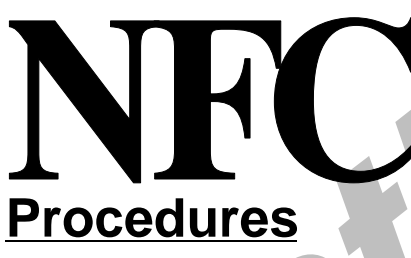

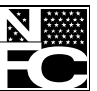

Products

Optical **Storage** 

CD-ROM

User Documentation

For Systems And Processes National Finance Center Office of the Chief Financial Officer U.S. Department of Agriculture

November 1996

# History Correction Update Processing System (HCUP)

TITLE I Payroll/Personnel Manual

CHAPTER 10 **Correction Process Procedures** 

SECTION 4 History Correction Update Processing System (HCUP)

#### User Survey For USDA/NFC Procedures

The Directives and Analysis Branch requests your comments on this procedure. To help us evaluate and improve the effectiveness of our publications, please answer the questions below. Return the survey within 30 days to:

- Directives and Analysis Branch USDA/NFC
   P.O. Box 60000
   New Orleans, LA 70160-0001
- L \_

#### **Optional:**

| HCUP                                                                                                    | User Name                                                                                                    | Phone No.                                                       |
|----------------------------------------------------------------------------------------------------|----------------------------------------------------------------------------------------------------|-----------------------------------------------------------------|
| Procedure Name                                                                                                    | Job Title                                                                                                    | Grade                                                           |
| Title Chapter Section Subsecti                                                                                                    | on Address                                                                                                    |                                                                 |
|                                                                                                    | City                                                                                                    | State ZIP                                                       |
| <ol> <li>How helpful is the procedure to you i<br/>performing your job?</li> </ol>                                                                                                    | n 5. How frequently c<br>procedure?                                                                                                    | lo you use the                                                  |
| ☐ Very helpful                                                                                                    | 🖂 Daily                                                                                                    |                                                                 |
| Fairly helpful                                                                                                    | Weekly                                                                                                    |                                                                 |
| Not very helpful because                                                                                                    | — Monthly                                                                                                    |                                                                 |
|                                                                                                    |                                                                                                    |                                                                 |
|                                                                                                    | Other:                                                                                                    |                                                                 |
|                                                                                                    | Other:                                                                                                    |                                                                 |
| 2. Is the format easy to follow?                                                                                                    | 6. Have you found a procedure?                                                                                                    | any errors in the                                               |
| 2. Is the format easy to follow?                                                                                                    | Other:<br>6. Have you found a<br>procedure?<br>No                                                                                                    | any errors in the                                               |
| 2. Is the format easy to follow?                                                                                                    | Other: Other: 6. Have you found a procedure? No No Yes                                                                                                    | any errors in the                                               |
| <ul> <li>2. Is the format easy to follow?</li> <li>Pes</li> <li>No, I suggest</li> <li>B. Is the writing easy to understand?</li> </ul>                                                                                                    | Other:                                                                                                    | any errors in the                                               |
| <ul> <li>2. Is the format easy to follow?</li> <li>Pes</li> <li>No, I suggest</li> <li>3. Is the writing easy to understand?</li> <li>Yes</li> </ul>                                                                                                    | Other:<br>6. Have you found a<br>procedure?<br>No<br>Yes                                                                                                    | any errors in the                                               |
| 2. Is the format easy to follow?   Yes  No, I suggest  S. Is the writing easy to understand?  Yes  No, I suggest                                                                                                    | <ul> <li>6. Have you found a procedure?</li> <li> No Yes </li> <li>7. What recomment would you like to procedure? </li> </ul>                                                                                                    | any errors in the<br>dations/comments<br>make regarding this    |
| 2. Is the format easy to follow? Yes No, I suggest 3. Is the writing easy to understand? Yes No, I suggest 4. Are the instructions/exhibits clear an easy to follow?                                                                                                    | <ul> <li>6. Have you found a procedure?</li> <li> No Yes </li> <li>7. What recomment would you like to procedure? </li> </ul>                                                                                                    | any errors in the<br>adations/comments<br>o make regarding this |
| <ul> <li>2. Is the format easy to follow?</li> <li>Yes</li> <li>No, I suggest</li> <li>3. Is the writing easy to understand?</li> <li>Yes</li> <li>No, I suggest</li> <li>No, I suggest</li> <li>4. Are the instructions/exhibits clear an easy to follow?</li> <li>Yes</li> </ul> | <pre>     Other:     Other:     Other:     Other:     Other:     Other:     Procedure?     Other:     Other:     Procedure?     Other:     Other:     Other:     Other:     Other:     Other:     Other:     Other:     Other:     Other:     Procedure?     d      Other:     Other: </pre> | any errors in the<br>adations/comments<br>o make regarding this |

Title I Chapter 10 Section 4

| Table | Of | Contents |
|-------|----|----------|
|-------|----|----------|

| Page                                                                   |  |
|------------------------------------------------------------------------|--|
| About This Procedure                                                   |  |
| How This Procedure Is Organized                                        |  |
| What Conventions Are Used                                              |  |
| Who To Contact For Help                                                |  |
|                                                                        |  |
| System Overview                                                        |  |
| Using HCUP, PEP51, And PACT                                            |  |
| System Capabilities                                                    |  |
| System Interface                                                       |  |
| Definitions                                                            |  |
| <u>Reporting</u>                                                       |  |
| <u>System Access</u>                                                   |  |
| Remote Terminal Usage And Security                                     |  |
| <u>Security Access</u>                                                 |  |
| <u>Sign-On</u> 8                                                       |  |
| <u>Sign-Off</u>                                                        |  |
| Operating Eastures                                                     |  |
| System Design                                                          |  |
| System Design                                                          |  |
| Interpreteens       12         System Edits       12                   |  |
| System Edits                                                           |  |
| <u>runcuon reys</u>                                                    |  |
| Special Processing                                                     |  |
| Types Of Actions                                                       |  |
| Cancellation Actions                                                   |  |
| Correction Actions                                                     |  |
| Inserting A Retroactive, Replacement, Or Newly Required Action In HCUP |  |
| HCUP Processing Instructions                                           |  |
| HCUP Starting Action                                                   |  |
| HCUP List Screen                                                       |  |
| Other List Screen                                                      |  |
| Correcting Grade Retention Actions                                     |  |
| PEP51 Pullers For Payroll/Personnel Documents                          |  |
| HCUP Position Data Screen                                              |  |
| HCUP/PACT Menu                                                         |  |
| Correcting HCUP/PACT History Actions                                   |  |
| Canceling HCUP/PACT History Actions                                    |  |
| Adding HCUP/PACT History Actions                                       |  |
| Releasing History Actions                                              |  |
| Helpful Hints                                                          |  |

# Payroll/Personnel Manual Correction Process Procedures History Correction Update Processing System

Table Of Contents (cont'd)

|                                                  | age |
|--------------------------------------------------|-----|
| Sample Cases                                     | 37  |
| Canceling An Accession                           | 39  |
| Canceling A Separation                           | 45  |
| Correcting A Realignment                         | 49  |
| Inserting A FEGLI Change                         | 63  |
| Canceling A Within-Grade Increase                | 69  |
| Correcting A Reassignment                        | 75  |
| Inserting A Leave Without Pay And Return To Duty | 85  |
|                                                  |     |
| <u>Appendixes</u>                                | 93  |
| A. HCUP Edit Messages                            | 95  |
| B. PACT Messages In HCUP                         | 97  |
| C. FOCUS Record Design Information               | 98  |
| D. Departments' Databases                        | 113 |
|                                                  |     |

# **About This Procedure**

#### How This Procedure Is Organized

The primary sections of this procedure are described below:

**System Overview** describes what the system is used for and provides related background information.

**System Access** provides access security information and instructions for accessing the system.

System Capabilities describes HCUP features and capabilities.

System Interface describes HCUP's interface with other systems.

**Operating Features** describes the system's design and how to use its operating features.

**Sample Cases** are included to assist in processing HCUP cases. The Information Research/Inquiry System (IRIS) Program IR525 contains a pattern in the screen border and the screen image is shaded to distinguish the IRIS screen from the HCUP screens.

The **Appendix** section contains, HCUP and PACT edit messages and FOCUS Record Design Information.

Pages are numbered consecutively at the bottom of each page. If the procedure is amended, point pages (e.g., 6.1, 6.2, etc.) are used, as needed, to accommodate additional pages. All amended pages are marked at the bottom with the amendment number and date.

If you begin receiving this procedure after it has been amended, you will receive the publication with all amendments and bulletins. Remove and insert amended pages according to the accompanying page control chart so that your procedure is current.

#### What Conventions Are Used

This procedure uses the following conventions:

□ Messages displayed by the system are printed in *italics*. Example: *First NOA Must Be Present*.

□ Field specifications are also printed in italics. Example: (*required, alphanumeric field, 6 to 8 positions*).

□ For date fields, "(mmddyy)" means that you should key in the date in month/day/year order, using leading zeros for single-digit months and days.

□ Data that is system-generated or that you must key in exactly as shown is printed in bold italics. Example: Key in *HCUP*.

□ Emphasized text within a paragraph is printed in bold. Example: It is important that agencies coordinate changes to an employee's history record when a previous agency is involved.

□ Figure references printed in bold link the figure with the text. Example: To access HCUP, display the NFC banner screen (**Figure 1**) on your terminal and respond to the prompts as follows:

□ References to sections within the procedure are printed in bold. Example: See **Canceling An Accession Action**.

□ Keyboard references are printed in brackets. **Example:** Press [Enter]. Press [PF5].

Optional actions at the end of a processing function are preceded by square bulletins. Example:

□ To exit the system, press [Clear].

Important extra information is identified as a note. Example: **Note:** You may also select Option 8, Directives Bulletin Board, on the NFC Menu, to view additional payroll/ personnel related messages.

#### Who To Contact For Help

For questions about NFC processing and other systemrelated issues, contact the Payroll/Personnel Operations Section at **504-255-4630**.

For questions about payroll/personnel policies and regulations, contact, your Committee For Agriculture Payroll/Personnel System (CAPPS) representative.

For questions about obtaining access authority, contact your agency Security Officer.

For questions about this procedure, contact Directives and Analysis Branch at 504-255-5322.

Payroll/Personnel Manual Correction Process Procedures History Correction Update Processing System

(reserved)

# System Overview

The History Correction Update Processing System (HCUP) is an online entry system of the U.S. Department of Agriculture (USDA), designed for updating personnel history data. HCUP allows correction and cancellation of historical personnel actions which exist in the Personnel History Information System (PHIS) database. It also allows for the entry of late, newly required, and replacement personnel actions, in PHIS. PHIS is a database that currently stores 7 years of historical payroll and personnel data. HCUP is a subsystem of the Payroll/Personnel System.

HCUP actions are processed as a package. This means that if one action is suspended, all actions are suspended until the erroneous action is corrected.

# Using HCUP, PEP51, And PACT

Use **HCUP** to correct or cancel historical actions that appear on IRIS Program IR525, PERHIS Personnel Actions Summary, and to process newly required or replacement actions.

Use PEP51 to:

□ Correct or cancel/delete the **last action(s)** that applied to the database in the **current processing pay period and the employee has not been paid** (i.e., PAYE has not processed).

□ Correct or cancel/delete an action that applied to the future file. When a PEP51 function is initiated, all retrieved actions including PACT, Future Inquiry System (FINQ), Front End Systems, and system-generated actions, will appear in suspense or be deleted, based on the action type selected. **Note:** If a HCUP package exists, the PEP51 screen will display in HCUP when the HCUP package is released, to indicate the action to be taken on the current action..

□ Retrieve a HCUP package that has applied to the database.

Use PACT to:

□ Enter actions that are effective in the processing pay period.

• Enter actions that are effective in a future pay period.

□ Add an "exception" action. See <u>Definitions</u> for an explanation.

□ Process history changes beyond 5 years.

□ Add actions when a HCUP package is in SINQ.

□ Add actions that are effective no earlier than the last "non-exception" action on the database.

# System Capabilities

Some features of HCUP are:

□ Direct retrieval of historical personnel actions from the history database (PHIS).

□ HCUP actions are processed as a package, thus preventing inaccurate payments.

□ Automatic cancellation of intervening actions for processing of history changes.

□ Option to update reapplied actions.

□ Option to print output SF-50-B.

□ Update position data for history actions through HCUP in lieu of the Position Management System (PMSO).

□ To facilitate control of data, the current agency processes history corrections for current employees though the employee may have had prior service with another agency.

# System Interface

HCUP interfaces with other systems as follows:

**Payroll/Personnel System.** The Payroll/Personnel System is a database system that allows the integration and sharing of an array of data records among many modular subsystems. The database consists of current and prior salary payment information, personnel actions, name and address information, etc. The modular construction allows integration of payroll and personnel actions with other payment systems. HCUP is one of the many modular subsystems of the Payroll/Personnel System.

**Position Management System (PMSO).** A HCUP Position Data screen is accessible for users to update or add position data for editing in the HCUP package. This data is not applied to the online PMSO data. The position data on the **current action** is edited against the **current position in PMSO** to assure no discrepancy exists.

**Table Management System (TMGT).** The Table Management System is an online system that contains tables used to validate data processed in the Payroll/Personnel System. HCUP actions are edited against TMGT for validity of personnel data (e.g., nature of action code, authority, etc.).

#### Payroll/Personnel Manual Correction Process Procedures History Correction Update Processing System

Adjustment Processing System (ADJP). The Adjustment Processing System is the system that recalculates payments and revalidates the time and attendance report (T&A) based on the processing of a late transaction within the last 25 pay periods. Though PHIS currently stores 7 years of historical data, ADJP adjusts payments for up to 25 pay periods only. Form AD-343, Payroll Action Request, is required for adjustments that exceed 26 pay periods.

**Personnel Action Processing System (PACT).** The Personnel Action Processing System is a front-end entry system used to enter personnel actions into the Payroll/ Personnel Remote Entry System (PRES) database. History actions display in PACT through HCUP either on the PACT screen for the specific NOAC (e.g., PP88101M for a FEGLI change) or the PP063, Personnel Action Input, screen based on the processing of a correction or cancellation action. Each HCUP action is released through PACT (by the agency). Users should have basic knowledge of PACT before using HCUP.

**Future Inquiry System (FINQ)**. The Future Inquiry System is an inquiry system that allows users to query payroll and personnel documents entered into the Payroll/Personnel System with future effective dates. The personnel documents in FINQ are included as part of the HCUP package.

**Pullers For Payroll/Personnel Documents (PEP51)**. The Pullers for Payroll/Personnel Documents System allows the retrieval of a processed personnel action (i.e., the action has released to PEPL but PAYE has not processed). The PEP51 screen is automatically displayed when a HCUP package exists for you to designate if the processed action should be applied, suspended, or deleted.

**Document Rollback System (DRBS).** The Document Rollback System is the system that rolls back a historical personnel action at the beginning and ending of the PINE/PEPL process when a HCUP action is entered. Rollback actions are part of the HCUP package.

**Personnel Edit System (PINE).** The Personnel Edit System is the edit system for all personnel and payroll transactions. PINE edits all HCUP packages with each release. All personnel actions (e.g., user- entered, system-generated, suspended, recycled, future, etc.) in the HCUP package are housed together in a temporary file to designate to the system a point of return in the event that an action in the package fails the edits. If one action rejects, the entire package is held in suspense.

**Suspense Inquiry And Correction System (SINQ).** The Suspense Inquiry and Correction System is the correction system for all payroll and personnel documents that reject in PINE. A message on the suspense report indicates that the action is part of a HCUP package. This message is shown with the actual SINQ error.

If any action in the HCUP package rejects in PINE, all actions in the package are sent to SINQ and will remain in SINQ until the erroneous action is corrected. If not corrected, the package will roll over to the next pay period(s) until corrected or deleted.

**Personnel Processing System (PEPL)**. The Personnel Processing System interfaces with PINE and performs the update function of the personnel area of the database. Valid HCUP packages are released to PEPL and immediately updated when all edits are satisfied. If an error exists, a database rollback command is programmatically issued to suspend all updated personnel actions.

**Information Research Inquiry System (IRIS).** The Information Research Inquiry System is an online inquiry system, accessed by users of the Payroll/Personnel System, to view current and historical payroll and personnel transactions processed. HCUP transactions are released to IRIS programs for agencies to view and verify the accuracy of the data processed.

**Biweekly Examination Analysis And Reporting** (**BEAR**). The Biweekly Examination Analysis and Reporting System is an end-of-the-pay-period system sweep and a beginning-of-the-pay period set-up in preparation for the upcoming processing pay period. It generates various types of end-of-pay-period output. BEAR generates the SF-50-B, Notification of Personnel Action, (as indicated by the user) and Central Personnel Data File (CPDF) record when a HCUP package is processed.

#### Definitions

**Cancellation Action**. A cancellation action is an official personnel action that rescinds an earlier action that was improper, or was proper but contained references to an improper action, or contained inappropriate or erroneous remarks that should not have been recorded.

**Correction Action.** A correction action is an official personnel action that changes information shown on an earlier action on which an error occurred or adds information that was omitted from an earlier action.

**Current Action.** A current action is the last official personnel action processed in the system.

**Exception Action.** An awards-related action or a detail action that HCUP bypasses in the correction/cancellation process. These actions are **not** included in the HCUP package and will not display on the HCUP List Screen unless corrected or canceled.

**Historical Action.** A historical action is an official personnel action(s) that was processed prior to a current action.

**Newly Required Action**. A newly required action is an official personnel action that is processed as a result of a decision or as a result of a cancellation action requiring the processing of another action (e.g., reassignment replaced by a promotion resulting in the need to process a within-grade increase).

**Official Action.** An official action is a personnel action that requires a nature of action code (NOAC)/authority and contains Central Personnel Data File (CPDF) elements required by the Office of Personnel Management (OPM).

**Replacement Action**. A replacement action is an official personnel action that is processed as a result of a decision or administrative error. A replacement action replaces or substitutes a canceled action.

**Retroactive Action.** A retroactive action is an official personnel action that is prepared or processed after the pay period in which it is to be effective (i.e., the effective date is prior to the processing pay period's effective date). This action should have been processed in an earlier pay period. A retroactive action must be an official action that may be a newly required or replacement action.

**Unofficial Action.** An unofficial/updating action is a personnel action which is processed to update, correct, modify, or add a non-CPDF element. This data is not reported to OPM but is necessary for the operation of the Payroll/Personnel System for timely personnel and payroll administration, the preparation of output reports, and the performance of related management support functions. An unofficial/updating action does not permit the entry of a NOAC.

#### Reporting

The following paragraphs provide information regarding report generation for HCUP.

#### FOCUS

PHIS is defined to FOCUS and is used to create reports using data from the Payroll/Personnel System's Information/Research Inquiry System (IRIS) history programs.

PERHIS (or PERHIST) is the selection to be used on the Payroll/Personnel Database Menu in FOCUS to create history reports. FOCUS provides access to historical personnel information for the current fiscal year plus 5 previous fiscal years. Data is stored by the highest organization structure code, highest end date, and highest start date. The database is updated following the end of each pay period. The update process normally begins on the Sunday following the completion of PAYE and BEAR. The update includes certain payroll/personnel actions that were processed during the last processing pay period.

A master file description contains all of the data elements in the PERHIS database. A file description (PERHIS), a dictionary (DICTPERH), and the redesign methodology documentation (DOCPERH) are available for the PER-HIS database. These listings can be printed by using the Printlist utility in the FOCUS Reporting System and requesting the PERHIS, DICTPERH, or DOCPERH listings.

Frequently used reports are available in the FOCUS NFCP.FOCS.FYI.EXEC library.

The FOCUS Record Design is provided in <u>Appendix C</u>.

#### CULPRPT

The Report Generator System (CULPRPT) PRES status reports E0001 through E0005 include the status of HCUP packages. It is crucial that these CULPRPT reports are reviewed before entering a HCUP package to assure that a HCUP package does not exist.

The SINQ reports are used to correct actions that failed the PINE edits.

Payroll/Personnel Manual Correction Process Procedures History Correction Update Processing System

(reserved)

# **System Access**

This section provides access security information and gives specific sign-on/sign-off instructions.

# **Remote Terminal Usage And Security**

Access security is designed to prevent unauthorized use of systems and databases. For information about access security, including user identification numbers (user ID's), passwords, and obtaining access to a specific system, see the Remote Terminal Usage procedure, Title VI, Chapter 2, Section 1.

To access HCUP, you must (1) have authorized security clearance (2) have security access to PACT, and (3) use a terminal or personal computer that is connected through your telecommunications network to the mainframe computer located at NFC. For information about connecting and disconnecting from your telecommunications network, see the instructions that are provided with your specific network.

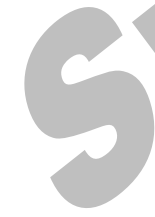

The employee's current agency has access to all history data on the PHIS database, including history data for all previous employment (within a department) with organizations serviced by NFC. This means that the current agency processes all corrections and cancellations to the employee's history record. However, the current agency cannot add an action for a previous agency. See Special Processing for more information. It is important that agencies coordinate changes to an employee's history record when a previous agency is involved.

# Security Access

The following information describes the security environment at NFC.

**Security Software.** System security at NFC is managed by TOP SECRET, a commercial access control package operated in an IBM Multiple Virtual Storage (MVS) environment. TOP SECRET provides protection for datasets, library programs, input/output devices, and most system resources. It also controls access to data processing resources and facilitates through a three-step process as follows:

1. TOP SECRET validates the user to determine if he/she is authorized to use HCUP. The user's logon access (user ID and password) is validated during the logon process.

2. TOP SECRET confirms that the user is authorized to use the requested facility.

3. TOP SECRET determines if the user is authorized to use the requested resources (*i.e.*, *datasets*, *programs*,

transactions, database subschemas, Security Access Code (SAC), etc.).

**Validation Process.** To facilitate user access to NFCmaintained systems, significant interaction/interface among software packages is necessary to control access. This interaction is transparent to the user. The following steps occur during a sign-on to HCUP.

1. The user is prompted to enter his/her user ID and password.

2. At the Application prompt, key in HCUP.

3. TOP SECRET validates the user ID, password, and access authorization to HCUP.

4. Upon verification/validation of the user ID and password, the user is logged onto the NFC mainframe computer and into HCUP.

5. IDMS security controls are then checked. The user must be established in the data dictionary (the user record name is the same as the ACID name) in order to proceed.

6. The user is allowed to execute the HCUP program which will perform his/her assigned function as long as his/her security access for the program match.

7. The TOP SECRET profiles are used to determine if the user can access the subschema where the data is stored. The TOP SECRET user's permissions are read to determine if access is allowed.

8. The SAC is used to verify if access is to be granted to a particular record. The primary SAC entry path is:

SAC:PNDDYYXXXXXXX, where N=5 for Agriculture users or N=7 for Treasury users, or N=6 for Non-Agriculture/Non-Treasury users

In the primary SAC entry path, DD=Department and YYXXXXXXX is the organizational structure.

The alternate SAC entry path is: SAC:QNDDYYXXXXXX, where N=5 for Agriculture users or N=7 for Treasury users, or N=6 for Non-Agriculture/Non-Treasury users

In the alternate SAC entry path YY=Agency and XXXXXXXX is agency defined.

The SAC entry in the users' TOP SECRET profiles are read to determine if the access should be allowed.

Note: Steps 5 through 8 are transparent to the user.

**Requests For HCUP Access.** Users **must** request access through their agency's security office. The request for access should provide the following information:

- User Name
- User ID
- Agency Name
- User Access Request Level
  - Sensitive
  - Non-Sensitive
- Telephone Number
- Application Name (HCUP)

**Note:** The access level requested for the user should be based on the individual's assigned work requirements and job function.

#### Sign-On

To sign on, connect to your telecommunications network

to display the NFC banner screen (Figure 1) on your terminal. Then respond to the prompts as follows:

**1** Enter User ID (required, alphanumeric field; max. of 8 positions). Key in your assigned user ID (e.g., *NF999*). Press [Tab].

**2 Password** (*required*, *alpha field*; 6 to 8 positions). Key in your password. Your password is not displayed on the screen. Press [Tab].

**3** New Password (*alpha field; 6 to 8 positions*). If your current password expires, key in a new password. Press [Tab]. You may change your password any time but not more than once a day.

**4** Enter Application Name (required, alpha field; max. of 9 positions). Key in *HCUP* and press [Enter]. The HCUP Starting Action screen is displayed, except when NFC needs to communicate special system function messages.

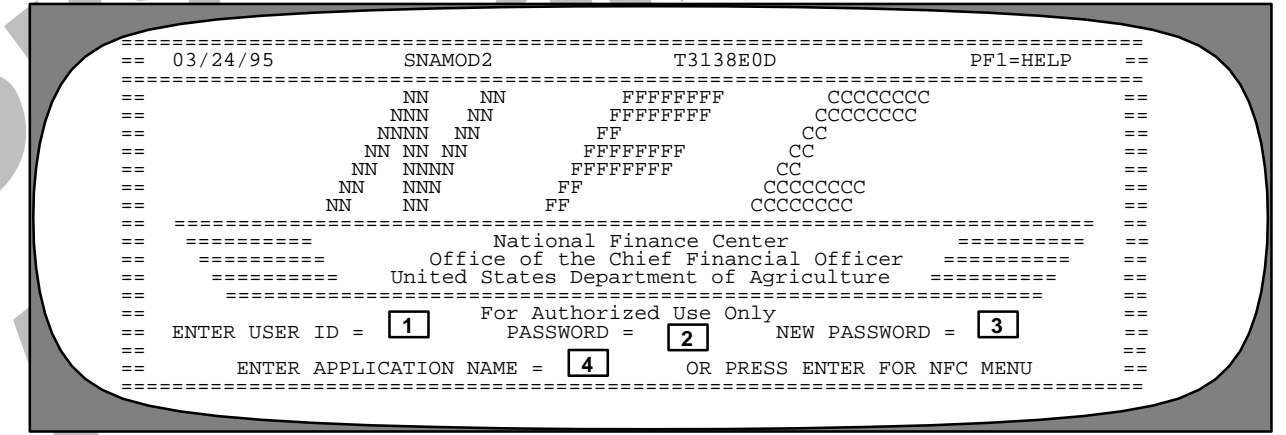

#### Figure 1. NFC Banner Screen

=== ====== \_\_\_\_\_ ========= ======: ==== XX/XX/XX SNAMOD2 NFC MENU т3134806 15:12:50 CT ------\_\_\_\_ == == SELECT ONE: == == 1. PAYROLL/PERSONNEL SYSTEMS == == 2. FINANCIAL INFORMATION SYSTEMS == == 3. PROPERTY MANAGEMENT INFORMATION SYSTEMS == == -----4. ADMINISTRATIVE INFORMATION SYSTEMS == == 5. DEVELOPMENT SYSTEMS <NFC ONLY> == == == == 6. DATA BASE TEST SYSTEMS <NFC ONLY> 7. MISSION ASSIGNMENT TRACKING SYSTEM <GAO ONLY> == == == 8. DIRECTIVES BULLETIN BOARD == == == ENTER APPLICATION NAME OR SELECTION NUMBER ==> PF11 = EXTT== == MESSAGE BOARD 

Figure 2. NFC Menu

In this case, the Electronic Access Bulletin Board is displayed. Read the message(s) shown and press [Enter]. The NFC Menu (**Figure 2**) is displayed. Press [Enter] again to display the main menu.

**Note:** When signing on, before you display the system's main menu, you may select Option 8, Directives Bulletin Board, on the NFC Menu to view additional messages related to payroll/personnel systems.

Instructions for using the HCUP Starting Action screen begin on page 15.

## Sign-Off

To exit HCUP, press [Clear] at any screen. The Enter Next Task Code prompt (Figure 3) is displayed. Key in *bye* and press [Enter].

The NFC Menu is displayed. You are now disconnected from the system. However, you are still connected to the mainframe and may select another application from the NFC Menu. To disconnect from the mainframe, press [PF11] or a compatible function key. The NFC banner screen is displayed. If you do not intentionally disconnect from the mainframe, you are automatically disconnected after your terminal is inactive for a short time.

| Enter | Next | Task | Code |
|-------|------|------|------|
| bye   |      |      |      |

Figure 3. Enter Next Task Code Prompt

Payroll/Personnel Manual Correction Process Procedures History Correction Update Processing System

(reserved)

# **Operating Features**

This section describes HCUP's design and operating features. For Federal, departmental, and agency personnel processing standards (e.g., forms completion, filing, etc.) refer to the applicable regulations.

# System Design

HCUP allows the processing of correction, cancellation, newly required, and replacement actions in PHIS, the history database. Below is a brief description of the HCUP screens and other information pertaining to the system operation and design.

The **HCUP Starting Action** screen is the first entry screen in HCUP. This screen is used to enter data for the earliest action being corrected or canceled or to add an action to the history database.

The **HCUP List Screen** is the second HCUP screen. This screen lists the starting action and all official actions (with a few exceptions) that have processed since the starting action. See **Exception Actions** under **Special Processing**. These actions, along with any action that applied in the current pay period (including system-generated actions such as the Federal Pay Increase, Locality Pay, Change In Service Computation Date, etc.,), constitute the HCUP package. You may also transfer to a specific action in HCUP/PACT from this screen.

The entire HCUP package is released from this screen to the Payroll/Personnel System (PACT/PRES) database where it is held until released to the Personnel Edit System (PINE).

The **Other List** screen is accessible from the HCUP List Screen and displays **current actions** that have applied to the database, actions that are held in SINQ, and actions that are held in FINQ.

The **HCUP/PACT menu** is the next screen displayed. This screen is similar to the PACT menu screen in the PACT System except the **SF-50 Required** field has been added to the HCUP/PACT menu, for you to choose if an SF-50-B, Notification of Personnel Action, is to be produced. This screen displays the nature of action code (NOAC) and authority code for each action in the HCUP package. The starting action is the first action displayed except if the starting action is a cancellation. You may scroll through each action by using PF keys.

The **HCUP Position Data** screen is accessible from the HCUP/PACT menu for each action in the HCUP package in order to update position data and to add position data for actions that have been added to HCUP (e.g., promotion, change to lower grade, realignment, etc.). You may also retrieve PMSO position data from this screen. If the

current position requires updating, you must access PMSO. The current position cannot be updated using the HCUP Position Data screen.

The **HCUP/PACT** screen is accessible for updating each action as needed and for releasing each action in the HCUP package. The data is system-generated from the history database for each HCUP/PACT screen. Review each field (including Remarks) thoroughly for accuracy and process a correction if necessary.

The **Retained Information** screen is accessible from the HCUP/PACT screen for entering grade retention information for employees in grade retention with pay rate determinant code A, B, E, F, U, or V.

The **PEP51 (Pullers For Payroll/Personnel Documents)** screen is accessible to designate the disposition of a current action (i.e., delete, suspend, or reapply). Certain payroll documents are also rolled back (see the PEP51 procedure).

Once a release status is indicated for all actions (HCUP/ PACT screen and HCUP List Screen) and all front-end edits are satisfied, the actions are released as a package to the Personnel Edit (PINE) System for further editing.

The HCUP package is either suspended in the Suspense Inquiry and Correction System (SINQ) or released to the Personnel Update System (PEPL) with each PINE process.

The database is updated and SF's-50-B, Notification of Personnel Action, are generated by BEAR as requested by the user.

**NOAC Distinction.** The user enters on the HCUP Starting Action screen, the NOAC of the earliest personnel action to be canceled, corrected, or added. The system will automatically generate cancellations for all intervening actions between the last action in PHIS and the starting action. The system-generated cancellation is distinguished from the agency initiated cancellation by the NOAC. The user will then correct the action, release it, and review the next HCUP/PACT action in the HCUP package to be corrected, reapplied, or canceled.

- NOAC **001** is the OPM required NOAC entered by the agency for a cancellation action. This NOAC displays with the NOAC being canceled.
- NOAC **002** is the OPM required NOAC entered by the agency for a correction action. This NOAC displays with the NOAC being corrected.
- NOAC **004** is system-generated for each action in the HCUP package except for cancellation or correction actions entered in HCUP. NOAC **004** is an indicator that the action is a part of the HCUP package and will be reapplied to the database. NOAC **004** displays in IRIS as **000** with the NOAC that reapplied.

# Payroll/Personnel Manual Correction Process Procedures History Correction Update Processing System

• NOAC 007 identifies the system-generated cancellation. This NOAC is only displayed on the suspense reports in SINQ; it is not shown on the HCUP screens. NOAC 007 displays in IRIS as NOAC 001 but is not reported to OPM.

The above NOAC'S are displayed in the IRIS history programs. Agency initiated new actions, correction actions, and cancellation actions are reported to OPM; system-generated cancellation and reapplied actions are not reported to OPM. The first two positions of the batch number in the IRIS programs indicate if the action is reported to OPM.

| NOAC      | Batch # | <b>Reporting Status</b> |
|-----------|---------|-------------------------|
| 001       | 55      | Reported to OPM         |
| 002       | 55      | Reported to OPM         |
| XXX (new) | 55      | Reported to OPM         |
| 004       | 56      | Not Reported to OPM     |
| 007       | 56      | Not Reported to OPM     |
|           |         |                         |

**HCUP Status.** The system defaults to I (*incomplete*) in the Status field on the HCUP/PACT screen for each action in the HCUP package except for cancellation actions; the default is **R**.

The Release HCUP Package Status field on the HCUP List Screen and the Other List Screen also defaults to *I*. The Release HCUP Package Status field must be completed to release the HCUP package for processing in PINE.

PAYE processes on the first Friday and Saturday after the close of the pay period (the pay period closes on the second Saturday). Every effort should be made to complete and release the package before PAYE processes.

If the HCUP package is coded *I* or is not released by the end of the pay period, and **an action did not apply** in the processing pay period, the HCUP package will remain in HCUP until it is released or an action applies in a subsequent pay period. The process should resume in that pay period.

If the HCUP package is coded *I* or is not released prior to the first pass of PINE, and **an action applied** in the processing pay period, **the HCUP package will automatically be deleted**. A new package will have to be entered in the next pay period.

Once a HCUP package is released and applied, the data displays in the Information Research and Inquiry System (IRIS).

# Help Screens

Help screens provide explanations for screens and fields throughout the system. To obtain a Help screen, press [PF5]. The Help screen is displayed and provides an explanation of the screen or field in question.

# System Edits

All entries in the system are subject to front-end system edits. If an error occurs or if required data is omitted, an error message is displayed at the bottom of the screen. Informational messages are also displayed at the bottom of the screen to guide you through the process. All errors must be corrected before the database is updated. See **Appendix A** for a list of edit messages.

HCUP actions are subject to further editing in the Personnel Edit System (PINE). Those actions that fail the PINE edits are corrected in SINQ.

Further editing is performed, as necessary, by the Adjustment Processing System (ADJP). These edits are corrected at NFC.

# **Function Keys**

Your keyboard includes :

- Program function keys ([PA], [PF], [F], etc.), used to execute functions and display specific screens in the system
- Other function keys ([Enter], [Clear], etc.)

For instructions on your equipment usage for these keys, see the manufacturer's operating guide.

The special functions of these keys in HCUP are displayed at the top of each screen. Descriptions are provided below:

#### Functions

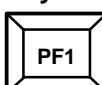

Kev

Used to display the HCUP Starting Screen, the HCUP List Screen, and the HCUP/PACT menu screen.

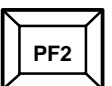

Used to confirm a cancellation.

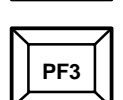

Used to display the Additional Typing Remark Entry screen.

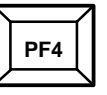

Used to retrieve position data from PMSO and to display the HCUP/PACT screen for grade retention.

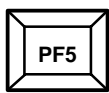

Used to display a help screen.

Title I Chapter 10 Section 4

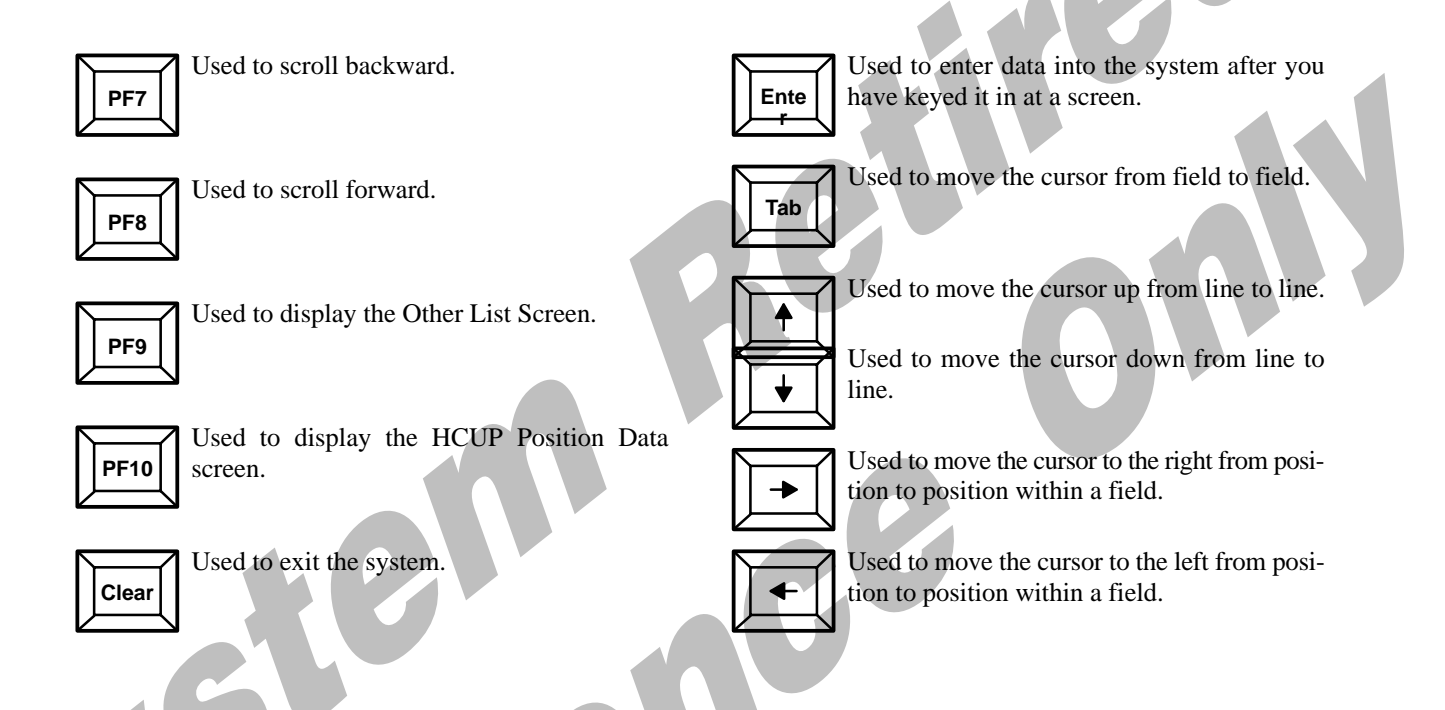

Payroll/Personnel Manual Correction Process Procedures History Correction Update Processing System

(reserved)

# **Special Processing**

Below are explanations of special processing in HCUP.

# Employment With Different Agencies Within A Department

The current agency has access to all history data on the PHIS database for their employees, including history data for all previous employment (within a department) with organizations serviced by NFC. This means that the current agency processes all corrections, cancellations, or any other type modification to the employee's history record.**Exception:** If an action must be **added** for the previous agency, the previous agency should process the action in PACT before the HCUP package has been released. The current agency processes correction actions in HCUP, as necessary, based on the added action.

It is important that both agencies coordinate the history changes. When PINE processes, both the HCUP actions and PACT action become part of the HCUP package. If the inserted action rejects in PINE, it will appear on the **current agency's** SINQ suspense report and must be corrected by the current agency. For example, agency YY is the current agency and a FEGLI change needs to be inserted for agency XX, the previous agency. Agency XX must process the FEGLI change through PACT. Agency YY processes a correction to the reassignment action that transferred the employee to that agency changing the FEGLI code to the applicable code.

#### **Employment With Different Departments**

The Payroll/Personnel System uses three databases (5, 6, 7) to process transactions for the different departments serviced by NFC. Based on user identification number (User Id), the system defaults to the appropriate department database. <u>Appendix D</u> lists each department's database number.

If an employee was previously employed by another department (serviced by NFC), and a change to the previous department's history record requires change, process cancellations of the current department through HCUP. Changes to the previous department's history must be processed through PACT or processed manually. See the PACT procedure for instructions.

#### Retroactive Adjustments For 25 Pay Periods Or Less

The system automatically adjusts an employee's pay record for retroactive actions that are effective within the last 25 pay periods. If a correction or cancellation action is processed that affects the employee's salary data, retirement coverage, cost of living allowance, post differential, and quarters deduction rate, etc., the system will automatically disburse or collect (in accordance with the Debt Collection Act), as appropriate. The system retroactively adjusts an employee's pay record, recomputes payments, collects and/or bills for overpayments, and compensates for underpayments. The system uses the accounting data from the T&A.

**Note:** Form AD-343, Payroll Action Request, may be required for certain adjustments (e.g., back pay with interest, Thrift Savings Plan adjustments, etc.). See Chapter 11 of the Payroll/Personnel Manual for more information. Also, an AD-343 must be submitted for adjustments to pay for employment with a previous agency regardless of the adjustment period. The system will not automatically recompute these adjustments.

# Retroactive Adjustments Exceeding 25 Pay Periods

If the adjustment period exceeds 25 pay periods, whether the employee was underpaid or overpaid by the current or previous agency, the current agency must submit Form AD-343 for processing. The current agency must designate the appropriation charges for the AD-343. All parties involved should be in agreement with the changes made to history and the processing of the AD-343, and assure that the changes made are accurate to the best of their knowledge.

#### **Exception Actions**

The following actions are **not** included in the HCUP package and will not display on the HCUP List Screen unless corrected or canceled. Use IRIS to do the necessary research if one of these actions need to be corrected or canceled in HCUP. **These "exception" actions can be corrected or canceled in HCUP and can be inserted in a HCUP package using the HCUP/PACT screen.** They cannot be added as a starting action in HCUP; **PACT (instead of HCUP/PACT) must be used.** 

| NOAC    | Description            |
|---------|------------------------|
| 730-732 | Details                |
| 815     | Recruitment Bonus      |
| 816     | Relocation Bonus       |
| 825     | Separation Incentive   |
| 872     | Time Off Award         |
| 873     | Foreign Language Award |
| 874     | Gainsharing Award      |
| 875     | Suggestion Award       |

| NOAC    | Description                     |
|---------|---------------------------------|
| 876     | Invention Award                 |
| 877     | Special Acr Or Service Award    |
| 878     | SES Rank Award                  |
| 879     | SES Performance Award           |
| 885     | Performance Award               |
| 889     | PMRS Performance Award          |
| 922-924 | Detail                          |
| 970     | Foreign Language Bonus          |
| 982     | Recruitment Allowance (USDA     |
|         | Only)                           |
| 983     | Retention Allowance (USDA Only) |
|         |                                 |

Title I

Chapter 10

Section 4

#### Grade Retention

Employees in grade retention could possibly be downgraded a second time during the initial two-year grade retention period due to downsizing, etc. The subsequent downgrade entitles the employee to a new period of grade retention. The HCUP/PACT Retained Information screen is used to enter the information for the subsequent downgrade.

#### History Records That Exceed PHIS Limitation

The PHIS database currently stores 7 years of historical data. If an employee's history record requires a change beyond PHIS limitation process the change manually or through PACT.

Title I Chapter 10 Section 4

Types Of Actions

Payroll/Personnel Manual Correction Process Procedures History Correction Update Processing System

## **Cancellation Actions**

The following paragraphs provide information relative to processing HCUP cancellation actions in the PHIS database. A sample(s) of a cancellation action is provided in the <u>Sample Cases</u> section. Completion instructions for each personnel data element are provided in the PACT procedure.

A cancellation action is an official action that rescinds an earlier action that was improper, or was proper and contained references to an improper action or contained inappropriate or erroneous remarks that should have not been recorded.

To process a cancellation action, enter the cancellation action on the HCUP Starting Action screen, if this is the only change required in history. If changes are required to subsequent actions, use the HCUP/PACT screens.

**Reminder:** When canceling an action, consider the status of the position. For example, if a cancellation to a separation is processed for an employee whose job was abolished, the position must be re-established.

**Canceling An Accession Action**. Canceling the accession action requires that all subsequently processed personnel actions be canceled. System-generated actions (e.g., Federal pay increase, locality pay, etc.) must also be canceled. The necessary action should be taken in PMSO regarding the disposition of the position. **Note:** Canceling the accession does not automatically cancel subsequently processed personnel actions. It does, however, cancel all payroll documents processed.

Do not cancel the accession if the employee worked; you must separate the employee. If the employee was erroneously paid, submit Form AD-343 to generate a bill.

See IRIS Program IR125 to verify that the cancellation successfully processed.

*Canceling A Cash Award.* To process a cancellation to a cash award, enter the cancellation at the HCUP Starting Action screen. (Follow entry instructions provided in this procedure and the PACT procedure.) The cash award

action is the only action that displays on the HCUP List Screen.

*Canceling A Time Off Award.* If a time off award was processed and the agency wishes to rescind the action, and time off hours were not used, process a cancellation action (NOAC 001/872) to cancel the time off award. Enter zeros in the Base Salary and Verify Salary fields.

Follow the instructions below if a time off award was processed and the agency wishes to rescind the action, and time off hours were used:

TINQ - Enter zeros in the Time Off Awards Used field in TINQ Program TI008 and adjust the leave record in the applicable TINQ program for which the leave will be charged.

HCUP - Process a cancellation action to cancel the time off award (NOAC 001/872) and enter zeros in the Base Salary and Verify Salary fields. **Caution:** Due to system configuration, the TINQ update must be done before the cancellation action is processed..

*Canceling A Separation Action.* Canceling a separation action does not require reprocessing payroll documents that were in affect at the time of separation; the system automatically restores this data if the employee's information displays in the IRIS Current Data programs (IR100 series). If the employee's information displays in the IRIS history programs (IR500 series) only, process the cancellation and all applicable payroll documents. **Note:** The system generates **1** in the Action Code field on the cancellation action.. Follow your agency instructions for compensation as a result of the cancellation.

Adding a retroactive separation action requires cancelling all subsequent actions within the HCUP package.

**Canceling A Promotion Or Within-Grade Increase** (WGI). The instructions for cancelling a promotion or WGI are the same as the instructions for canceling any official change action except that an adjustment will always be a necessity when the salary is affected. The timeframe between the effective pay period of the promotion or WGI and the processing pay period determines the system automatic adjustment versus the agency submission of Form AD-343.

# Payroll/Personnel Manual Correction Process Procedures History Correction Update Processing System

# **Correction Actions**

The following paragraphs provide information relative to processing HCUP correction actions in the PHIS database. A sample(s) of a correction action is provided in the **Sample Cases section**. Completion instructions for each personnel data element are provided in the PACT procedure.

A correction action is an official action that changes information shown on an earlier action on which an error occurred or adds information that was omitted from an earlier action.

To process a correction action, enter the correction on the HCUP Starting Action screen. If more than one correction action needs to be processed, enter the earliest action on the HCUP Starting Action screen; enter the other correction action(s) on the HCUP/PACT screen.

*Correcting A Cash Award.* To process a correction to a cash award, enter the correction at the HCUP Starting Action screen. The effective date and the authority are the only elements that should be corrected. (Follow entry instructions provided in this procedure and the PACT procedure). The cash award action is the only action that displays on the HCUP List Screen.

Prepare Form AD-343 for any cash award adjustment, as necessary.

*Correcting A Time Off Award.* If a time off award was processed with an incorrect number of hours, process a correction to the time off award (NOAC 002/872). Enter the correct number of hours in the Base Salary and Verify Salary fields.

If the hours reported were less than the number granted, enter the correct number of hours on the correction action. A corrected T&A or a TINQ change is not required if the hours used did not exceed the amount granted or no hours were used.

Follow the instructions below if the hours reported were more than the number granted and the hours used exceeded the amount granted:

HCUP - Process a correction to the time off award (NOAC 002/872).

TINQ - Adjust the time off hours used in TINQ Program TI008, and change the erroneous hours charged to TC 66, Prefix 61, to the appropriate leave in the applicable TINQ program, as necessary.

*Correcting A Promotion Or Within-Grade Increase* (*WGI*). The instructions for correcting a promotion or WGI are the same as the instructions for correcting any

official change action except that an adjustment will always be a necessity when the salary is affected. The timeframe between the effective pay period of the promotion or WGI and the processing pay period determines the system automatic adjustment versus the agency submission of Form AD-343.

**Correcting A Separation Action.** A correction to a separation can only be processed if the separation is listed on IRIS Program IR125. If the separation is not listed, process a cancellation to the separation. The separation can be corrected after it is restored to the database.

Correcting the effective date of a separation action to an **earlier date** could result in inaccurate payment or the need to cancel subsequently processed actions (agency initiated or system-generated).

Correcting the effective date of a separation action to a **later date** could result in the need to process a retroactive action (e.g., if the separation action effective date was changed from December 1 to January 31 of the next year, the processing of a pay adjustment for the Federal pay increase/locality pay effective Pay Period 1 is required).

Correcting the nature of action code for a separation action is permissible only if the NOAC is being changed to another separation NOAC. **Do not process a correction action to change the NOAC to any other official change NOAC.** You must cancel the separation then process it as a replacement action.

*Correcting An Effective Date*. To correct an effective date follow, the instructions below:

Enter the **incorrect** effective date on the HCUP Starting Action screen.

When the HCUP/PACT screen displays, enter the **correct** effective date in the Effective Date field. **Reminder:** An adjustment may be required based on the NOAC. The system will adjust if within the automatic adjustment timeframe, otherwise process Form AD-343..

If the effective date is being changed to a **later date** and affects pay-related data, do not process a correction. Instead, process a cancellation, then process the action with the correct effective date. **If a correction is done instead, a Form AD-343 is needed to correct the monies.** 

*Correcting An Unofficial (Updating) Action.* To correct a non-Central Personnel Data File (CPDF) element, process another unofficial action through PACT. The non-CPDF elements processed as unofficial/updating actions are not reported to OPM, nor are they included in HCUP. CPDF Data is reported to OPM via SF-50-B on the CPDF.

# Inserting A Retroactive, Replacement, Or Newly Required Action In HCUP

The following paragraphs provide information relative to processing a new HCUP action in the PHIS database. Completion instructions for each personnel data element are provided in the PACT procedure.

An original action with an effective date that is earlier than the last action in PHIS should be entered in HCUP as the starting action. All subsequently processed actions(except for "exception" actions and unofficial actions) are displayed on the HCUP List Screen in descending order by effective date. The HCUP/PACT screens for the inserted action and all subsequent actions are displayed for viewing and updating as necessary. **Reminder:** Remember to complete the HCUP Position Data screen if necessary. Remember to process Form AD-343 if an adjustment is required and the adjustment period exceeds 26 pay periods..

When adding a within-grade increase (WGI), be sure to process a Master File Change Document (Doc Type 031) in the Payroll/Personnel Remote Entry System (PRES) before processing the WGI. Enter 1 in the WGI-Due-Code field. IRIS Program IR102 displays the WGI due code.

The system generates the mandatory remarks codes for any action added to HCUP on the HCUP/PACT screen.

Do not add an action to HCUP for a previous agency. See **Special Processing** for more information.

Payroll/Personnel Manual Correction Process Procedures History Correction Update Processing System

(reserved)

Title I Chapter 10 Section 4

**HCUP Processing Instructions** 

Payroll/Personnel Manual Correction Process Procedures History Correction Update Processing System

#### **HCUP Starting Action**

**Prior to entering data into HCUP, the necessary research must be done to assure that the history record is being changed correctly.** The IRIS history program (IR525) lists the personnel actions that have applied to the PHIS database and should be viewed and printed prior to beginning the HCUP process.

The HCUP Starting Action screen (Figure 4) is the first entry screen in the HCUP process. The action entered here is the action to be corrected, canceled, or added to the employee's history record. Complete each field as described below. **Note:** If more than one action needs to be added, corrected, or canceled, enter the action with the earliest effective date at the HCUP Starting Action screen. Enter the other action(s) at the HCUP/PACT menu screen..

The system generates the data for the HCUP/PACT screens from the history database. The data shown is exactly as processed in the system. When inserting, correcting, or cancelling an action, consider the impact on other actions in the HCUP package. Changes or additions to fields on a HCUP action are not rolled forward to other HCUP actions even though the field may be a required or optional entry for the NOAC; **you must key in this data for each action, as applicable.** Further, you must key in the data for the cross related fields, as applicable (e.g., Work Schedule and Duty Hour fields; SCD Leave and Leave Category fields, etc.), otherwise your actions will reject in SINQ.

#### **Entry Instructions**

Use the following instructions to complete the HCUP Starting Action screen.

| 1    | SSNO       | (Social    | Security     | Number)     | (required,   |
|------|------------|------------|--------------|-------------|--------------|
| пит  | eric field | , 9 positi | ons). Key ii | n the emplo | yee's social |
| secu | rity num   | ber.       |              |             |              |

**2 Dept/Agcy** (*Department* (*Dept*)-2 required, *alphanumeric field*, 2 positions; Agency (Agcy)-required, *alphanumeric field*, 2 positions). Key in the department code in the first two positions and the agency code in the last two positions of the agency processing the action. See the Table Management System (TMGT) for a list of valid codes. If you are changing history for an action that was processed by another agency within the department, **do not** enter the previous department/agency code and personnel office identifier for the agency that processed the original action.

**3 POI** (*Personnel Office Identifier*) (*required*, *numeric field*, *4 positions*,). Key in the personnel office identifier for the department/agency office entered in Field 2. See the Table Management System (TMGT) for a list of valid codes.

**4** Eff Pay Period (*required, numeric field, 2 positions*). Key in the processing pay period number. Do not enter a future pay period. Do not confuse this entry with the effective pay period of the action. The action could be effective in a prior pay period and entered in the current processing pay period (e.g., processing pay period is 20, action effective pay period is 18).

**5** Function (*required, alpha field, 1 position*). Key in *A* (add), *C* (change), *D* (delete), or *Q* (query).

| НН НН<br>НН НН<br>НННННННН<br>НН НН<br>НН НН     | U.S.DEPT<br>OFM - NAT<br>HISTORY CORR<br>FOR | ARTMENT OF AGRICULTURE<br>IONAL FINANCE CENTER<br>ECTION UPDATE PROCESSING<br>AUTHORIZED USE ONLY | 12/18/95<br>MONDAY         | HC10000M<br>(PF1=PACT)<br>(PF5=HELP)<br>(CLR=EXIT) |  |
|--------------------------------------------------|----------------------------------------------|---------------------------------------------------------------------------------------------------|----------------------------|----------------------------------------------------|--|
| CCCCCCCCC<br>CC<br>CC<br>CC<br>CC<br>CCCCCCCCCCC | SSNO 1 D<br>FUNCTION 5 OPER                  | EPT/AGCY 2 POI C<br>INITIALS 6 POI                                                                | <b>3</b> EFF PAY           | PERIOD <b>4</b>                                    |  |
| טט טט<br>טט טט                                   | NAME LAST 7                                  | FIRST                                                                                             | MIDDLE                     |                                                    |  |
|                                                  | 1ST NOA CODE   8     2ND NOA CODE   11       | 1A AUTH CODE 9 1<br>2A AUTH CODE 12 2                                                             | B AUTH CODE<br>B AUTH CODE | 10<br>13                                           |  |
| PP PP<br>PPPPPPPP<br>PP                          | EFFECTIVE DATE 14                            | AUTH DATE 15                                                                                      | ]                          |                                                    |  |
| DC904860 KEY                                     | KEY IN<br>IN REQUIRED DATA A                 | REQUIRED FIELDS AND PRESS<br>ND PRESS ENTER                                                       | ENTER                      |                                                    |  |

Figure 4. HCUP Starting Action Screen

*Adding A HCUP Package.* Key in *A* to add a HCUP package to the PACT/PRES database. Complete

the remaining fields using the entry instructions pro-

# Payroll/Personnel Manual Correction Process Procedures History Correction Update Processing System

vided in this section. Follow the instructions in this procedure for completing the remaining HCUP screens.

*Changing A HCUP Package*. Key in *C* to change a HCUP package after it has been added. This function is used to access the HCUP package after it has been established. A change cannot be entered unless the HCUP package has been established with Function Code **A** nor can it be changed after being deleted or processed in the pay period.

**Deleting A HCUP Package.** Key in **D** to delete a HCUP package from the PHIS database. Press [Enter]. The HCUP List Screen is displayed with the message, HCUP Package Obtained-Review and Press Enter to Delete. Press [Enter]. The message, HCUP Package Successfully Deleted, is displayed. If an error was made designating the proper starting action, delete the entire package and start over.

*Querying A HCUP Package*. Key in *Q* to view a HCUP package, Press [Enter]. The HCUP List Screen is displayed. The package can be viewed until the end of the pay period's process.

Note 1: The change and delete functions can be used until the HCUP package is coded release (Release HCUP Package Status code R on the HCUP List Screen). Once the package is released to PINE (and Status Code is X), it can be deleted during the current processing pay period only using PEP51 or SINQ. You must wait for PINE to process before the delete takes effect..

**Note 2:** To change, delete, or query a HCUP package, complete Fields 1 through 6 only.

**6 Oper (Operator) Initials** (*required, alpha field, 3 positions).* Key in your initials.

**7** Name (Last, First, Middle) (conditional, alphanumeric field, last name-17 positions, first and middle names 12 positions each.) This field is system-generated from the Employee Name database for the social security number entered in HCUP. If the employee's record is not located on the database or the Employee Name database is unavailable at the time of the entry, the system will prompt you to enter the name.

**8** 1st NOA (nature of action) Code (*required*, *alphanumeric field*, *3 positions*). Key in the nature of action code for the starting action.

When entering a **correction action**, key in *002*. When entering a **cancellation action**, key in *001*. When adding an action, key in the Office of Personnel Management (OPM) or agency specific NOAC.

**9 1A Auth Code** (*conditional, alpha field, 3 positions*). Key in the OPM or agency authority code for the NOAC entered in the 1st NOA Code field. This field is optional for correction and cancellation actions.

**10 1B Auth Code** (*conditional, alpha field, 3 positions*). Key in the OPM or agency authority code for the NOAC entered in the 1st NOA Code field if the NOAC has two authorities.

**11 2nd NOA Code** (*conditional, alpha field, 3 positions*). Key in the second NOAC. Key in the NOAC of the action being corrected or canceled for correction and cancellation actions.

**12 2A Auth Code** (*conditional, alpha field, 3 positions*). Key in the OPM or agency authority code for the NOAC entered in the 2nd NOA Code field.

**13 2B** Auth Code (conditional, alpha field, 3 positions). Key in the OPM or agency authority code for the NOAC entered in the 2nd NOA Code field if the NOAC has two authorities.

**14** Effective Date (required, numeric field, 6 positions). Key in the effective date of the starting personnel action in month, day, and year order. If the effective date is being corrected, enter the original (incorrect) effective date in this field. Enter the correct effective date in the Effective Date (Field 21) on the HCUP/PACT screen. The starting action effective date must be for an action that is found on IRIS Program IR525.

**15** Auth (Authentication) Date (conditional, numeric field, 6 positions). Key in the date for the starting personnel action in month, day, and year order. This field is required when adding an action to HCUP and is optional when correcting or cancelling an action in HCUP. The system generates the authentication date from the original action if no date is entered for a correction or cancellation.**Reminder:** Two actions with identical effective dates are sorted by the authentication date.. Press [Enter].

The HCUP List Screen is displayed.

#### **HCUP List Screen**

The HCUP List Screen (Figure 5) is an index of all actions in the HCUP package. This screen is used (1) for viewing all personnel actions in the HCUP package, (2) to select and display the HCUP/PACT menu for a specific action, and (3) to release the HCUP package for processing. The sequence of the data is effective date in descending order.

A HCUP package includes:

- All personnel actions listed on IR525 after the starting action excluding "exception" actions and unofficial actions.
- All personnel actions listed on the HCUP Other List Screen.

#### **Entry Instructions**

The following fields are system-generated from the data entered on the Starting Action screen. **Note:** The User-ID is generated from the entry on the NFC Banner screen..

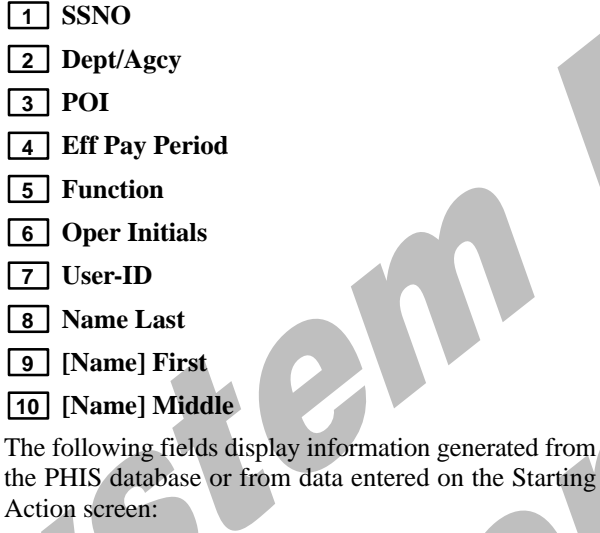

**11** Eff Date (*no entry*). This column displays the effective date of each action listed.

**12 1st NOA/Auth** (*no entry*). This column displays the first nature of action code and authority for each personnel action in the HCUP package. **000** is shown for a newly added action (i.e., newly required, late, and

replacement) and for a history action before the action is released to the PACT/PRES database. **001** is shown for a cancellation action. **002** is shown for a correction action. **004** is shown after the history action is released to the PACT/PRES database.

**13 2nd NOA/Auth** (*no entry*). This column displays the OPM or agency specific nature of action code and authority code for each personnel action in the HCUP package.

**14** Auth Date (*no entry*). This column displays the authentication date of each action in the HCUP package. If an authentication date is not entered on the starting action, the system generates the authentication date from the original action that applied to the Payroll/Personnel System database.

**15** Agy/POI (*no entry*). This column displays the agency code and personnel office identifier of the agency that processed the action. Therefore, if an action was processed by the employee's former agency, the former agency code and POI would display in this column.

**16** Status (*no entry*). This column displays I if the action has not been released from the PACT/PRES database, R if the action has been released from the PACT/PRES database, or X if the action has been released to PINE/PEPL. If X is shown, the HCUP package can only be queried. R always displays for the starting action.

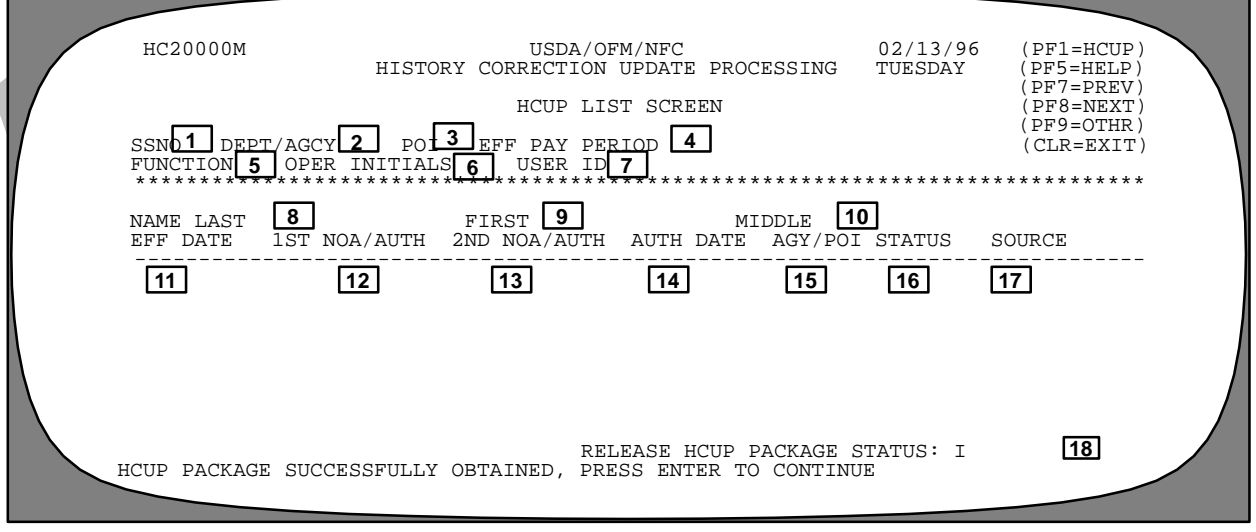

Figure 5. HCUP List Screen

**17** Source (*no entry*). This column displays the system where the HCUP action resides, identifies the starting action, and provides access to the HCUP/PACT menu for a specific action.

• **PACT/Start Act** displays for the action entered on the Starting Action screen when the starting action is a new

or correction action that has released to the PRES database..

• **PHIS New/Start** displays when a new action has not released to the PRES database..

• **PHIS/Start Act** displays when the starting action is a correction or cancellation that has been retrieved from PHIS.

• **PHIS** displays for HCUP actions that were generated from personnel history.

• **PACT** displays when an action was released from PACT but has not been edited in PINE.

To display the HCUP/PACT menu for a specific action, press the arrow up or arrow down key to the desired action and press [Enter].

**18** Release HCUP Package Status (required, alpha field, 1 position). This field is used to release the entire HCUP package for processing in PINE. The system defaults to I (incomplete). The status will remain I until changed to R. The system will automatically delete a HCUP package with a status of I at the end of the pay period when an action applied in the processing pay period. This feature is provided to process system-generated (e.g., Federal pay increase) and other actions without delay.

Enter R and press [Enter] to release the HCUP package. If a current action applied in the processing pay period, the PEP51 screen will display after the [Enter] key is pressed, for you to designate the disposition of the current action.

If the release status was changed to R, you may change the status from R to I if PINE has not processed. You cannot release the HCUP package for PINE processing until each action is released through HCUP/PACT. The system generates X when the package is released to PINE/PEPL. After it is released, it can be queried through the close of the pay period.

- To scroll backward, press [PF7].
- To scroll forward, press [PF8].
- To add the package to the PACT/PRES database and display the HCUP/PACT menu screen, press [Enter].
- To display the Other List Screen, press [PF9].

Instructions follow for using the Other List Screen.

#### **Other List Screen**

The Other List Screen (**Figure 6**) displays the actions that (1) have applied in the current pay period (agency initi-

ated and system-generated actions), (2) are held in SINQ suspense, and (3) are held in the future file (FINQ). These actions may require modification based on changes made to history actions. To display the Other List Screen, press [PF 9] at the HCUP List Screen. **Note:** Exception actions do not display on the Other List screen.

Actions Applied in the Current Pay Period. An applied action must be rolled off the database before a HCUP package can be released. Using the HCUP PEP51 screen, you may specify if a current should be reapplied, deleted, or suspended.

Actions in SINQ Suspense. An action that fails the PINE edits in the processing pay period is held in SINQ until corrected and released to PINE/PEPL for processing or deleted from the system. The Status column displays the SINQ Override code (i.e., 4, 9, A, B, E, F, G) for suspended actions. See Status below for descriptions of these codes.

Actions Held in FINQ. An action that is held in the future file (FINQ) awaiting the processing of the effective pay period may also require modification based on changes made to history. The HCUP/PEP51 screen can be used to specify if the action should be placed in suspense for updating or be deleted.

#### **Entry Instructions**

Refer to the HCUP List Screen section for an explanation of Fields 1 through 15 and 18.

**16** Status (*no entry*). This column displays the SINQ override code of the actions suspended in SINQ. This column is blank if the action has applied to the database or is in FINQ. The override codes are:

| Override<br>Code | Definition                     |
|------------------|--------------------------------|
| 4                | Delete action                  |
| 9                | Generated for all SINQ actions |
| А                | Generated for duplicates       |
| В                | Release duplicate              |
| E                | Hold 1 PINE pass               |
| F                | Hold in SINQ indefinitely      |
| G                | Send to FINQ                   |
|                  |                                |

**17** Source (*no entry*). This column displays the status of the action (i.e., applied, suspended, future).

Title I Chapter 10 Section 4

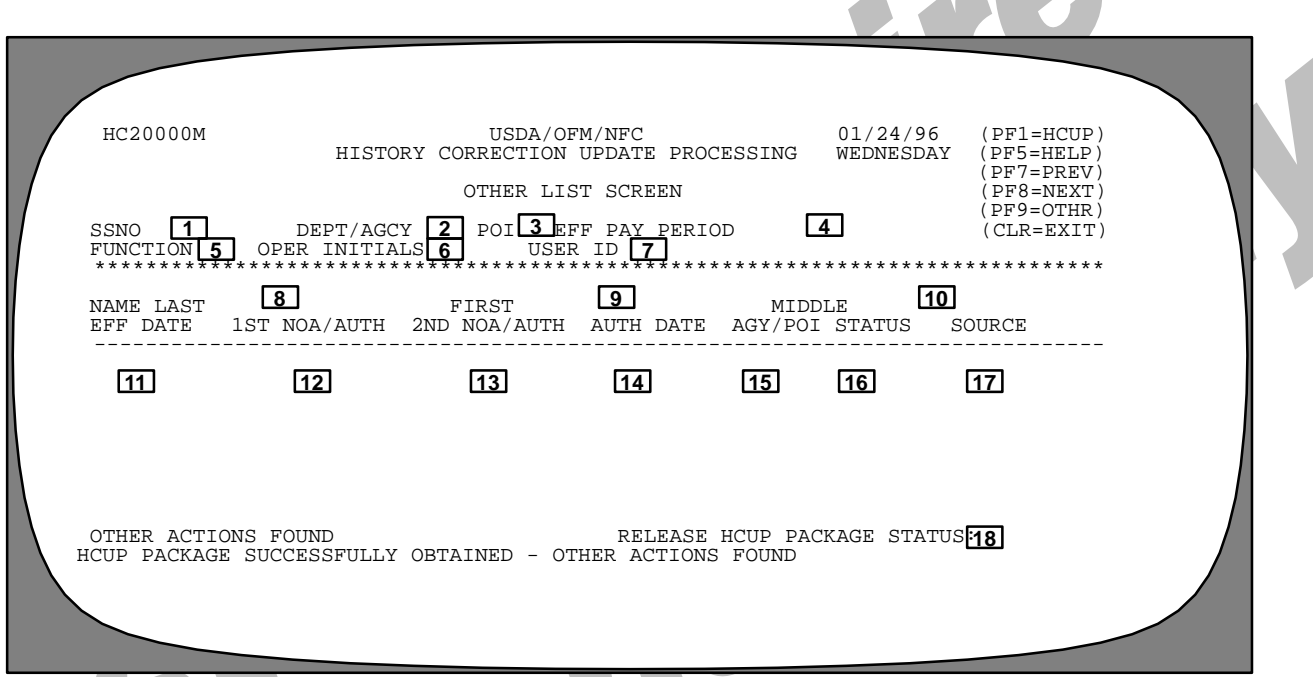

#### Figure 6. Other List Screen

# **Correcting Grade Retention Actions**

The HCUP/PACT Retained Information screen (Figure 7) is used to correct grade retention information. When a HCUP package contains grade retention actions which require correction to an intervening or subsequent downgrade, the HCUP/PACT Retained Information screen must be used only to enter the information for the **subsequent** downgrade.

Employees in grade retention could possibly be downgraded a second time during the initial two-year grade retention period due to downsizing, etc. The subsequent downgrade entitles the employee to a new period of grade retention.

For the system to display the Retained Information screen, (1) the employee's pay rate determinant code must be A, B, E, F, U, or V, and (2) the HCUP/PACT NOAC must be one the following:

740 (Position Change)

741 (Position Change-NTE)

713 (Change to Lower Grade)

500 (Conversion)

866 (Termination of Grade Retention)

The pay plan, grade, occupational series, and occupational function code are displayed and can be changed as needed.

It is possible to move an employee to another position or continue an employee on grade retention with any 500 NOAC or NOAC 713. The pay rate determinant code is included on all 500 NOAC conversion actions in HCUP in the event the conversion is placing the employee in a grade retention position or continuing grade retention. The grade, occupational series, occupational function code, and pay plan for the new retained position should be updated, as applicable, using the Retained Information screen. The occupied position data on the HCUP/PACT screen should not change.

Example of A Subsequent Downgrade: In 1994, a GS-11 employee was downgraded to a GS-9 position due to a reduction in force (RIF). The employee retains the GS-11 for two years until 1996. In 1995 however, the employee was again downgraded to a GS-7 as a result of another RIF. The employee will continue to retain the GS-11 grade until 1996 and then retain the GS-9 grade until 1997 (two-year grade retention period begins with the employee's downgrade in 1995). The GS-9 data would be entered on the Retained Information screen for the termination of the grade 11 entitlement.

29

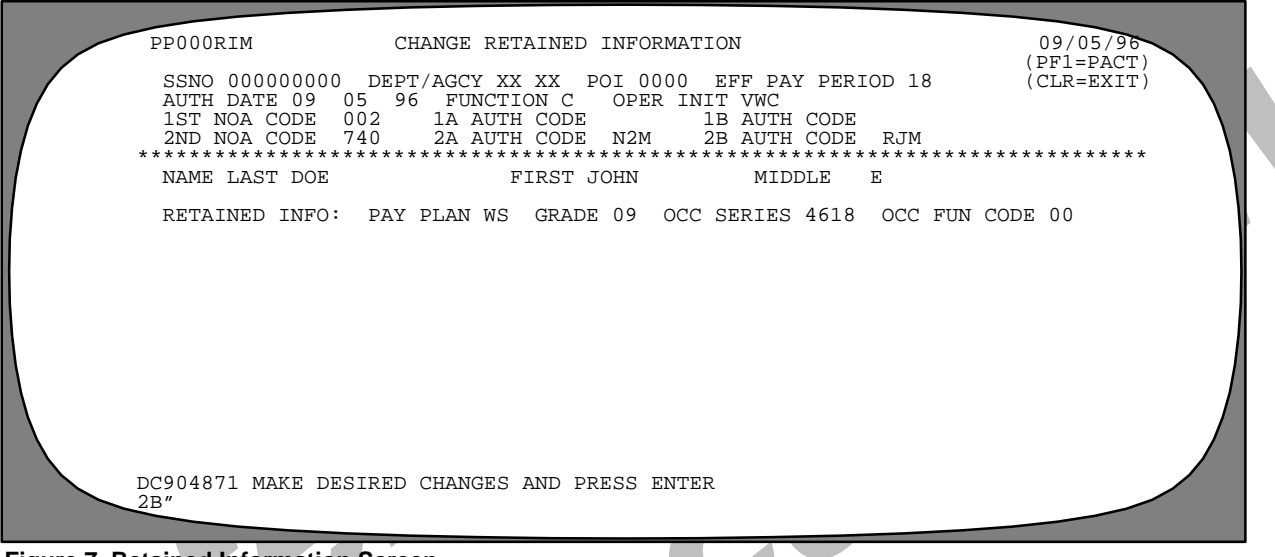

#### Figure 7. Retained Information Screen

# PEP51 Pullers For Payroll/Personnel Documents

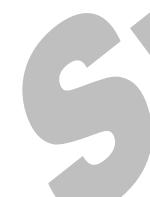

The HCUP/PEP51 screen (Figure 8) is automatically displayed when a HCUP package is released and a current personnel action has applied in the processing pay period. Completion of this screen is mandatory to indicate the action to be taken on the current action (i.e., reapply, suspend, or delete). Certain payroll documents are rolled back with the personnel action (see the PEP51 procedure for more information).

The action taken on this screen is displayed in the Source column of the HCUP Other List Screen.

#### **Entry Instructions**

Use the following instructions to complete the PEP51 screen.

**1** Function (*no entry*). The system generates *A*.

**2** Agency Code (*no entry*). This field is system-generated from HCUP.

**3 POI** (*no entry*). This field is system-generated from HCUP.

**4** Social Security Number (*no entry*). This field is system generated from HCUP.

**5** Action Type (*required, numeric field, 1 position*). Valid values are 1,2, and 3.

Action Type 1. Enter *1* if the current action is to be placed in suspense indefinitely (equivalent to SINQ Override Code F).

Action Type 2. Enter 2 if the HCUP actions and the current action are to be processed in the same pass (equivalent to SINQ Override Code 9).

Action Type 3. Enter 3 if the HCUP actions and the current action are to be deleted (equivalent to SINQ Override Code 4). Caution: Be extremely careful when deleting system-generated cancellation actions (NOAC 007) in SINQ. You may inadvertently delete the entire package or may delete an action that is not part of the HCUP package..

Press [Enter]. After all edits are satisfied, the message *HCUP Package Has Been Released For Processing-Re* - *cycle Document Added* is displayed.

Title I Chapter 10 Section 4

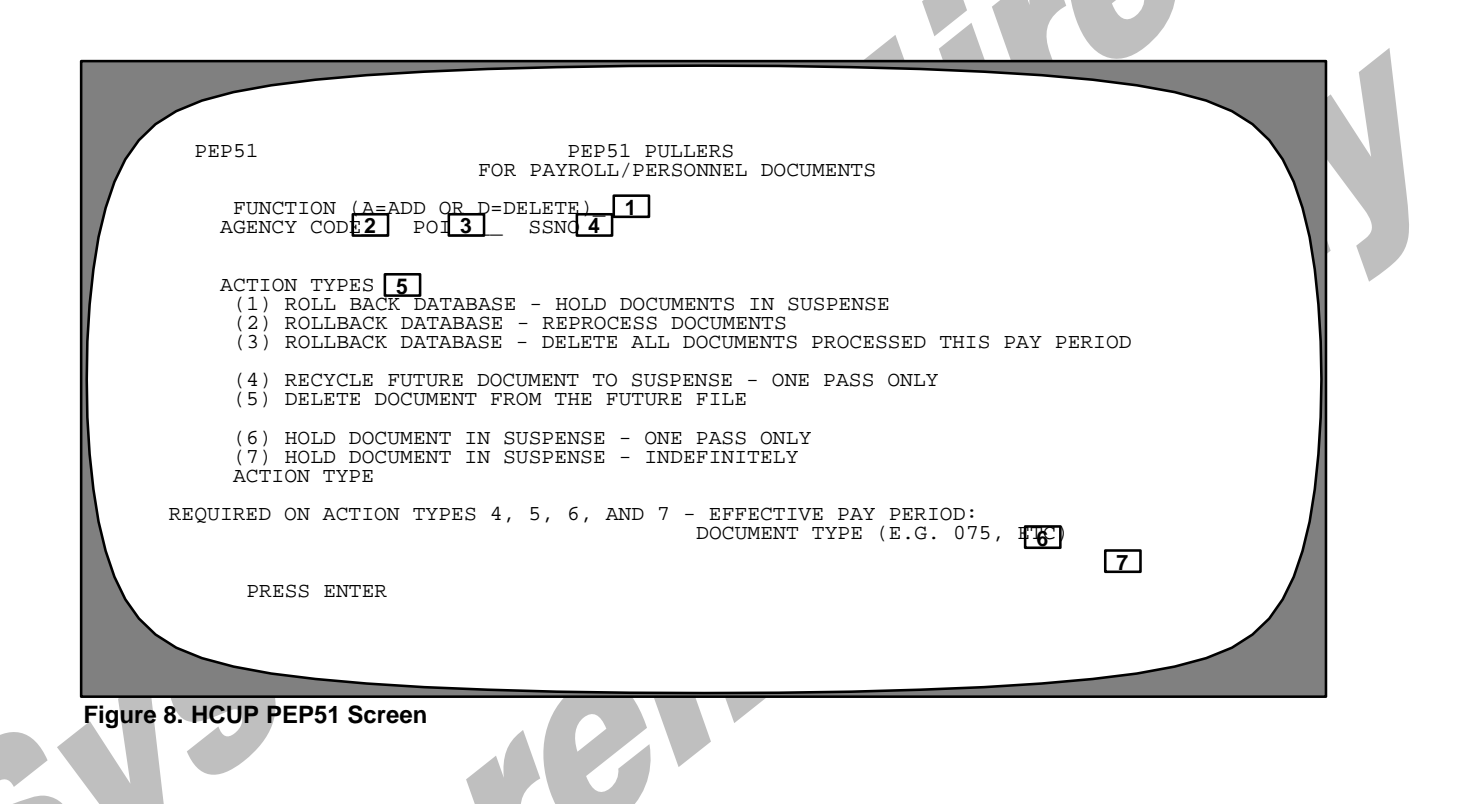

1016
## Payroll/Personnel Manual Correction Process Procedures History Correction Update Processing System

#### **HCUP Position Data Screen**

Each HCUP action has a corresponding system-generated PMSO Position Data screen (Figure 9). Thelast (most recent) action on the database is the only HCUP action that interfaces with the position in PMSO. The position data for the other HCUP actions is obtained from history. The data on the HCUP Position Data screen is transferred to the employee's database record when each HCUP action applies to the database. This screen must be completed for a new HCUP action or for a correction action, as applicable. If the PACT screen for the new action contains data in the PMSO Key fields, you must complete the Position Data screen. If the PMSO Key fields are blank, the Position Data screen does not have to be completed; PINE carries forward the position data from the previous action's Position Data screen..

The HCUP Position Data screen **cannot** be changed for a reapplied action. You must change NOAC 004 to 002 on

the reapplied action **before** updating the HCUP Position Data screen.

To add/update position data for an action, press [PF10]. To replace the position data shown, key in the required data and press [Enter]. Any changes made to the PMSO Key Data fields automatically change the PMSO Key Data fields on the personnel action and vice versa.

To retrieve the position data from PMSO, press [PF4]. This data can be updated in HCUP as needed, but does **not** change the position data in PMSO. Key in the changes and press [Enter]. The message, *Document Changed; Reminder: Please verify position data on subsequent actions*, is displayed indicating the position data was successfully added or updated. **Reminder:** The HCUP Position Data Screen for other HCUP actions may need to be updated based on the new entry..

To view the HCUP Position Data screen for a HCUP action, press [PF10] at the HCUP/PACT menu screen.

| SSN0 00000000 DEPT/AGCY AG 90 POI 5317 EFF PAY PERIOD 18 (PF1=PACT)   AUTH DATE 12 28 95 FUNCTION C OPER INIT VWC (PF5=HELP)   1ST NOA/2ND NOA 004 894 EFF DATE 01 07 96 (CLR=EXIT)   ************************************ |  |
|----------------------------------------------------------------------------------------------------|--|
| ************************************                                                                                                    |  |
| PAY PLAN GS OCC SERIES 0343 OCC FUN CD 00 OFF TITLE-PF/CD/SF 0002<br>OFF TITLE PROG ANAL<br>SUPV CD 8 MR-AGY-USE PATCO CD A PROF CATEGORY<br>FLSA CD/PAY TBL E POS SENS 2N COMP-LEV 0020<br>WORK TITLE CD WORK TITLE       |  |
| FLSA CD/PAY TBL E POS SENS 2N COMP-LEV 0020<br>WORK TITLE CD WORK TITLE                                                                                                    |  |
| ORG STRUCTURE CD 90 70 30 0070 10 00 00 00<br>DUTY STATION CD 22 1690 071 ACCTG STATION 0010<br>BUS CD/COPR-ST 1165 LEO-IND POS-ST-BUD Y IP-AGY-USE                                                                        |  |
| DC904871 MAKE DESIRED CHANGES AND PRESS ENTER                                                                                                    |  |

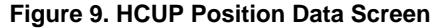

#### **HCUP/PACT Menu**

The HCUP/PACT menu screen (**Figure 10**) is the first screen that displays when the HCUP package releases to the PACT/PRES database. This screen is used to (1) scroll through each action in the HCUP package to indicate if an output SF-50B should be produced, (2) display the HCUP/PACT screen for a NOAC, and (3) add new actions to HCUP if more than one action needs to be added.

The following paragraphs apply if more than one history action requires updating.

#### **Correcting HCUP/PACT History Actions**

To correct a HCUP/PACT history action, (an action with a later effective date than the starting action effective date) do the following:

• At the HCUP/PACT menu, the cursor is positioned in the Auth Date field. Completion of this field is optional. Change NOAC 004 to 002. Caution: If you inadvertently change 004 to 002, you cannot change the NOAC back to 004. You can only change it to 001. Complete the SF-50 Required field. Press [Enter] to display the PACT PP063 screen. If you do not change the 004 to 002, you cannot make changes to the HCUP/PACT PP063 screen.

• Make the necessary changes and change the Status to **R** (*release*) if the action is to be released. The message, *Document Successfully Changed-PF3 If Remarks Require Change*, is displayed. If the status is not changed, the message, *Document Successfully Changed-Status Code I Incomplete*, is displayed.

• Press [PF1] to return to the HCUP/PACT menu to correct other actions as necessary. The system does not carry forward corrections to other history actions. If the field being corrected is displayed for other history actions, process a correction to the applicable history action(s) to change the field.

• Access other HCUP screens (Position Data, Other List, HCUP/PEP51, etc.) as necessary.

Note: You must change the status for each individual action to R (*release*); otherwise the HCUP package cannot be released.

# **Canceling HCUP/PACT History Actions**

To cancel a HCUP/PACT history action (an action with a later effective date than the starting action effective date) do the following:

• At the HCUP/PACT menu, the cursor is positioned in the Auth Date field. Completion of this field is optional. Change NOAC 004 to 001. Caution: If you inadvertently change 004 to 001, you cannot change the NOAC back to 004. You must delete the package and start over. If you inadvertently change 004 to 002, it can only be changed to 001. Complete the SF-50 Required field. Press [Enter] to display the HCUP/PACT PP063 screen.

• The system generates the nature of action code, authority code, and effective date for the action being restored in Field 17 of PP063, Screen 1. The status defaults to **R** (*release*). Press [Enter]. The message, *Document Successfully Changed-PF3 If Remarks Require Change*, is displayed.

• Press [PF1] to return to the HCUP/PACT menu to cancel other actions as necessary.

| 5 | NNNNNNNN<br>NN NN<br>NNNNNNNN<br>NN<br>NN                                                                                                 | FFFFFFFF<br>FF FF<br>FFFFFFFF<br>FF FF<br>FF FF<br>FOR AUTHORIZ                                                                                 | CCCCCCCC<br>CC<br>CC<br>CC<br>CCCCCCCCC<br>ED USED ONLY                                                                                       | SSSSSSSS<br>SS<br>SS<br>SS<br>SS                                                                                      | 12/18/95<br>MONDAY | PP00001M<br>(PF1 =HCUP)<br>PF5 =HELP)<br>(CLR =EXIT)<br>PF7 =BACK)<br>PF8 =FWRD)<br>PF10=POSN) |  |
|---|----------------------------------------------------------------------------------------------------|----------------------------------------------------------------------------------------------------|----------------------------------------------------------------------------------------------------|----------------------------------------------------------------------------------------------------|--------------------|------------------------------------------------------------------------------------------------|--|
|   | U.S.<br>OFM<br>PERSONN<br>SSNO 1 DEPT<br>AUTH DATE 5<br>UPDATE ACTION<br>1ST NOA CODE<br>2ND NOA CODE<br>FUNCTION CODE<br>DC904860 KEY II | DEPARTMENT<br>- NATIONAL F<br>EL ACTION PR<br>/AGCY 2 POI<br>FUNCTION 6<br>N CODE (Y OR<br>3 1A AUTH C<br>2A AUT<br>5 - A=ADD C<br>N REQUIRED D | OF AGRICULTO<br>INANCE CENTI<br>OCESSING SYS<br>J EFF PAY J<br>OPER INITIZ<br>N) NI<br>ODE 11 AUT<br>H CODE 12<br>=CHANGE Q=(<br>ATA AND PRES | URE<br>ER<br>STEM<br>PERIOD 4<br>ALS 7<br>EXT DOCUMENT<br>IN CODE 10<br>2B AUTH CODE 13<br>QUERY D=DELETE<br>SS ENTER | SF-50 REQU         | JIRED <mark>14</mark>                                                                          |  |

Figure 10. HCUP/PACT Menu

#### Adding HCUP/PACT History Actions

To add an action with a later effective date than the starting action effective date, do the following:

• The cursor is positioned in the Auth Date field at the HCUP/PACT menu screen. Enter the authentication date for the action being added. Change the Function Code to A. Change NOAC **004** to the applicable NOAC for the action being added. Enter the authority code(s) in the applicable field(s). Space through the fields that are not needed. Key in Y or N in the SF-50 Required field. Press

[Enter] to display the HCUP/PACT screen for the action being added.

• Complete the applicable fields. Enter **R** (*release*) in the Status field if the action is to be released. The message, *Document Successfully Added-PF3 If Remarks Require Change*, or *Document Successfully Added*, (if the Remarks field is blank) is displayed. If the status is not changed, the message, *Document Successfully Added-Status Code I Incomplete*, is displayed.

• Press [PF10] to display the HCUP Position Data screen. Complete the required/optional fields for the position. See the PMSO procedure for instructions. Press

## Payroll/Personnel Manual Correction Process Procedures History Correction Update Processing System

[Enter]. If all edits are satisfied, the message, *Document Successfully Added*, is displayed.

• Press [PF1] to return to the HCUP/PACT menu. **Note:** A personnel action cannot be entered in HCUP if the HCUP package is in SINQ; it must be entered through PACT.

#### **Releasing History Actions**

The starting action and actions that are to be reapplied as originally processed are released as described below:

If the starting action is a cancellation action, the action that was processed immediately after the starting action displays first. If a specific action was selected at the HCUP List Screen, that action will display first. You may scroll through each action in the HCUP package by pressing [PF7] to scroll backward or [PF8] to scroll forward.

Review the HCUP Position Data Screen for each action and update as necessary. Press [PF1] to return to the HCUP/PACT menu. Complete the **SF-50 Required** field and press [Enter]. The SF-50 Required field must be completed before you can proceed to the HCUP/PACT screen to release an action.

The HCUP/PACT screen for the NOAC is displayed. Enter R in the Status field if the action is to be released. Press [Enter].

Return to the HCUP/PACT menu and repeat this procedure for each action **that does not require correction.** Return to the HCUP List Screen and release the entire HCUP package for processing in PINE/PEPL.

#### **Entry Instructions**

The following fields are system-generated on the HCUP/ PACT menu from the data entered on the Starting Action screen.

- 1 SSNO
- **2** Dept/Agcy
- **3** POI
- 4 Eff Pay Period
- **5** Auth Date
- **6** Function
- **7** Oper Inititals

The following fields display data based on previous entries or system-generated data. These fields may be updated as necessary. The Authentication Date is the only field that can be changed on a reapplied action without processing a 002 correction.

**8** 1st NOA Code. (*optional, alphanumeric field, 3 positions*). This field displays the NOAC for the start-

ing action if an action is added to HCUP. The system generates 004 in this field for all HCUP/PACT history actions that will be reapplied as is (i.e., without any changes being made to the action). Change 004 to 001 or 002 if the action displayed needs to be canceled or corrected.

**9** 1A Auth Code. (*optional, alphanumeric field, 3 positions*). This field displays the authority code for the NOAC entered in Field 8. If the 1st NOA Code is *004*, this field is blank.

**10 1B Auth Code.** (*optional, alphanumeric field, 3 positions*). This field displays the second authority, as applicable, for the NOAC shown in the **1st NOA Code** field.

**11 2nd NOA Code.** (*optional, alphanumeric field, 3 positions*). This field displays the NOAC for the reapplied action when *004* is generated in the **1st NOA Code** field. If the **1st NOA Code** is *002* (correction) or *001* (cancellation), this field displays the NOAC for the action being corrected or canceled.

**12 2A Auth Code.** (*optional, alphanumeric field, 3 positions*). This field displays the authority code for the 2nd NOAC entered in Field 11.

**13 2B Auth Code.** (*optional, alphanumeric field, 3 positions*). This field displays the second authority, as applicable, for the NOAC shown in the **2nd NOA Code** field.

**14** SF-50 Required. (required, alpha field, 1 position). Key in Y to generate an SF-50-B output or N to not generate an SF-50-B for the NOAC shown. Note: This field cannot be corrected or changed after the package is released. Therefore, if the entry was N and should have been Y, you must delete the package and process again to receive the SF-50-B. The system defaults to Y on the starting action if the starting action is a new action. If the starting action is a correction or cancellation, this field is blank. Press [Enter]. The HCUP/PACT screen (Figure 11) is displayed. Instructions for the HCUP/ PACT Personnel Action Input screen data elements are included in the PACT procedure. You may opt to produce an SF-50 for the last action (latest effective date) only and enter the applicable remarks codes and/or Remarks Code 499 with an explanation of the changes/corrections made to history.

Key in **R** and press [Enter] to release the action for further processing in PINE/PEPL. **Reminder:** Remember to press [PF3] to complete remarks when Status code is **W** (*waiting remarks*)..

After all actions have been coded for release, do the following:

• Press [PF1] to return to the HCUP/PACT menu.

• Press [PF1] again to display the HCUP List Screen. If each action has been released, the Status field will display

*R*. If the status code is **W** for any action, press [Enter] to return to the HCUP/PACT menu.

• Display the action for which remarks must be completed by scrolling and press [Enter]. The HCUP/PACT screen for the action is displayed.

• Press [PF3] to display the remarks screen. Complete the remark as necessary. Press [Enter] to return to the HCUP/PACT screen.

• If you are ready to release the HCUP package, press [PF1] to return to the HCUP List Screen. Key in *R* in the **Release HCUP Package Status** field and press [Enter] to release the HCUP package for processing in PINE/PEPL.

• To perform another function or exit, press the applicable key shown at the bottom of the screen.

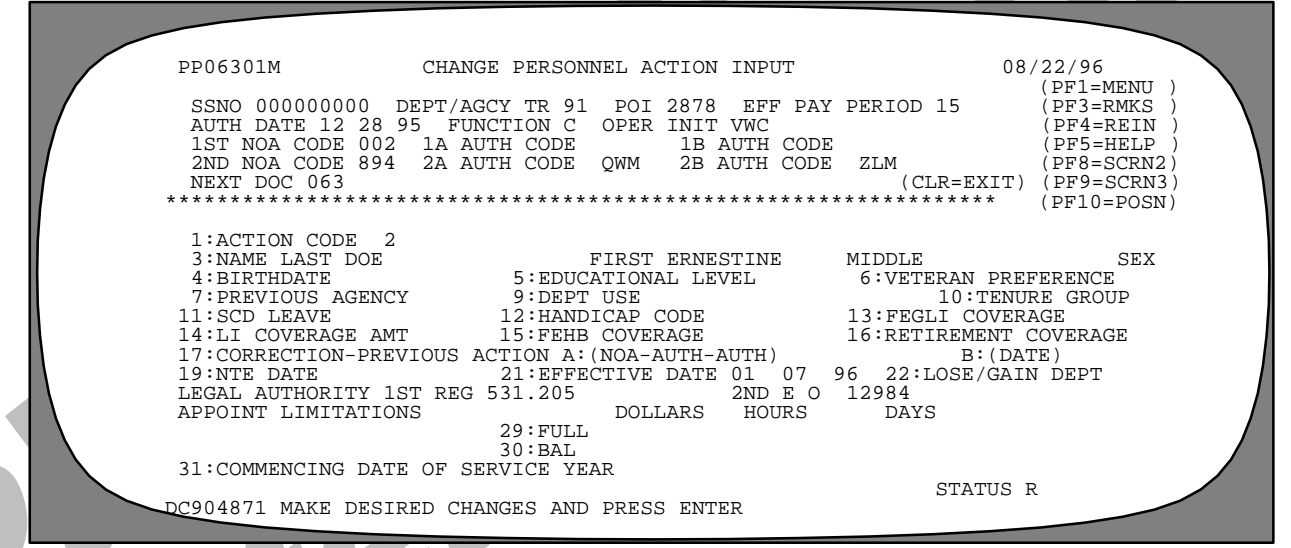

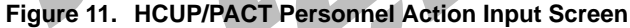

## Payroll/Personnel Manual Correction Process Procedures History Correction Update Processing System

## **Helpful Hints**

**1** Inform the processing unit personnel that you will be working on a correction or cancellation case and request that no other actions be processed until you have completed your actions. Be sure they know the employee's name and social security number.

**2** Do a screen print of IR525 and/or IR125 (or any other IRIS screens needed) before processing a HCUP package. Also obtain the necessary information from the OPF.

**3** IR525 does not display NOAC 001 entered by agencies; see IR125.

**4** Some code definitions have changed or have been deleted (e.g., position supervisory codes 1 and 3 have been converted to 2). You must enter the current valid code regardless of the effective date of the action.

**5** Relational fields require completion of data. For example, changing a work schedule code to part-time requires completion of the Duty Hours Per Pay Period field.

**6** Consider the status of position when processing a new, correction, or cancellation action (i.e., is the position abolished, filled, etc.?).

7 Make necessary additions and/or changes to reapplied actions (and PMSO data) based on a correction, cancellation, or inserted action. The system does not automatically do this for you.

8 Date Last Entered Present Grade is **not** system-generated. You must enter this date for actions that change the employee's grade.

**9** The system sorts actions with identical effective dates by authentication date. Remember to review the authentication dates so that these actions are edited and sequenced as desired.

**10** When adding NOAC 819 (Availability Pay), also add NOAC 818 (Administratively Uncontrollable Overtime (AUO)) to terminate AUO.

**11** Table 101 lists the required, optional, and systemgenerated data elements and required remarks for each nature of action code. This table should be used when a data element is being added or changed on a personnel action that may affect a later processed action.

**12** Users with Table Management System (TMGT) update capability must remember to not delete a record that has been discontinued. Instead of deleting this record, you must revise the Last Effective Date field so that these records are still valid for processing history actions in HCUP.

Title I Chapter 10 Section 4

# Sample Cases

This section includes sample cases that can be used as a guide, in conjunction with the procedure, to process HCUP actions.

Payroll/Personnel Manual Correction Process Procedures History Correction Update Processing System

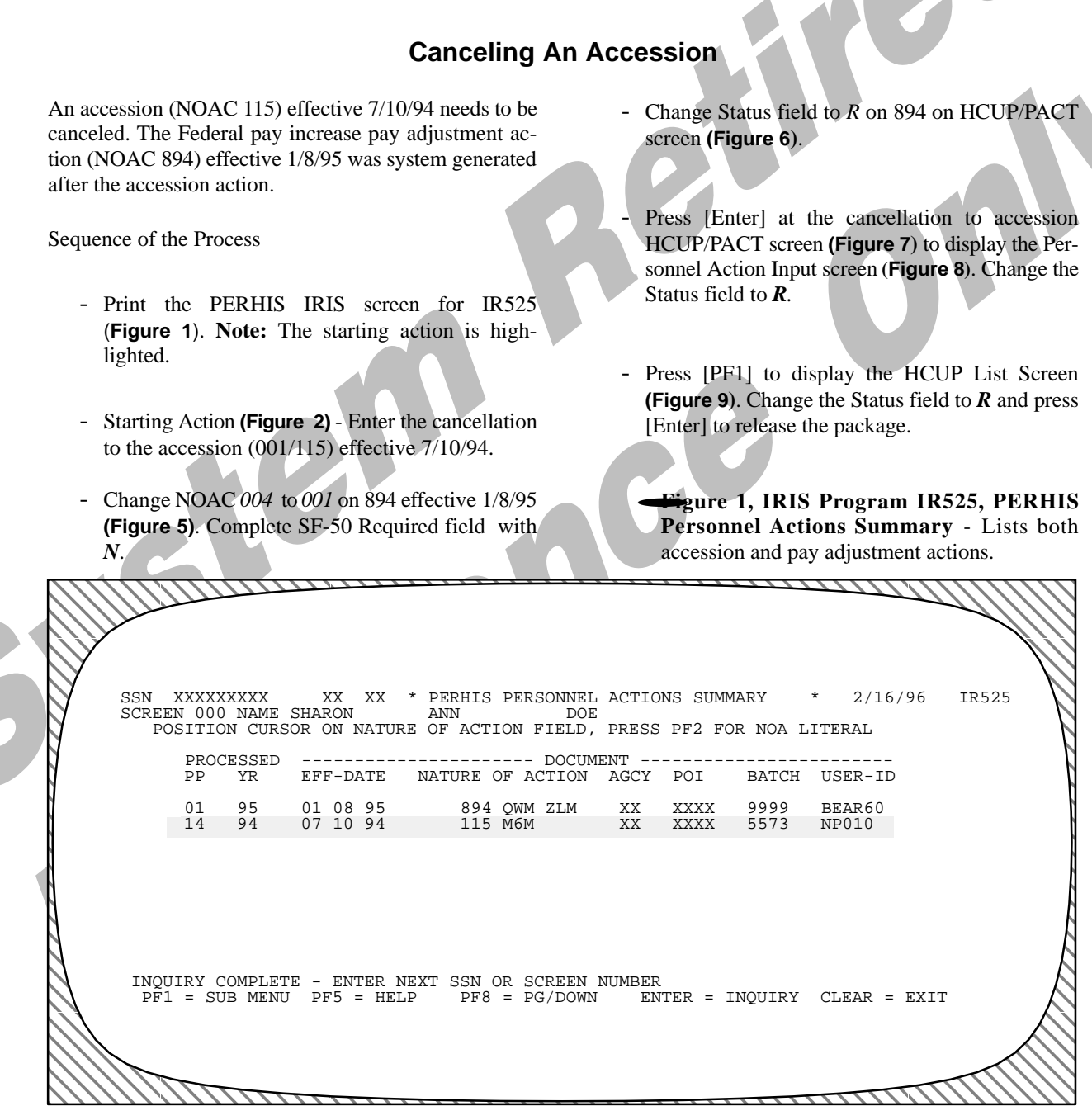

Figure 1. IRIS Program IR525, PERHIS Personnel Actions Summary (Lists both pay adjustment and cancellation to the accession)

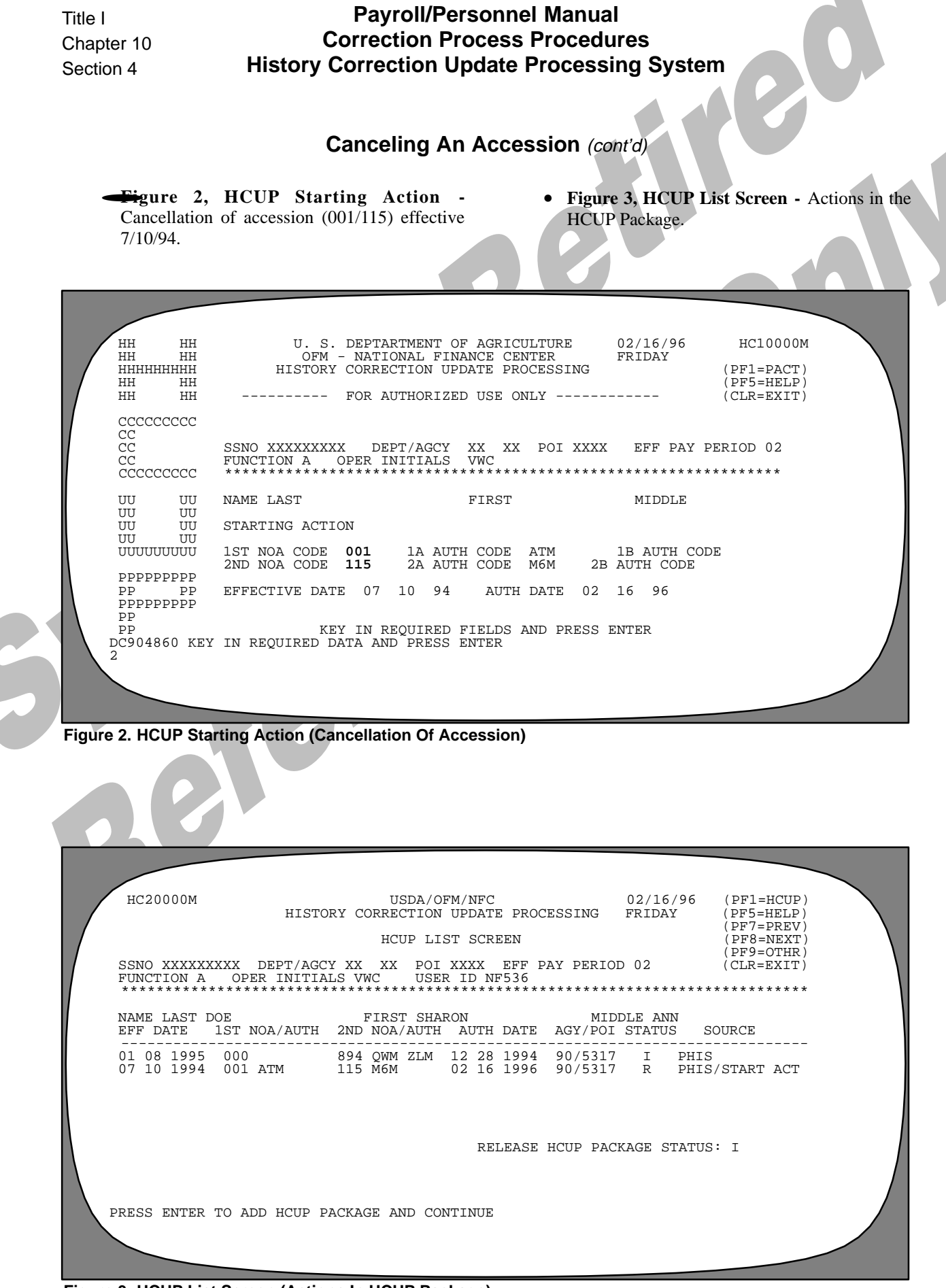

Figure 3. HCUP List Screen (Actions In HCUP Package)

|       | Payroll/Personnel Manual Title I   Correction Process Procedures Chapter 10   History Correction Update Processing System Section 4                                                                                                    |
|-------|----------------------------------------------------------------------------------------------------|
|       | Canceling An Accession (cont'd)                                                                                                    |
|       | Figure 4, HCUP/PACT Menu - NOAC 004/894 for pay adjustment before changing NOAC 004 to 001. Figure 5, HCUP/PACT Menu (after changes) - NOAC 004 changed to 001. Required field completed with N.                                                                                                    |
|       | 02/16/9 PD0001M FRIDAY   NNNNNNNN FFFFFFFF CC SSSSSSS   NNNNNNNN FFF FF CC SS   NNN FF FF CC SS (PF1 = HCUP)   NNNNNNNN FFF FF CC SS (PF5 = HELD)   NN FF FF CC SS (PF7 = BACK)   NN FF FF CCCCCCCC SS (PF1 = HCUP)   NN FF FF CC SS (PF5 = HELD)   NN FF FF CCCCCCCCC SS (PF7 = BACK)   NN FF FF CCCCCCCCC SS (PF8 = FWRD)   (PF10=POSN) (PF10=POSN) (PF10=POSN) (PF10=POSN)   SSNO XXXXXXXXX DEPT/AGCY XX XX POI XXXX EFF PAY PERIOD 02   AUTH DATE 12 28 94 FUNCTION C OPER INITIALS VWC UPDATE ACTION CODE (Y OR N)   ND NGA CODE 004 1A AUTH CODE ATM 1B AUTH CODE ZLM SF-50 REQUIRED   JUN NGA CODE 894 2A AUTH CODE QUERY D=DELETE DEQ04860 KEY IN REQUIRED DATA AND PRESS ENTER |
| Figur | e 4. HCUP/PACT Menu (Cancellation Of Pay Adjustment Before NOAC 004 Changed to 001)                                                                                                    |
|       | NN NN FF FF CC SS (PF5 =HELP)<br>NNNNNNNN FFFFFFFF CC SS (CLR =EXIT)<br>NN FF FF CC SS (PF7 =BACK)<br>NN FF FF CCCCCCC SS (PF8 =FWRD)<br>(PF10=POSN)<br>                                                                                                    |
|       | UPDATE ACTION CODE (Y OR N) NEXT DOCUMENT<br>1ST NOA CODE 001 1A AUTH CODE ATM 1B AUTH CODE<br>2ND NOA CODE 894 2A AUTH CODE QWM 2B AUTH CODE ZLM SF-50 REQUIRED N<br>FUNCTION CODES - A=ADD C=CHANGE Q=QUERY D=DELETE<br>DC904860 KEY IN REQUIRED DATA AND PRESS ENTER<br>2                                                                                                    |

41

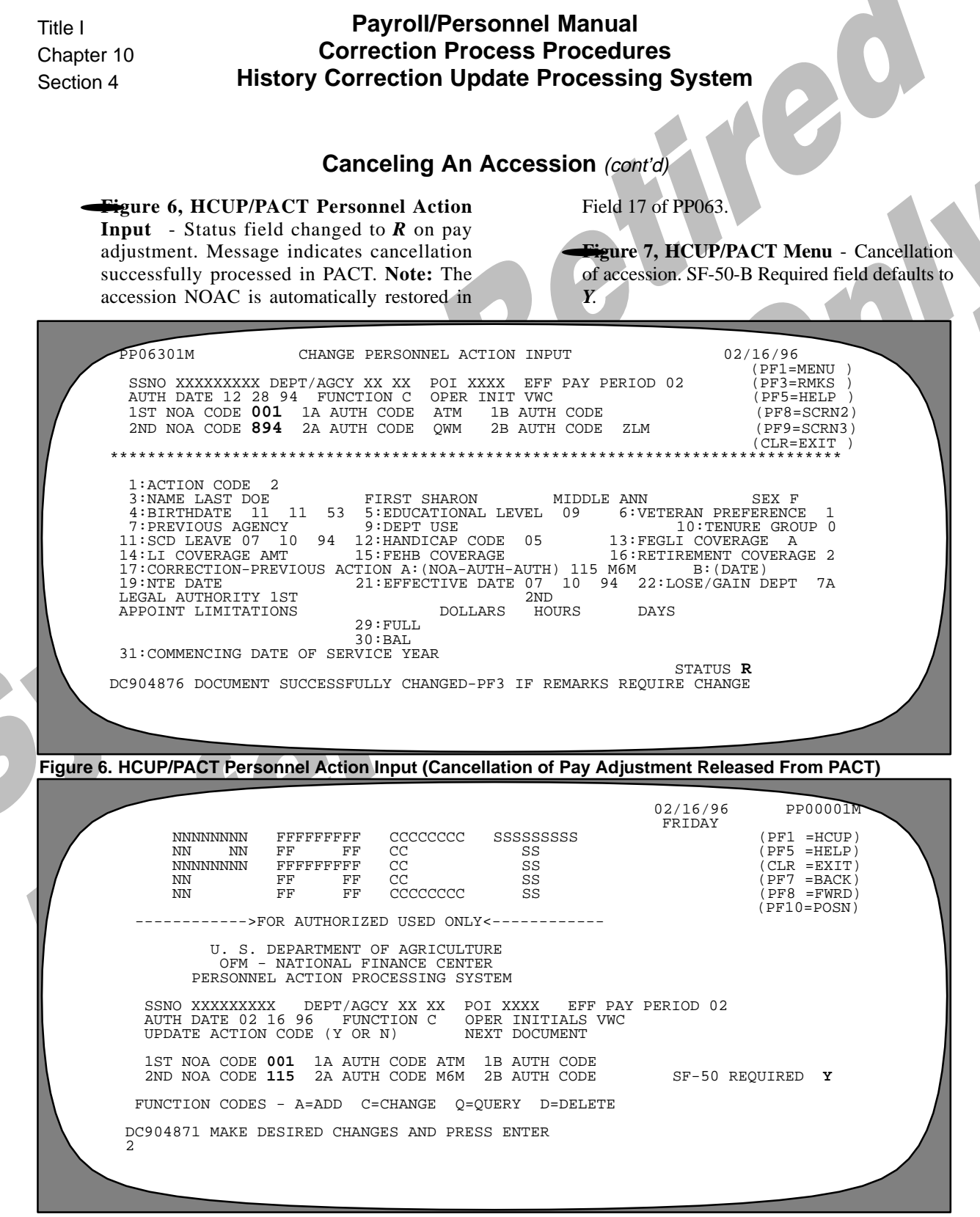

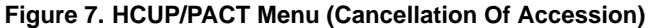

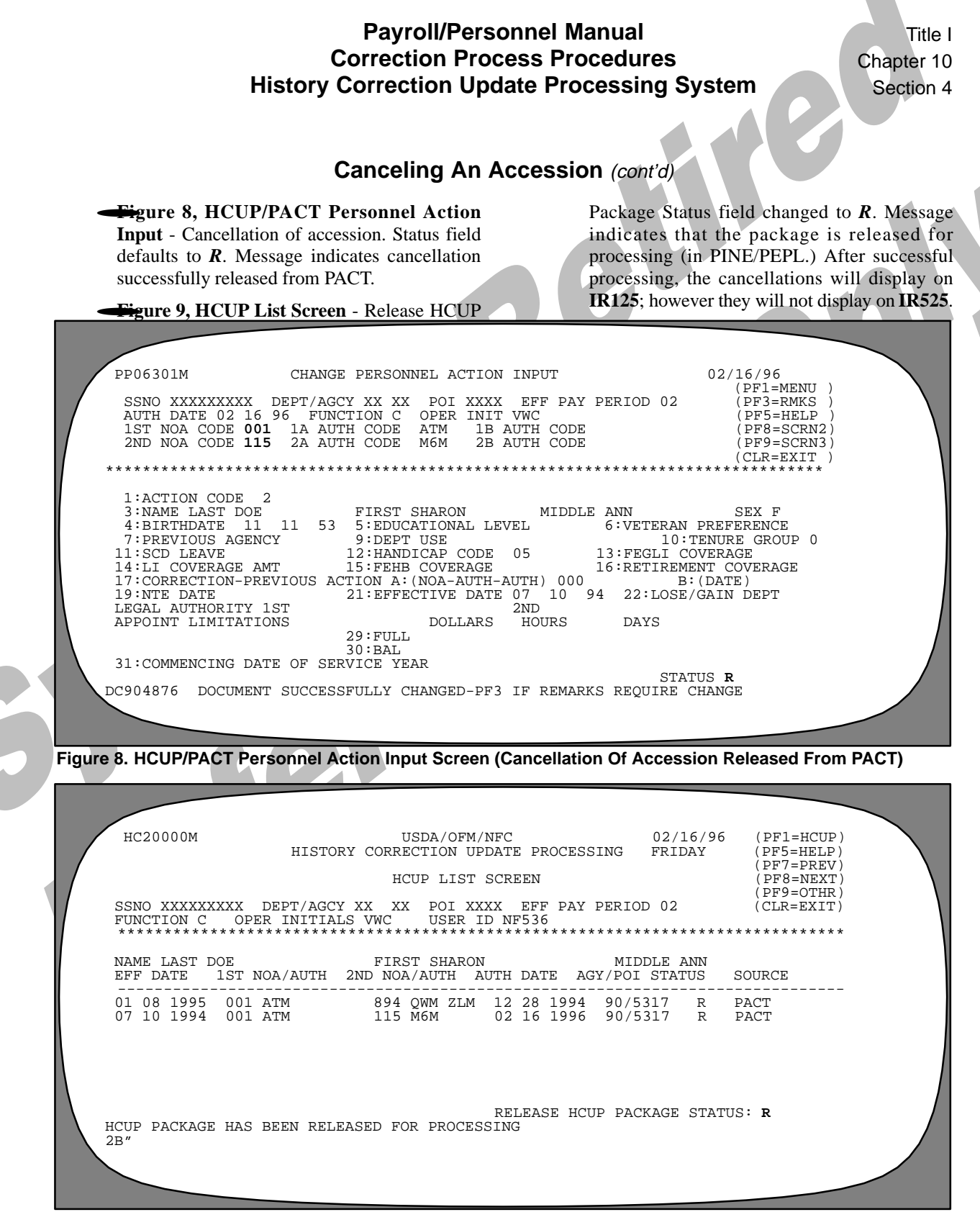

Figure 9. HCUP List Screen (HCUP Package Released To PINE/PEPL)

Payroll/Personnel Manual Correction Process Procedures History Correction Update Processing System

(reserved)

#### **Canceling A Separation**

A retirement-disability (NOAC 301) effective 8/1/95 was processed in error and needs to be canceled.

Sequence of the Process

- Print IRIS screen IR525 (Figure 1). Note: The starting action is highlighted.
- Complete the Starting Action screen for the cancellation to the separation (NOAC 001/301) (Figure 2).
- Press [Enter] at the HCUP List Screen (Figure 3) to display the HCUP/PACT menu (Figure 4). Press [Enter] to display the HCUP/PACT Personnel Action Input screen (Figure 5). Enter *R* in the Status field and press [Enter] to release the action.

Press [PF1] to display the HCUP List Screen (Figure 6). Change the Status field to *R* and press [Enter] to release the package.

|     | SN X<br>SCREI | XXXXX<br>EN 00 | XXX<br>0 NAME | AG X<br>CYN | X<br>ITHI   | * PE<br>A | RHIS<br>G | PERS            | SONNE      | L ACT<br>DO | IONS SU      | UMMARY       | *       | 02/22/96    | IR585  |                               |
|-----|---------------|----------------|---------------|-------------|-------------|-----------|-----------|-----------------|------------|-------------|--------------|--------------|---------|-------------|--------|-------------------------------|
| Y   | PO            | SITIO          | N CURS        | OR O        | N N         | IATUR     | RE OF     | ACT:            | ION F      | IELD,       | PRESS        | PF2 FO       | R NOA L | ITERAL      |        | N                             |
| /   |               | PROC           | ESSED         |             |             |           |           |                 | ;          | DOCUM       | ENT          |              |         |             |        | - V /                         |
|     |               | PP             | YR            | EFF         | '-DP        | ATE       | NATU      | JRE (           | OF AC      | TION        | AGCY         | POI          | BATCH   | USER-ID     |        | $\sim 1$                      |
|     |               | 15             | 95            | 08          | 01          | 95        |           | 301             | ZLM        |             | XX           | XXXX         | 5548    | NP008       |        | -                             |
|     |               | 14             | 95            | 07          | 11          | 95        |           | 773             | Q3K        |             | XX           | XXXX         | 5533    | NP018       |        |                               |
|     |               | 12             | 95            | 06          | 15          | 95        |           | 976             |            |             | XX           | XXXX         | 5511    | NP008       |        |                               |
|     |               | 07             | 95            | 04          | 11          | 95        |           | 773             | Q3K        |             | XX           | XXXX         | 5562    | NP018       |        | •                             |
|     |               | 07             | 95            | 01          | 11          | 95        |           | 460             | Q3K        |             | XX           | XXZX         | 5561    | NP018       |        | \                             |
|     |               | 01             | 95            | 01          | 80          | 95        |           | 894             | QWM        | ZLM         | XX           | XXXX         | 9999    | BEAR60      |        |                               |
|     |               | 21             | 94            | 10          | 02          | 94        |           | 292             | Q3K        |             | XX           | XXXX         | 5541    | NP018       |        |                               |
|     |               | 21             | 94            | 03          | 31          | 94        |           | 173             | Q3K        |             | XX           | XXXX         | 5541    | NP018       |        |                               |
|     |               | 21             | 94            | 10          | 09          | 94        | 0.01      | 460             | Q3K        |             | XX           | XXXX         | 5540    | NP018       |        |                               |
|     |               | 21             | 94            | 10          | 02          | 94        | 001       | 292             | Q3K        |             | XX           | XXXX         | 5540    | NPU18       |        | k                             |
|     |               |                | 94            | 10          | 02          | 94        |           | 292             | Q3K<br>Q3K |             | AA<br>VV     | XXXX         | 5534    | NPUI8       |        |                               |
|     |               | 05             | 94            | 01          | 09          | 94        |           | 400             | VCD        |             | AA<br>VV     | AAAA<br>VVVV | 0000    | NEOOO       |        | K                             |
|     |               | 01             | 94            | 01          | 09          | 94        |           | 895             | VGR        |             | λĂ           | XXXX         | 9999    | NFUUU       |        | $\lambda$                     |
|     |               |                |               |             |             |           |           |                 |            |             |              |              |         |             |        | $\sim N$                      |
| ι   | TNOUT         | TPV C          | OMDIET        | r _         | ਸ਼ਾਨਾਜ      | א סידיי   | ידיייי    | CON (           |            | DEENI       |              |              |         |             |        | $\sim$                        |
|     |               |                | B MENII       | – ਹੁ<br>ਸੂਹ | -5 -<br>5 - | - HFI     | D. IAU    | 2510 (<br>874 G | - DC       | /DOWN       | NUMBER<br>FN | ਸਜ਼ਾਰ – ਸ    | NOUTRY  | CLEAR - EXT | Ψ      | $\langle \rangle$             |
|     | E L T         | - 50           | B MENO        | E L         | 5 -         | - 1151    | JE        | FLO             |            | / DOWIN     | L'IN.        | 151 - 1      | NQUINI  | CULAR - LAI | 1      | $\sim$                        |
| 11  |               |                |               |             |             |           |           |                 |            |             |              |              |         |             |        | $\prime \prime \prime \prime$ |
| /// | 77/           |                |               |             |             |           |           |                 |            |             |              |              |         |             |        | $\prime\prime\prime\prime$    |
|     |               |                | 1111          |             |             |           |           |                 |            |             |              |              |         | 111111      | ////// | . / / ,                       |

Figure 1. IRIS Program IR525, PERHIS Personnel Actions Summary

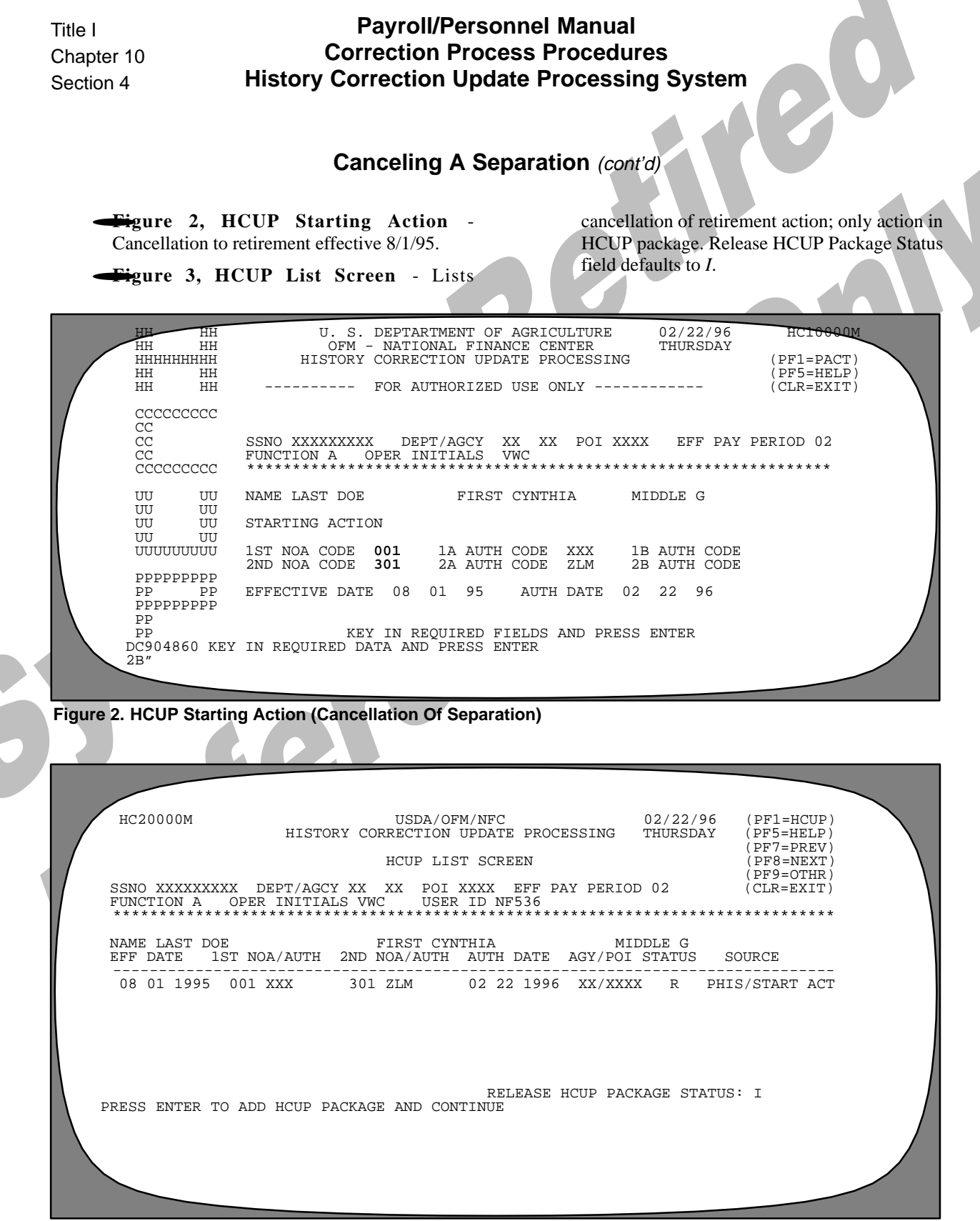

Figure 3. HCUP List Screen (HCUP Package-Cancellation Of Separation)

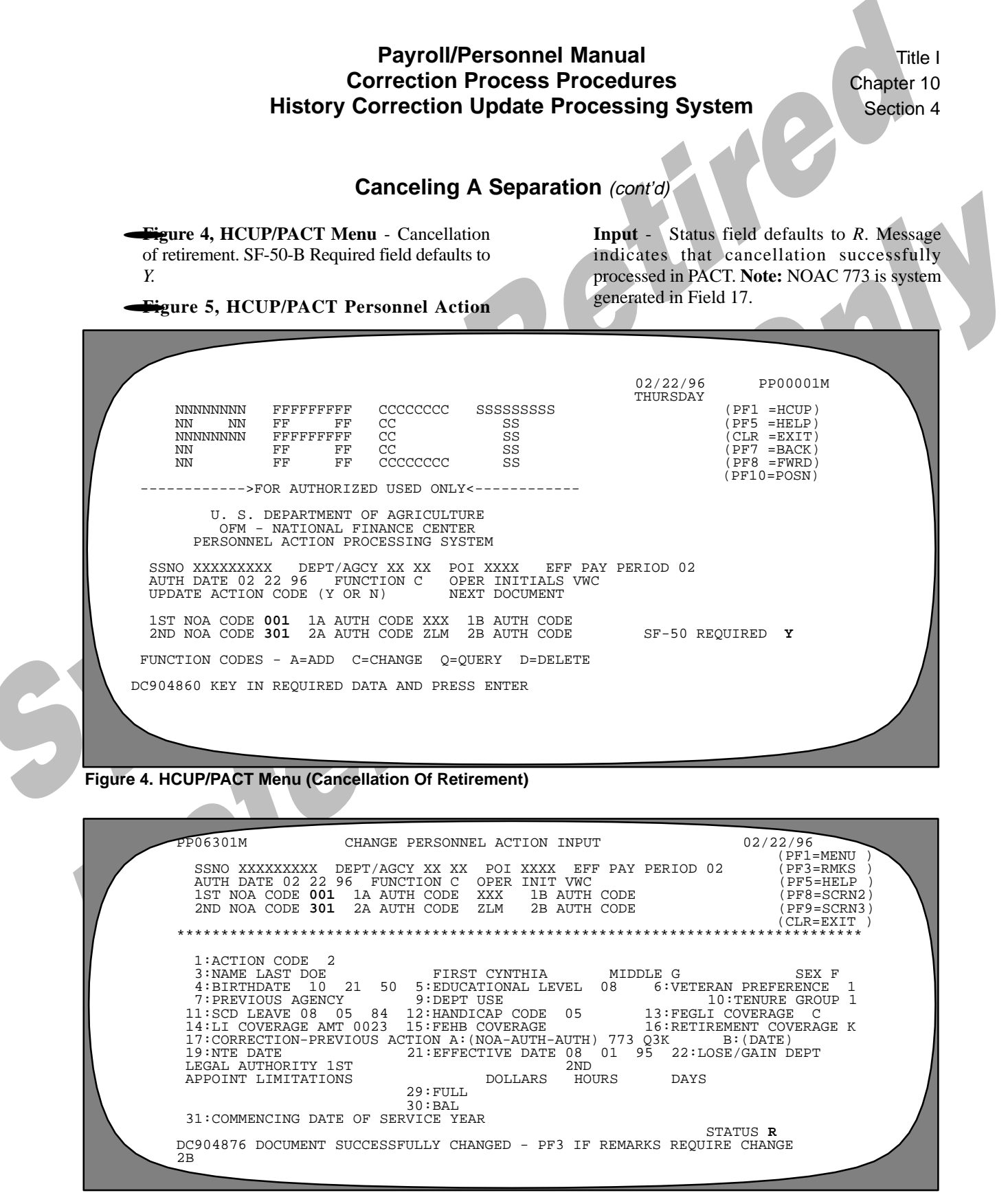

Figure 5. HCUP/PACT Personnel Action Input Screen (Cancellation Of Separation Released From PACT)

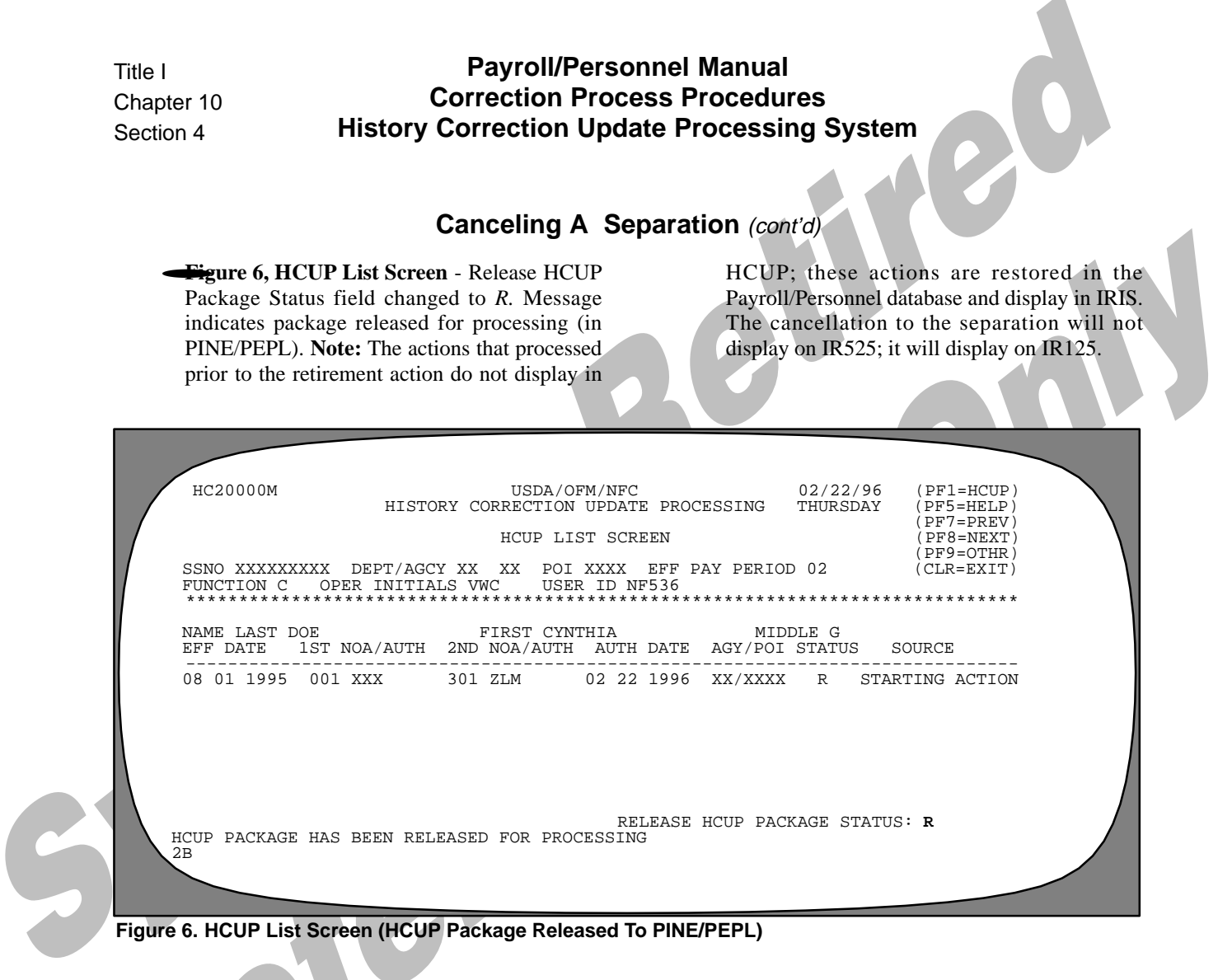

# **Correcting A Realignment**

A correction to a realignment effective 1/24/93 was required to correct the organizational structure code. The organizational structure code has been corrected in PMSO.

Sequence of the Process

- Print IRIS screen IR525 (Figures 1 and 2). Note: The starting action is highlighted.
- HCUP Starting Action screen (Figure 3) Enter the data for the correction to the realignment (002/790) effective 1/24/93.
- Press [Enter] at the HCUP List Screen (Figure 4) to display the HCUP/PACT menu for the correction to the realignment (Figure 5).
- Press [PF10] to display the position data for the realignment. Press [PF4] to retrieve the position data with the correct organizational structure code from PMSO (Figure 6). Press [Enter] to transfer the position data to HCUP.
- Press [PF1] to return to the HCUP/PACT menu. Press [Enter] to display the HCUP/PACT Person-

nel Action Input screen. Change the Status field to R to release the action from PACT (Figure 7).

Press [PF 3] to display the Remarks Screen (Figure 8) and enter a description of the reason for the correction.

Press [PF1] to return to the HCUP/PACT menu (Figure 9). Change NOAC 004 TO 002 for the WGI and complete the SF-50 Required field. Press [Enter] to display the HCUP/PACT Personnel Action Input screen (Figure 10). Change the Status field to *R* and press [Enter] to release the action from PACT.

Press [PF10] to display the HCUP Position Data screen for the WGI (Figure 11) and press [PF4] to retrieve the PMSO position. Press [Enter] to transfer to HCUP.

• The above process is repeated for each action except the realignment effective 3/19/95, the last action on the database. The realignment is reapplied as is since this action contains the correct information.

• The package is released on the HCUP List Screen (Figure 23).

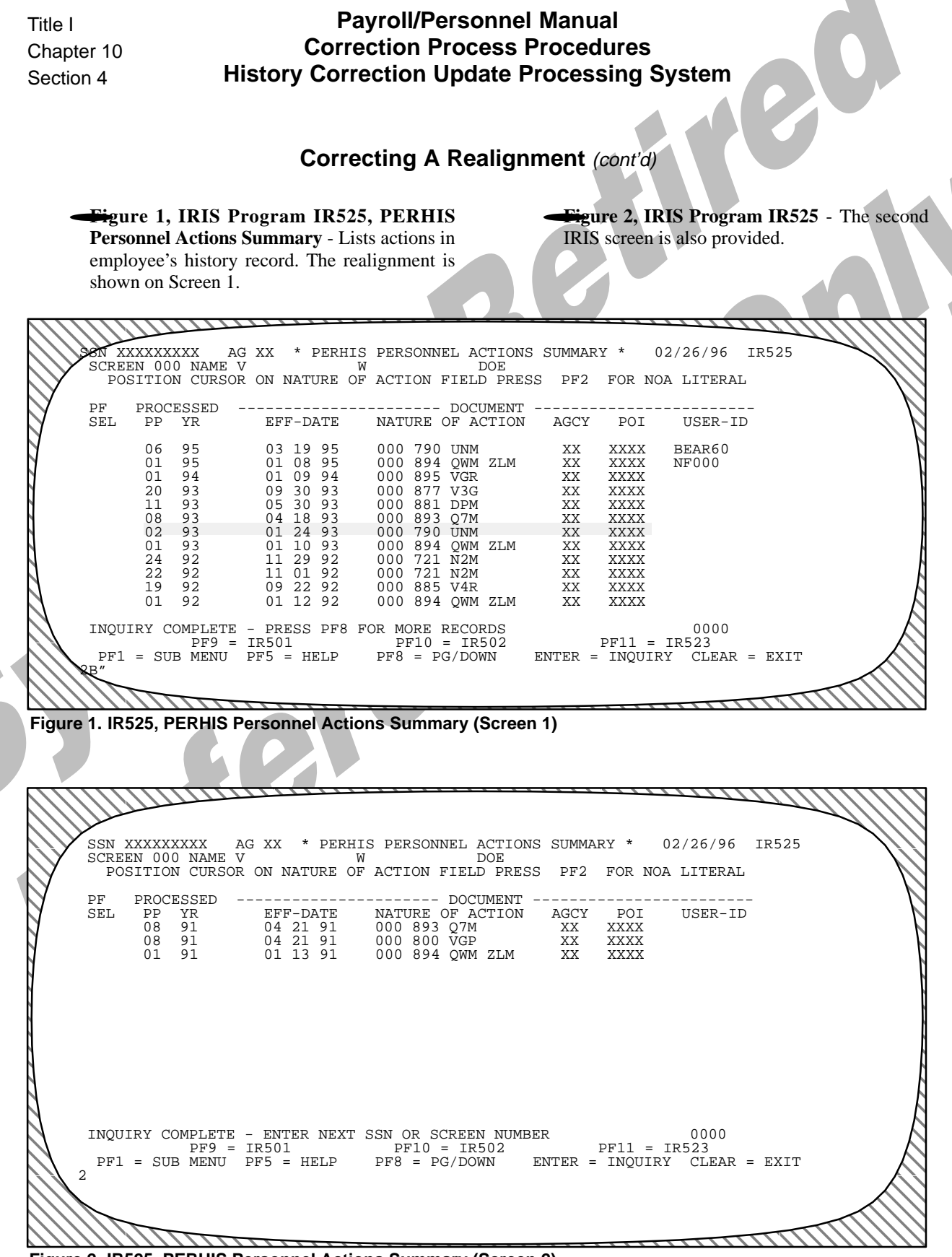

Figure 2. IR525, PERHIS Personnel Actions Summary (Screen 2)

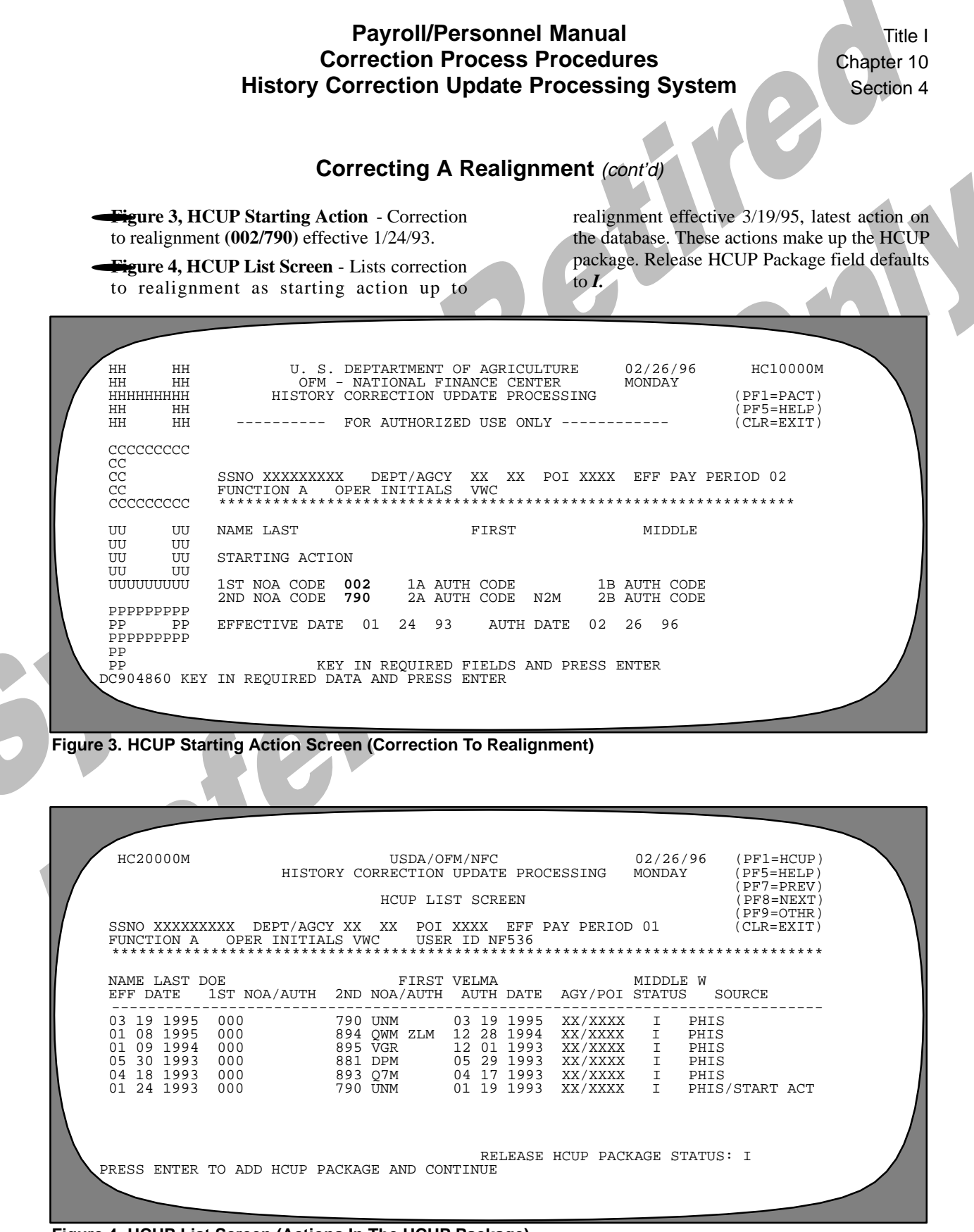

Figure 4. HCUP List Screen (Actions In The HCUP Package)

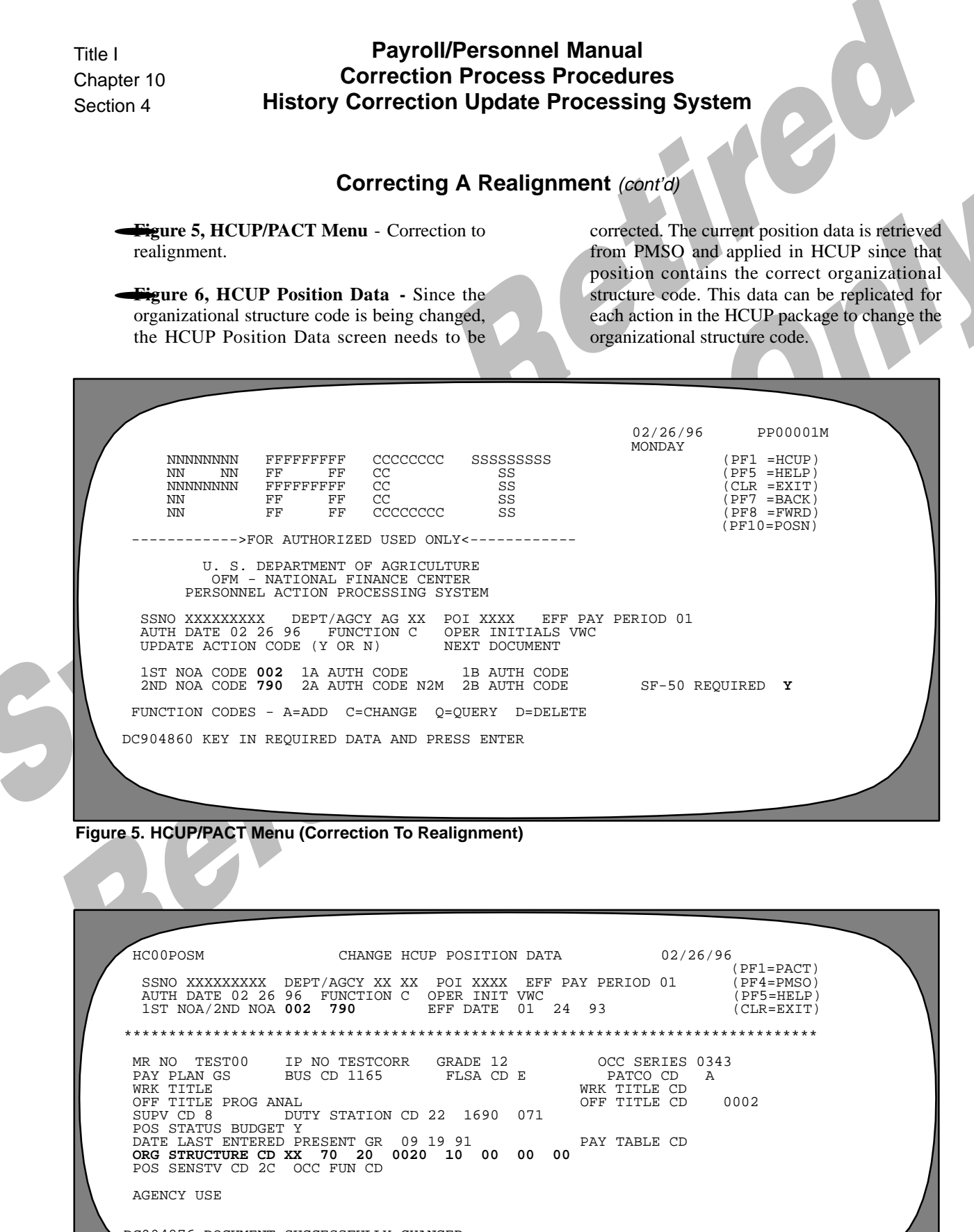

DC904876 DOCUMENT SUCCESSFULLY CHANGED

Figure 6. HCUP Position Data Screen (Correction To Realignment-Correcting Organizational Structure Code)

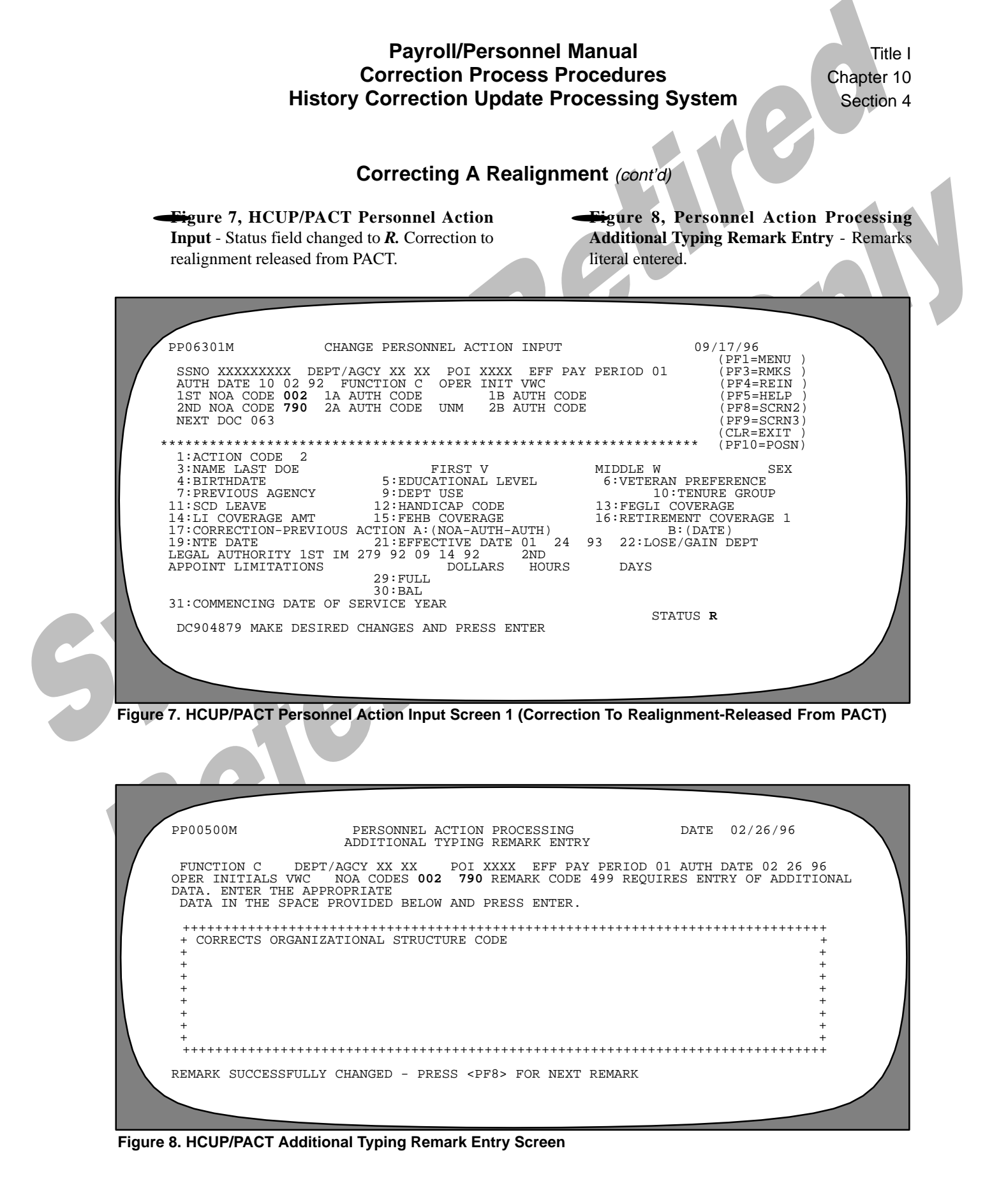

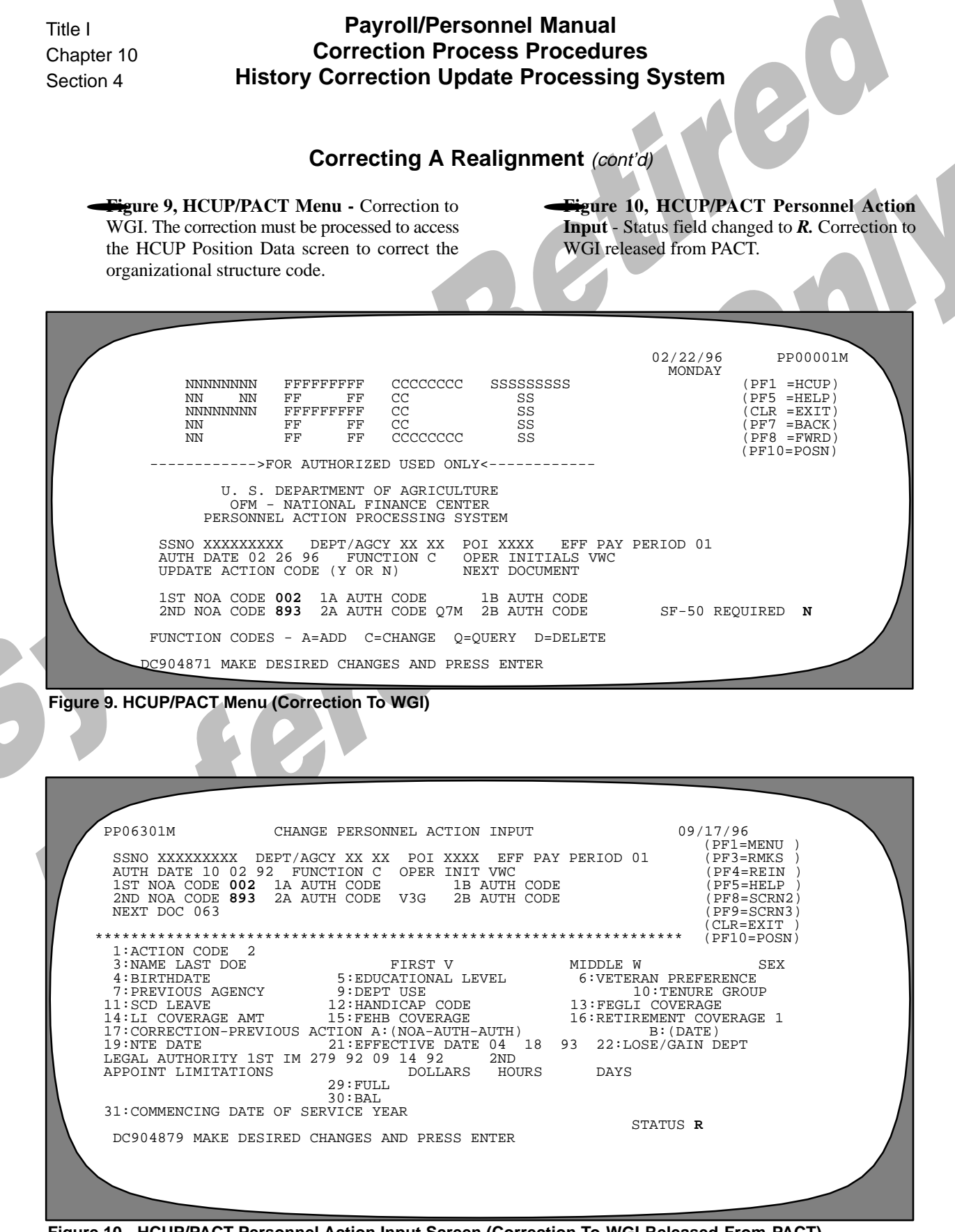

Figure 10. HCUP/PACT Personnel Action Input Screen (Correction To WGI-Released From PACT)

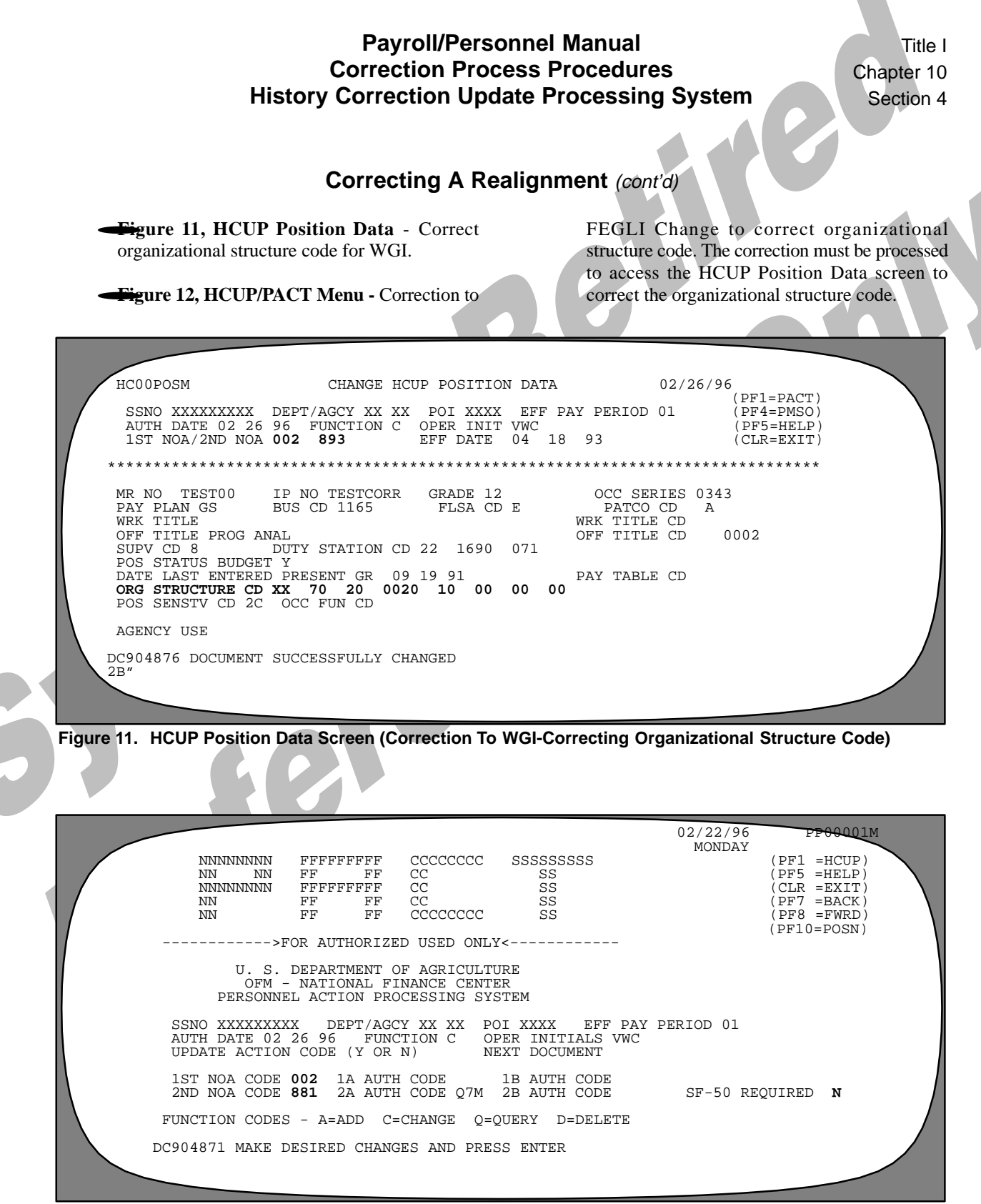

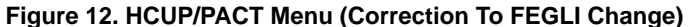

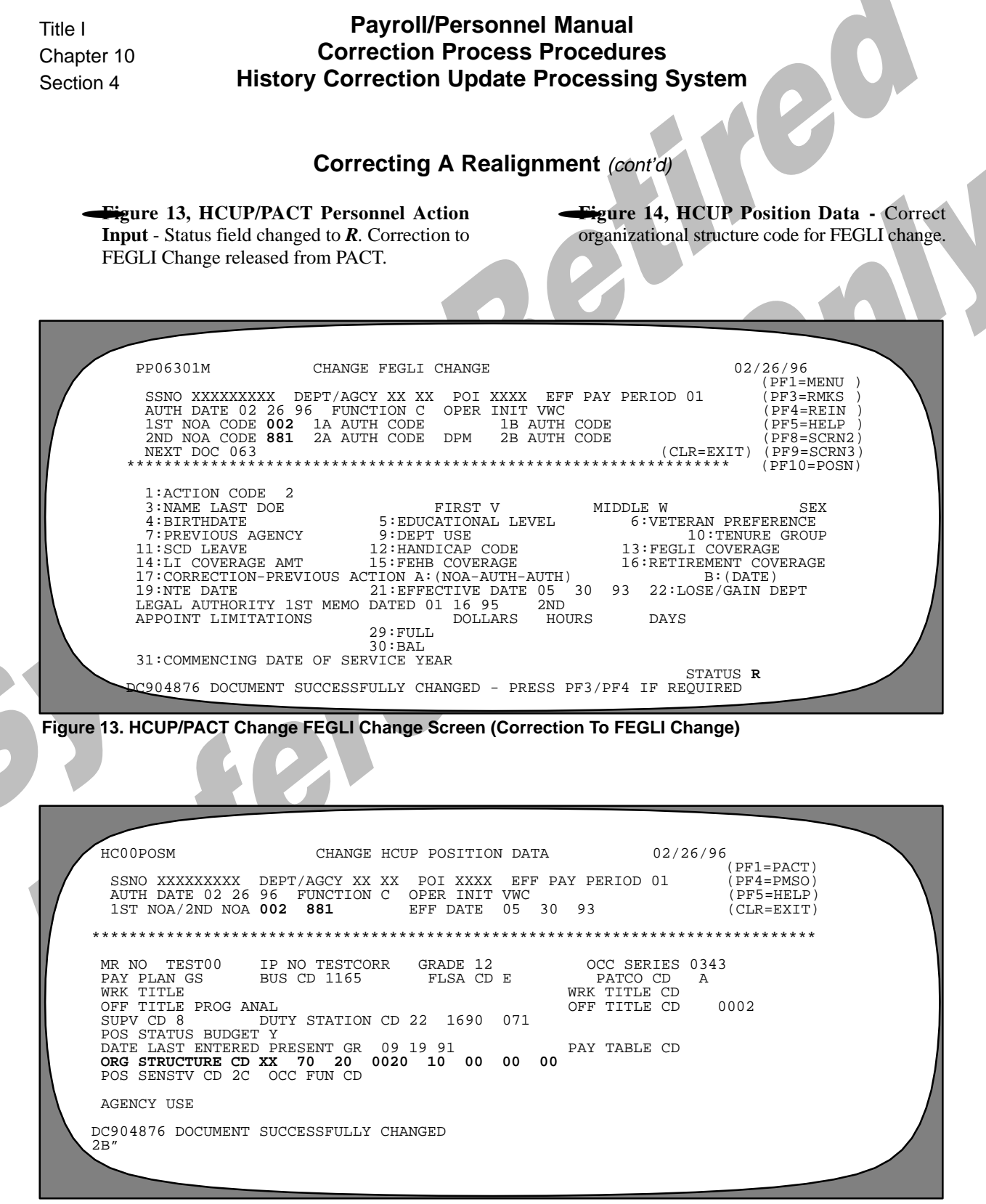

Figure 14. HCUP Position Data Screen (Correction To FEGLI Change-Correcting Organizational Structure) Code)

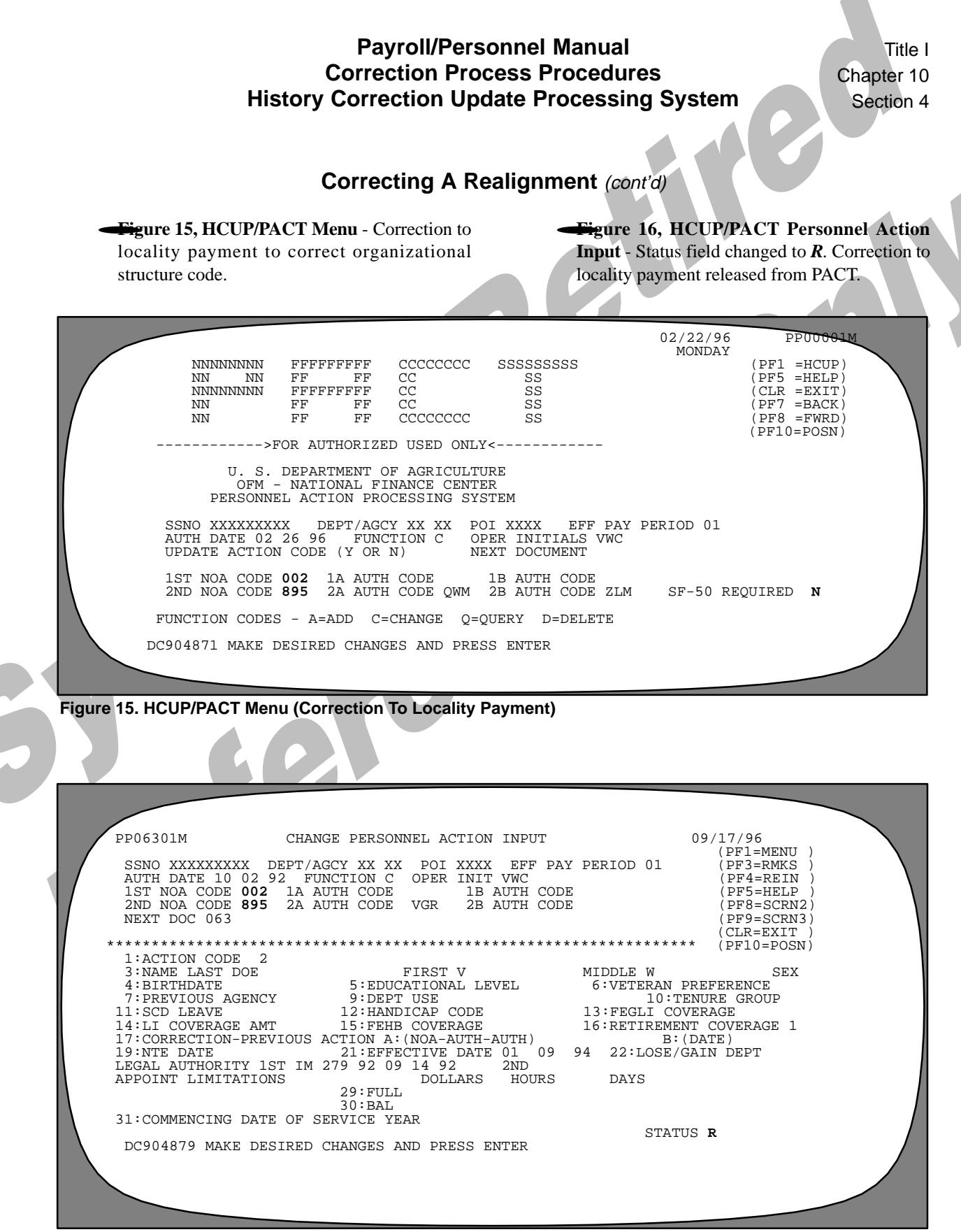

Figure 16. HCUP/PACT Personnel Action Input Screen 1 (Correction To Locality Payment-Released From PACT)

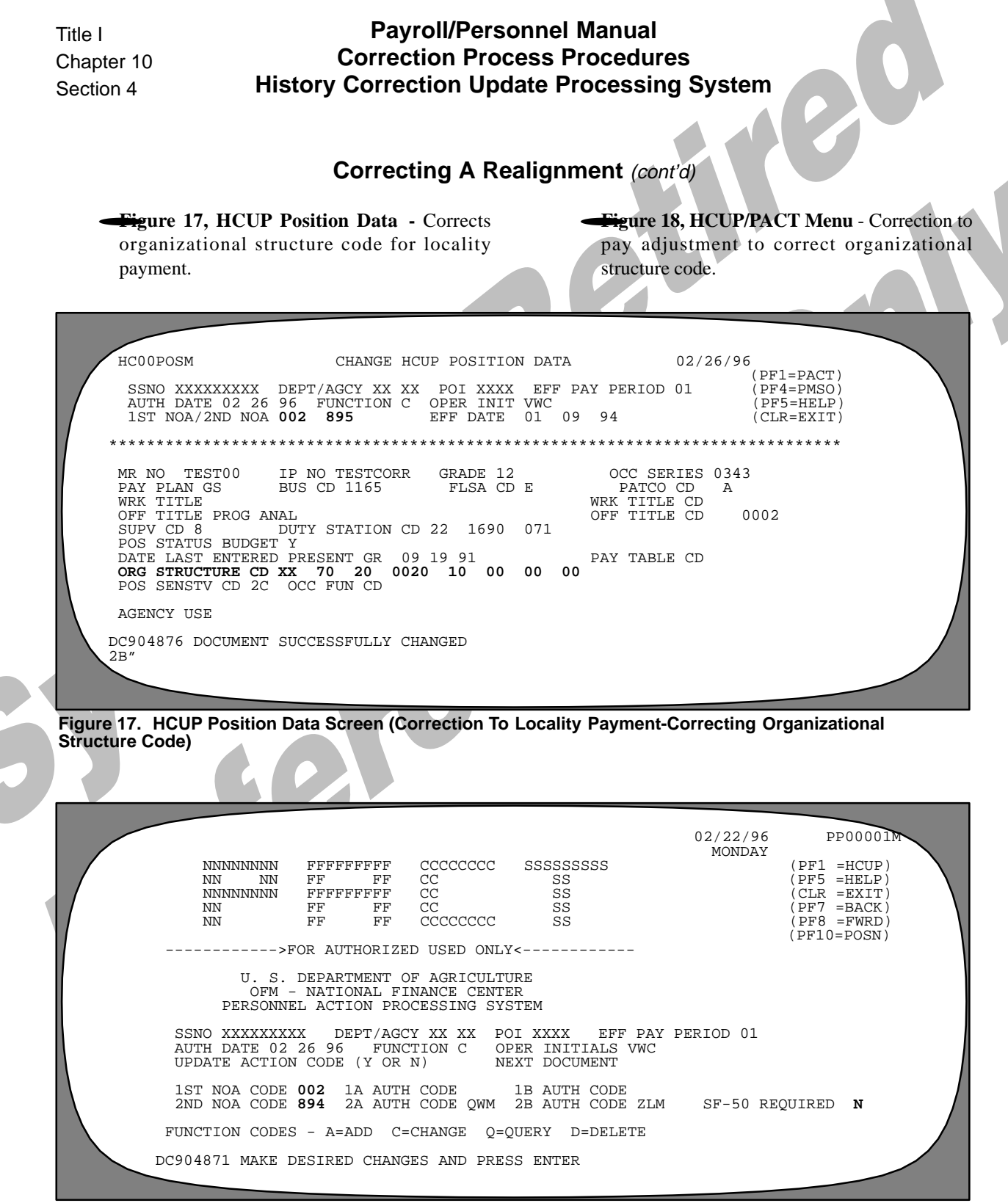

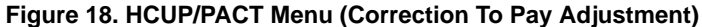

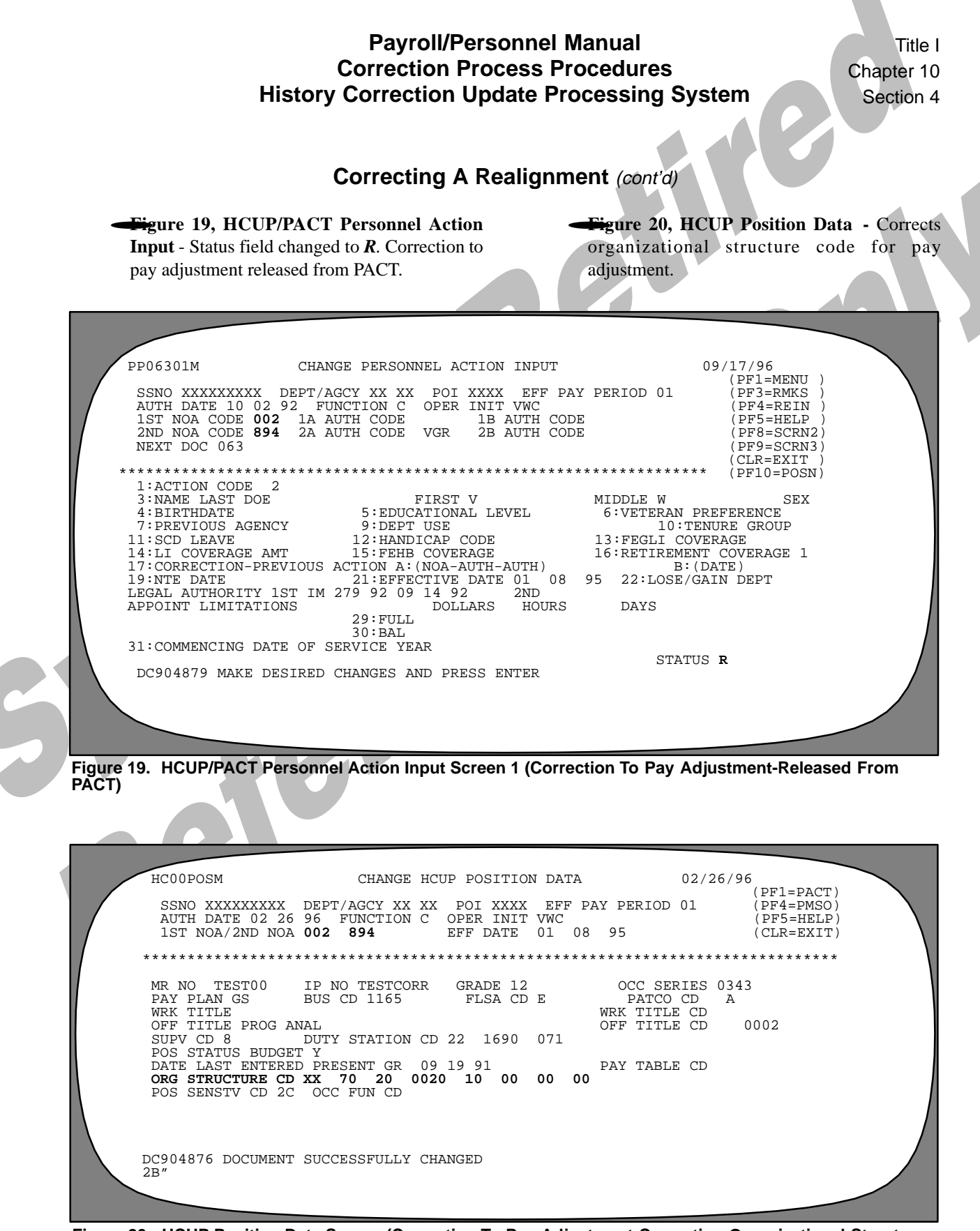

Figure 20. HCUP Position Data Screen (Correction To Pay Adjustment-Correcting Organizational Structure Code)

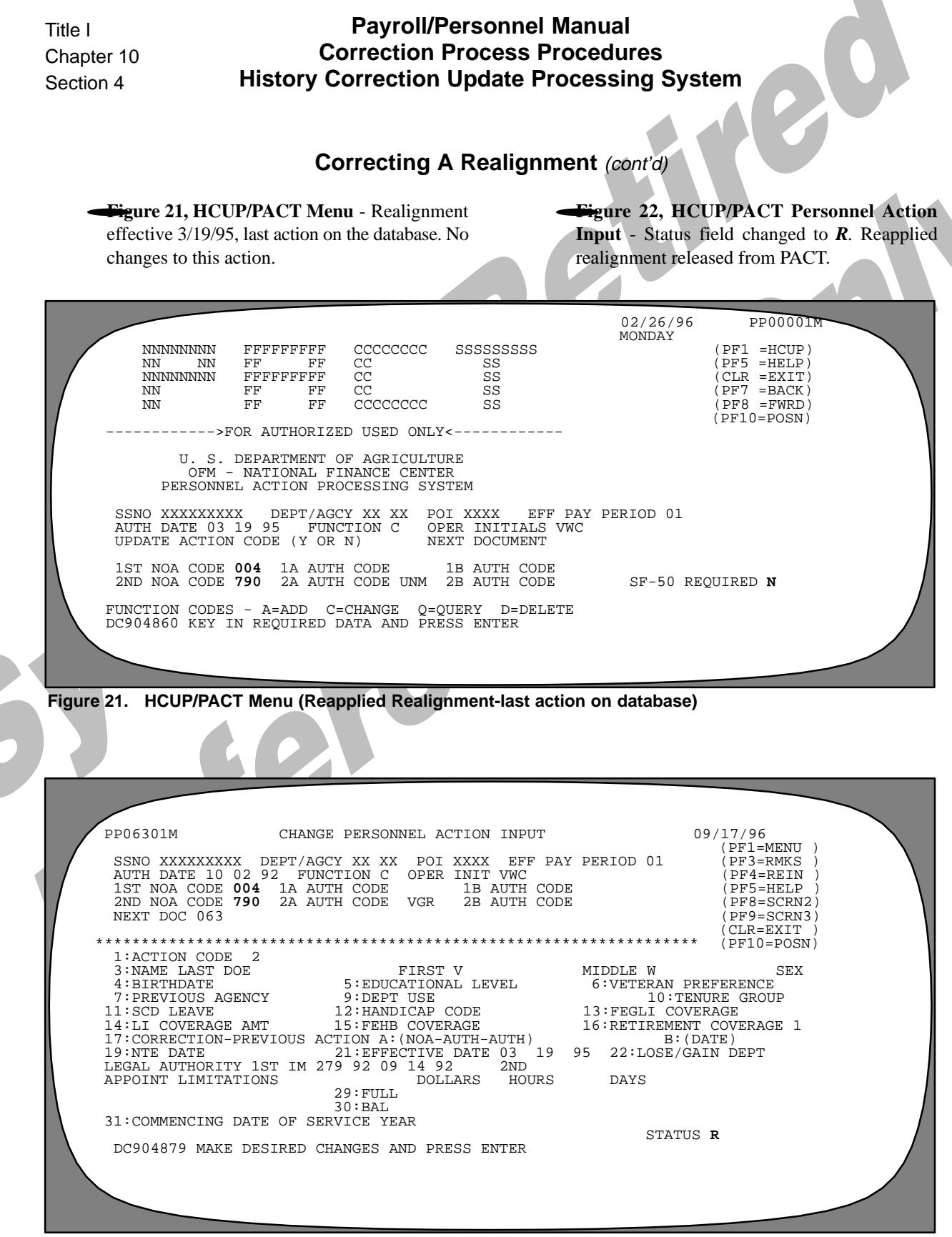

Figure 22. HCUP/PACT Personnel Action Input Screen 1 (Reapplied Realignment-Released From PACT)

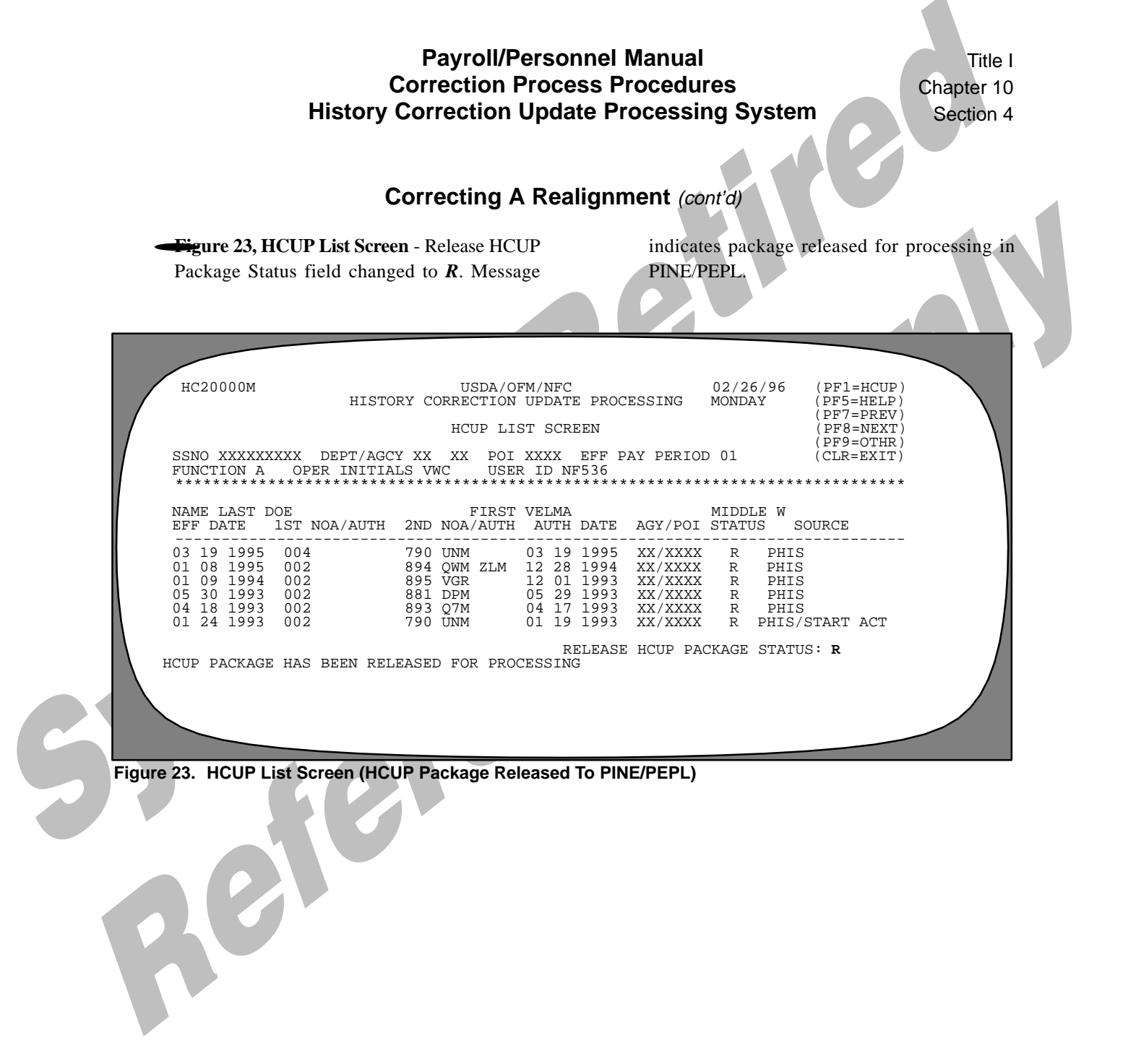

Payroll/Personnel Manual Correction Process Procedures History Correction Update Processing System

(reserved)

62

## **Inserting A FEGLI Change**

A promotion (NOAC 702) effective 5/26/96 is the last action on the database. A FEGLI Change (NOAC 881) effective 2/18/96 should have been processed. The FE-GLI Change must be inserted between the 894 effective 1/7/96 and the 702 effective 5/26/96. FEGLI Coverage code changed from L to Z.

Sequence of the Process

- Print IRIS screen IR525 (Figures 1 and 2).
- HCUP Starting Action screen (Figure 3) Enter the data for the FEGLI change effective 2/18/96.
- Press [Enter] at the HCUP List Screen (Figure 4) to display the HCUP/PACT menu for the FEGLI change (Figure 5).
- Press [Enter] to display the HCUP/PACT Personnel Action Input screen (Figure 6). Change the Status field to *R* and press [Enter] to release the action from PACT.

- Press [PF1] to return to the HCUP/PACT menu (Figure 7). Change NOAC 004 to 002 for the promotion and change the SF-50 Required field to Y and press [Enter] to produce and SF-50-B.
- Enter R in the Status field at the HCUP/PACT Personnel Action Input screen (Figure 8) and press [Enter] to release from PACT.
- Press [PF1] to display the HCUP List Screen (Figure 9). Enter *R* in the Release HCUP Package field and press [Enter] to release the package.

**Figure 1, IRIS Program IR525, PERHIS Personnel Actions Summary** (Screen 1) - Lists actions in employee's history record. Promotion effective 5/26/96 and pay adjustment effective 1/7/96 shown on Screen 1. The pay adjustment processed immediately before the promotion. The FEGLI change must be inserted between these two actions.

|               | SSN 00000000 AG 9   | )1 * PERHIS                                                                                                    | PERSONNEL ACTIONS               | SUMMARY *                                                                                                    | 08/15/96 IR525           | $\langle \rangle$         |
|---------------|---------------------|----------------------------------------------------------------------------------------------------|---------------------------------|----------------------------------------------------------------------------------------------------|--------------------------|---------------------------|
| Ŵ             | POSITION CURSOR O   | )N NATURE OF                                                                                                    | ACTION FIELD PRESS              | S PF2 FOR N                                                                                                    | OA LITERAL               | $\langle \rangle \rangle$ |
| $\mathbf{N}$  | PF PROCESSED        |                                                                                                    | DOCUMENT -                      |                                                                                                    |                          | $\mathcal{N}$             |
| 3             | SEL PP YR<br>11 96  | 05 26 96                                                                                                    | 000 702 N6M                     | AGCY POI<br>91 2878                                                                                                    | DPXXX                    | - V                       |
| 3             | 01 96<br>08 95      | 01 07 96<br>04 16 95                                                                                                    | 000 894 QWM ZLM<br>000 790 UNM  | 91 2878<br>91 2878                                                                                                    | BEAR60<br>BEAR10         | ľ                         |
|               | 06 95<br>01 95      | 03 19 95<br>01 08 95                                                                                                    | 000 893 Q7M<br>000 894 QWM ZLM  | 91 2878<br>91 2878                                                                                                    | BEAR60<br>NF000          |                           |
|               | 06 93               | 01 09 94<br>03 21 93                                                                                                    | 000 895 VGK<br>000 130 KVM      | 91 2878<br>91 2878                                                                                                    |                          |                           |
|               | 07 93<br>03 93      | $03 \ 20 \ 93 \ 02 \ 07 \ 93 \ 02 \ 07 \ 93 \ 02 \ 07 \ 93 \ 02 \ 07 \ 93 \ 03 \ 03 \ 03 \ 03 \ 03 \ 03 \ 03$                                                                                                    | 000 352 DBM<br>000 108 MEM      | 68 	 1637 	 68 	 1637 	 69 	 1627 	 1627 	 1627 	 1627 	 1627 	 1627 	 1627 	 1627 	 1627 	 1627 	 1627 	 1627 	 1627 	 1627 	 1627 	 1627 	 1627 	 1627 	 1627 	 1627 	 1627 	 1627 	 1627 	 1627 	 1627 	 1627 	 1627 	 1627 	 1627 	 1627 	 1627 	 1627 	 1627 	 1627 	 1627 	 1627 	 1627 	 1627 	 1627 	 1627 	 1627 	 1627 	 1627 	 1627 	 1627 	 1627 	 1627 	 1627 	 1627 	 1627 	 1627 	 1627 	 1627 	 1627 	 1627 	 1627 	 1627 	 1627 	 1627 	 1627 	 1627 	 1627 	 1627 	 1627 	 1627 	 1627 	 1627 	 1627 	 1627 	 1627 	 1627 	 1627 	 1627 	 1627 	 1627 	 1627 	 1627 	 1627 	 1627 	 1627 	 1627 	 1627 	 1627 	 1627 	 1627 	 1627 	 1627 	 1627 	 1627 	 1627 	 1627 	 1627 	 1627 	 1627 	 1627 	 1627 	 1627 	 1627 	 1627 	 1627 	 1627 	 1627 	 1627 	 1627 	 1627 	 1627 	 1627 	 1627 	 1627 	 1627 	 1627 	 1627 	 1627 	 1627 	 1627 	 1627 	 1627 	 1627 	 1627 	 1627 	 1627 	 1627 	 1627 	 1627 	 1627 	 1627 	 1627 	 1627 	 1627 	 1627 	 1627 	 1627 	 1627 	 1627 	 1627 	 1627 	 1627 	 1627 	 1627 	 1627 	 1627 	 1627 	 1627 	 1627 	 1627 	 1627 	 1627 	 1627 	 1627 	 1627 	 1627 	 1627 	 1627 	 1627 	 1627 	 1627 	 1627 	 1627 	 1627 	 1627 	 1627 	 1627 	 1627 	 1627 	 1627 	 1627 	 1627 	 1627 	 1627 	 1627 	 1627 	 1627 	 1627 	 1627 	 1627 	 1627 	 1627 	 1627 	 1627 	 1627 	 1627 	 1627 	 1627 	 1627 	 1627 	 1627 	 1627 	 1627 	 1627 	 1627 	 1627 	 1627 	 1627 	 1627 	 1627 	 1627 	 1627 	 1627 	 1627 	 1627 	 1627 	 1627 	 1627 	 1627 	 1627 	 1627 	 1627 	 1627 	 1627 	 1627 	 1627 	 1627 	 1627 	 1627 	 1627 	 1627 	 1627 	 1627 	 1627 	 1627 	 1627 	 1627 	 1627 	 1627 	 1627 	 1627 	 1627 	 1627 	 1627 	 1627 	 1627 	 1627 	 1627 	 1627 	 1627 	 1627 	 1627 	 1627 	 1627 	 1627 	 1627 	 1627 	 1627 	 1627 	 1627 	 1627 	 1627 	 1627 	 1627 	 1627 	 1627 	 1627 	 1627 	 1627 	 1627 	 1627 	 1627 	 1627 	 1627 	 1627 	 1627 	 1627 	 1627 	 1627 	 1627 	 1627 	 1627 	 1627 	 1627 	 1627 	 1627 	 1627 	 1627 	 1627 	 1627 	 1627 	 1627 	 1627 	 1627 	 1627 	 1627 	 1627 	 1627 	 1627 	 1627 	 1627 	 1627 	 1627 |                          |                           |
| }             | 02 93               | 02 07 93<br>02 06 93<br>01 10 92                                                                                                    | 000 108 MEM<br>000 352 DBM      | NL 1001                                                                                                    |                          | ł                         |
| 1             | 06 92               | 03 22 92                                                                                                    | 000 893 Q7M<br>000 352 DBM      | NL 1001                                                                                                    |                          | - k                       |
| $\mathcal{N}$ | INCLIERY COMPLETE - | PRESS PE8 FC                                                                                                    | R MORE RECORDS                  | NE 1001                                                                                                    | 0000                     | $\mathbb{A}$              |
| $\mathcal{M}$ | PF1 = SUB MENU PF   | 1000  From  100  From  100  100  100  100  100  100  100  100  100  100  100  100  100  100  100  100  100  100  100  100  100  100  100  100  100  100  100  100  100  100  100  100  100  100  100  100  100  100  100  100  100  100  100  100  100  100  100  100  100  100  100  100  100  100  100  100  100  100  100  100  100  100  100  100  100  100  100  100  100  100  100  100  100  100  100  100  100  100  100  100  100  100  100  100  100  100  100  100  100  100  100  100  100  100  100  100  100  100  100  100  100  100  100  100  100  100  100  100  100  100  100  100  100  100  100  100  100  100  100  100  100  100  100  100  100  100  100  100  100  100  100  100  100  100  100  100  100  100  100  100  100  100  100  100  100  100  100  100  100  100  100  100  100  100  100  100  100  100  100  100  100  100  100  100  100  100  100  100  100  100  100  100  100  100  100  100  100  100  100  100  100  100  100  100  100  100  100  100  1000  100  100  100  100  100  100  100  100  100  100  100  100  100  100  100  100  100  100  100  100  100  100  100  100  100  100  100  100  1000  100  1000  1000  1000  1000  10 | PF10 = IR502<br>PF8 = PG/DOWN F | PF11 =<br>ENTER = INOUI                                                                                                    | IR523<br>RY CLEAR = EXIT | $\wedge$                  |
|               | 8                   |                                                                                                    |                                 |                                                                                                    |                          |                           |

Figure 1. IRIS IR525, PERHIS Personnel Actions Summary (Screen 1)

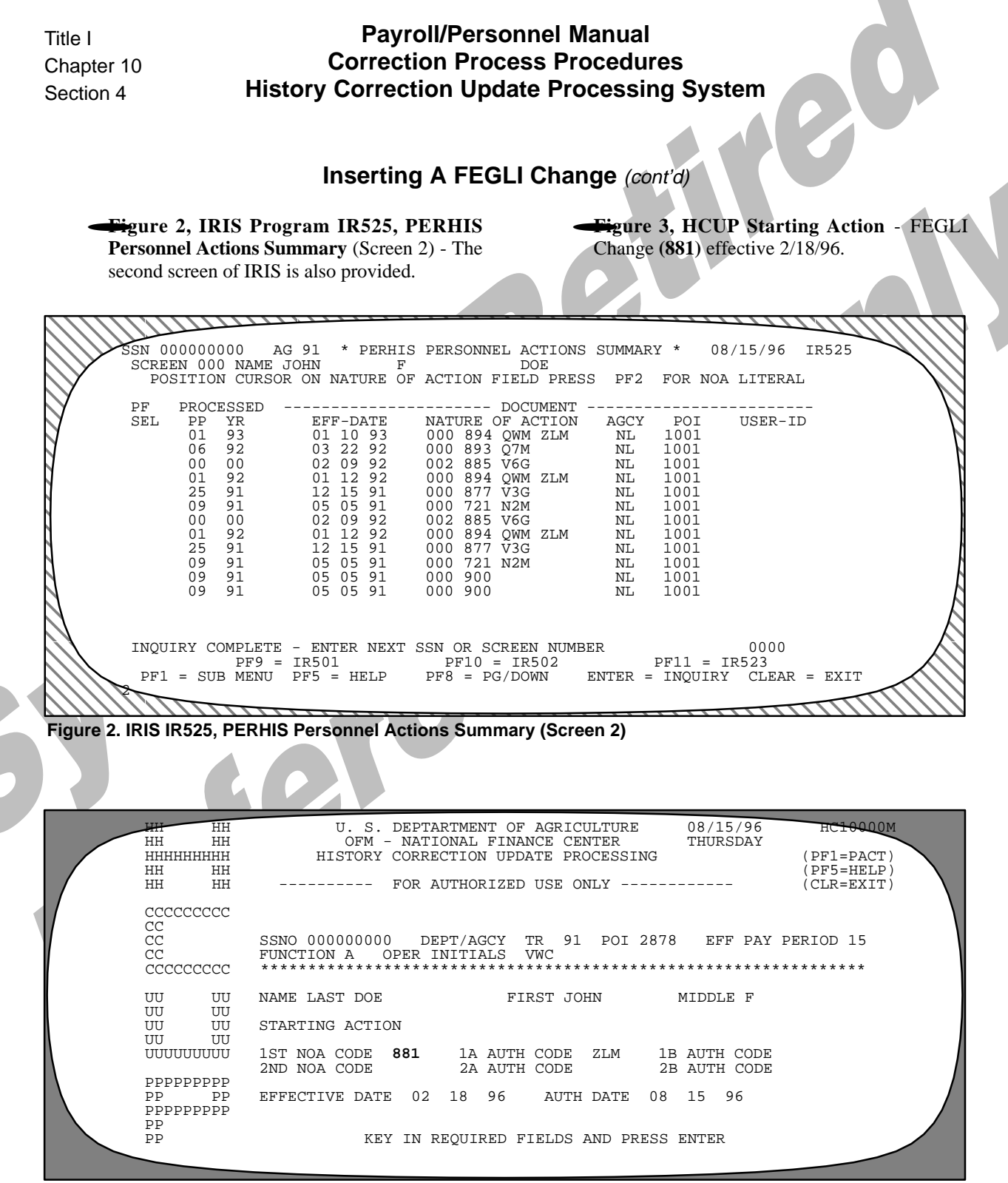

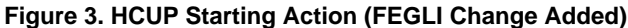

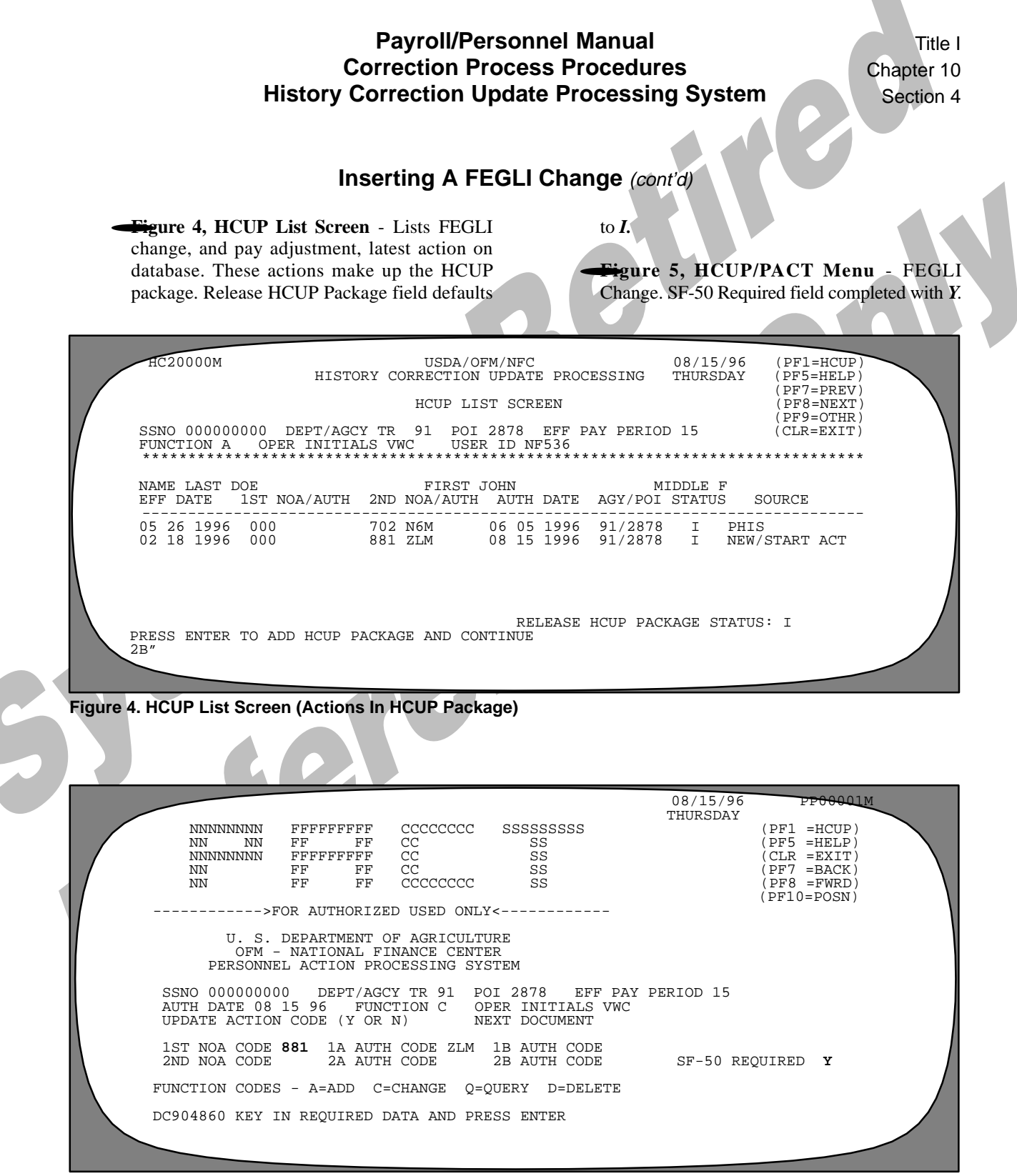

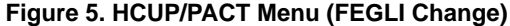

|   | Title I<br>Chapter 10<br>Section 4 | Payroll/Personnel Manual<br>Correction Process Procedures<br>History Correction Update Processing System                                                                                                    |
|---|------------------------------------|----------------------------------------------------------------------------------------------------|
|   |                                    | Inserting A FEGLI Change (cont'd)                                                                                                    |
|   | <b>Figu</b><br>Statu<br>from       | <b>Figure 7, HCUP/PACT Menu</b> - NOAC <b>004</b><br>changed to <b>R</b> to release the action<br>PACT. <b>Figure 7, HCUP/PACT Menu</b> - NOAC <b>004</b><br>changed to <b>002</b> and SF-50 Required field<br>changed to <b>Y</b> to produce and SF-50-B.                                                                  |
|   | PP8<br>5<br>1<br>2<br>***          | B101M CHANGE FEGLI CHANGE 08715/96<br>(PF1=MENU)   SSNO 00000000 DEPT/AGCY TR 91 POI 2878 EFF PAY PERIOD 15 (PF3=RMKS)   JUTH DATE 08 15 96 FUNCTION C OPER INIT VWC (PF5=HELP)   SST NOA CODE 881 1A AUTH CODE ZLM 1B AUTH CODE (CLR=EXIT)   IND NOA CODE 2A AUTH CODE DE NEXT DOC 063   MAME LAST DOE FIRST JOHN MIDDLE F |
|   | E                                  | EFFECTIVE DATE 02 18 96                                                                                                    |
|   | F                                  | EGLI COVERAGE Z                                                                                                    |
|   | L                                  | JI COVERAGE AMOUNT                                                                                                    |
|   | DC9                                | STATUS <b>R</b><br>104876 document successfully changed - pf3 if remarks require change                                                                                                    |
| 5 | Figure 6. HC                       | CUP/PACT Screen (FEGLI Change Released From PACT)                                                                                                    |
|   |                                    | NNNNNNNN FFFFFFFF CCCCCCCC SSSSSSSS (PF1 =HCUP)   NN NN FF FF CC SS (PF5 =HELP)   NNNNNNNN FFFFFFFF CC SS (CLR =EXIT)   NN FF FF CC SS (PF7 = BACK)   NN FF FF CC SS (PF7 = BACK)   NN FF FF CCCCCCCC SS (PF7 = BACK)   NN FF FF CCCCCCCC SS (PF8 =FWRD)   (PF10=POSN) (PF10=POSN) (PF10=POSN) (PF10=POSN)                  |
|   | Y -                                | >FOR AUTHORIZED USED ONLY<                                                                                                    |
|   |                                    | U. S. DEPARTMENT OF AGRICULTURE<br>OFM - NATIONAL FINANCE CENTER<br>PERSONNEL ACTION PROCESSING SYSTEM                                                                                                    |
|   |                                    | SSNO 00000000 DEPT/AGCY TR 91 POI 2878 EFF PAY PERIOD 15<br>AUTH DATE 06 05 96 FUNCTION C OPER INITIALS VWC<br>UPDATE ACTION CODE (Y OR N) NEXT DOCUMENT                                                                                                    |
|   | Ν                                  | 1ST NOA CODE 002 1A AUTH CODE 1B AUTH CODE<br>2ND NOA CODE 702 2A AUTH CODE N6M 2B AUTH CODE SF-50 REQUIRED Y                                                                                                    |
|   |                                    | FUNCTION CODES - A=ADD C=CHANGE Q=QUERY D=DELETE                                                                                                    |
|   |                                    | C904871 MAKE DESIRED CHANGES AND PRESS ENTER                                                                                                    |
|   |                                    |                                                                                                    |

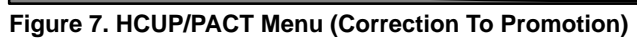

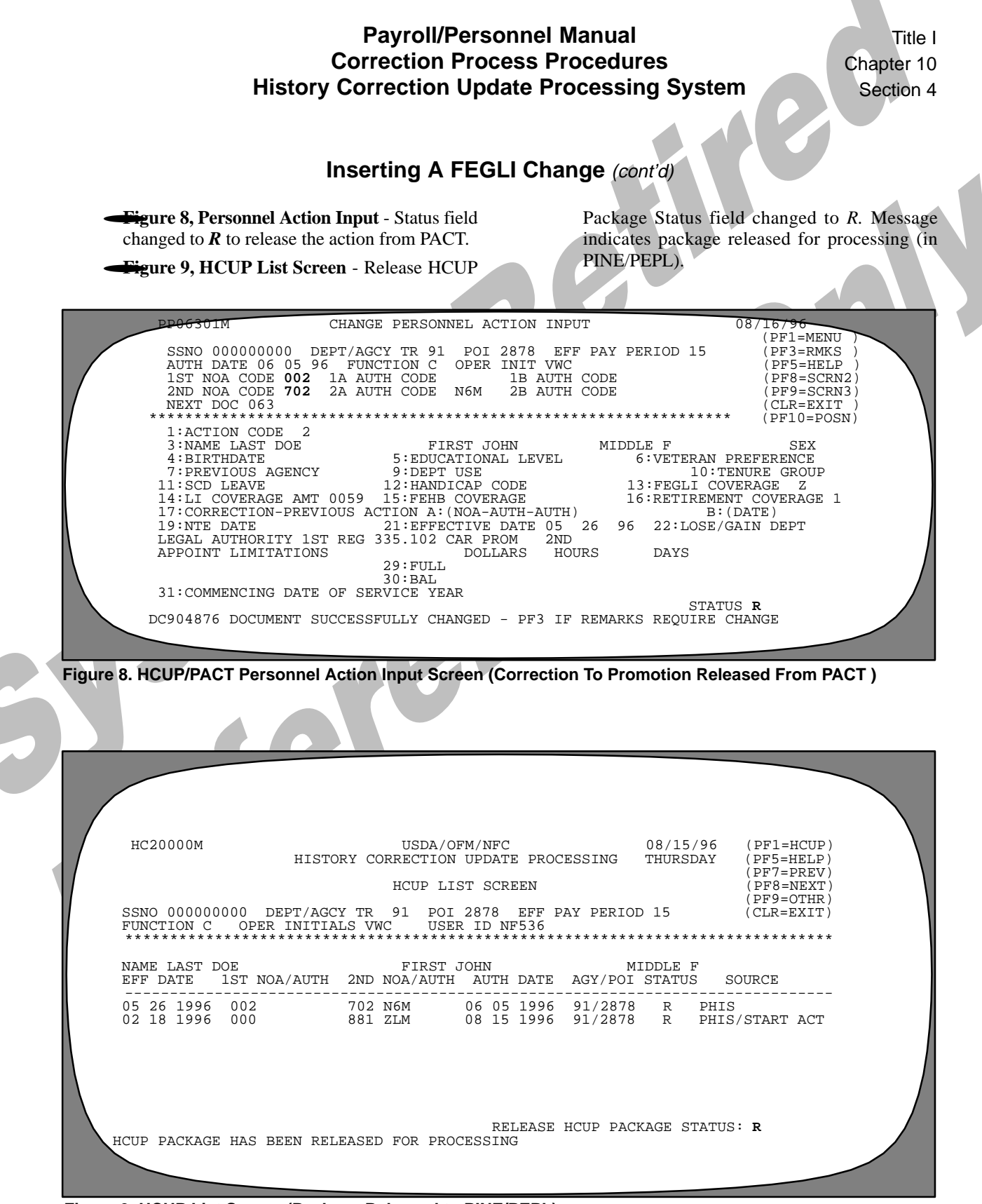

Figure 9. HCUP List Screen (Package Released to PINE/PEPL)
Payroll/Personnel Manual Correction Process Procedures History Correction Update Processing System

(reserved)

## **Canceling A Within-Grade Increase**

The employee was inadvertently granted a within-grade increase (WGI) (NOAC 893) effective 12/10/95 and the action must be canceled. The pay adjustment (NOAC 894) effective 1/7/96 is the only action that processed after the WGI. See note on Figure 9 regarding NOAC 872 (time off award) effective 9/17/95.

Sequence of the Process

- Print IRIS screen IR525 (Figures 1 and 2). Note: The starting action is highlighted.
- HCUP Starting Action screen (**Figure 3**) Enter the data for the cancellation of the WGI (001/893) effective 12/10/95.
- Press [Enter] at the HCUP List Screen (Figure 4) to display the HCUP/PACT menu for the pay adjustment, NOAC 004/894 (Figure 5). Note: The cancellation to the WGI is not the first action displayed. Change NOAC 004 to 002 and complete the SF-50 field (Figure 6).

Press [Enter] and [PF8] to display the HCUP/ PACT Personnel Action Input screen 2 (**Figure 7**). Change the step, salary, and SCD-WGI and press [Enter].

Press [PF1] to display the HCUP/PACT Personnel Action Input screen 1 (**Figure 8**). Change the Status field to R to release the action from PACT.

Press [PF1] to return to the HCUP/PACT menu to display the cancellation to the WGI (**Figure 9**).

- Press [Enter] to display the HCUP/PACT Personnel Action Input screen (Figure 10). The Status field defaults to R. Press [Enter] to release the action from PACT.
- Press [PF1] to display the HCUP List Screen (**Figure 11**). Enter R in the Release HCUP Package Status field and press [Enter] to release the HCUP package.

Figure 1, IRIS Program IR525, PERHIS Personnel Actions Summary - Lists actions in employee's history record. Screen 1 lists WGI and pay adjustment.

| PROC<br>PP                                                                 | ESSED<br>YR                                                                            | EFF-DATE                                             | NATURE                                                                                                    | DOCUM<br>DF ACTION                                                                                             | ENT<br>AGCY                                                                     | POI                                                                                                    | BATCH                                                                                                    | USER-ID                                               | f f |
|----------------------------------------------------------------------------|----------------------------------------------------------------------------------------|------------------------------------------------------|----------------------------------------------------------------------------------------------------|----------------------------------------------------------------------------------------------------|---------------------------------------------------------------------------------|----------------------------------------------------------------------------------------------------|----------------------------------------------------------------------------------------------------|-------------------------------------------------------|-----|
| 01<br>25<br>19<br>08<br>01<br>25<br>25<br>24<br>00<br>11<br>08<br>01<br>00 | 96<br>95<br>95<br>95<br>95<br>94<br>93<br>93<br>93<br>93<br>93<br>93<br>93<br>93<br>93 | $\begin{array}{cccccccccccccccccccccccccccccccccccc$ | 000         894           000         893           000         872           000         872           000         894           000         894           000         894           000         895           000         130           000         352           000         352           000         780           600         893           000         894           002         721 | QVM ZLM<br>Q7M<br>V3E<br>QVM ZLM<br>QVM ZLM<br>Q7M<br>VGR<br>KVM<br>DFM<br>CGM<br>Q7M<br>Q7M<br>QVM ZLM<br>WDM | XX<br>XX<br>XX<br>XX<br>XX<br>XX<br>XX<br>XX<br>YY<br>YY<br>YY<br>YY<br>YY<br>Y | XXXX<br>XXXX<br>XXXX<br>XXXX<br>XXXX<br>XXXX<br>XXXX<br>YYYY<br>YYYY<br>YYYY<br>YYYY<br>YYYY<br>YYYY<br>YYYY<br>YYYY | XXXX<br>XXXX<br>XXXX<br>XXXX<br>XXXX<br>XXXX<br>XXXX<br>YYYY<br>YYYY<br>YYYY<br>YYYY<br>YYYY<br>YYYY<br>YYYY<br>YYYY | BEAR60<br>BEAR10<br>DP056<br>BEAR60<br>NF000<br>NF000 |     |
| INQUIRY C<br>PF1 = SU                                                      | OMPLET<br>B MENU                                                                       | E – ENTER N<br>PF5 = HEL                             | IEXT SSN (<br>.P PF8                                                                                                    | DR SCREEN<br>= PG/DOWN                                                                                         | NUMBER<br>EN'                                                                   | IER = I                                                                                                    | NQUIRY                                                                                                    | CLEAR = EXI                                           | т   |

Figure 1. IRIS Program IR525, PERHIS Personnel Actions Summary (Lists both pay adjustment and cancellation to the accession)

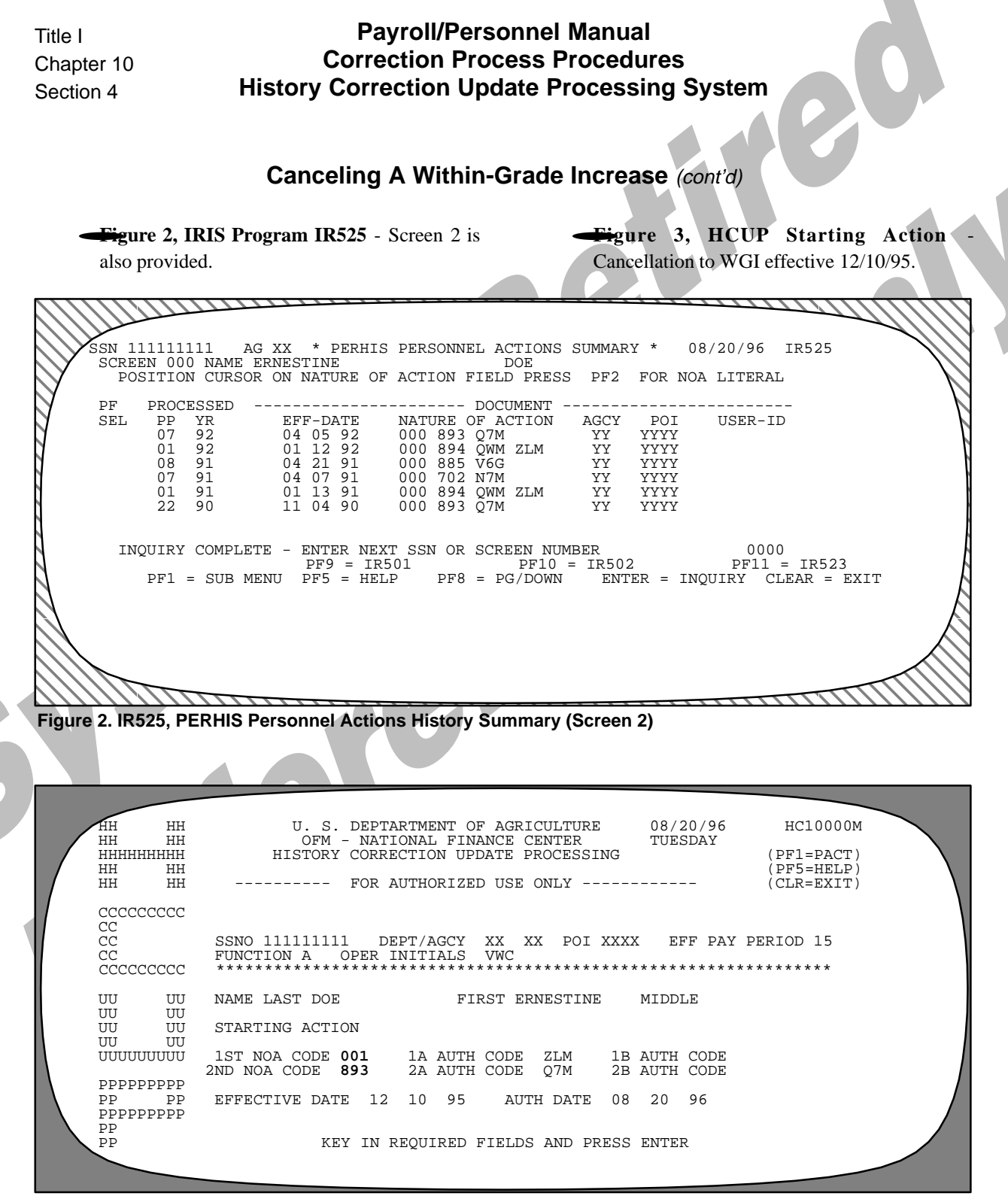

Figure 3. HCUP Starting Action Screen (Cancellation To WGI)

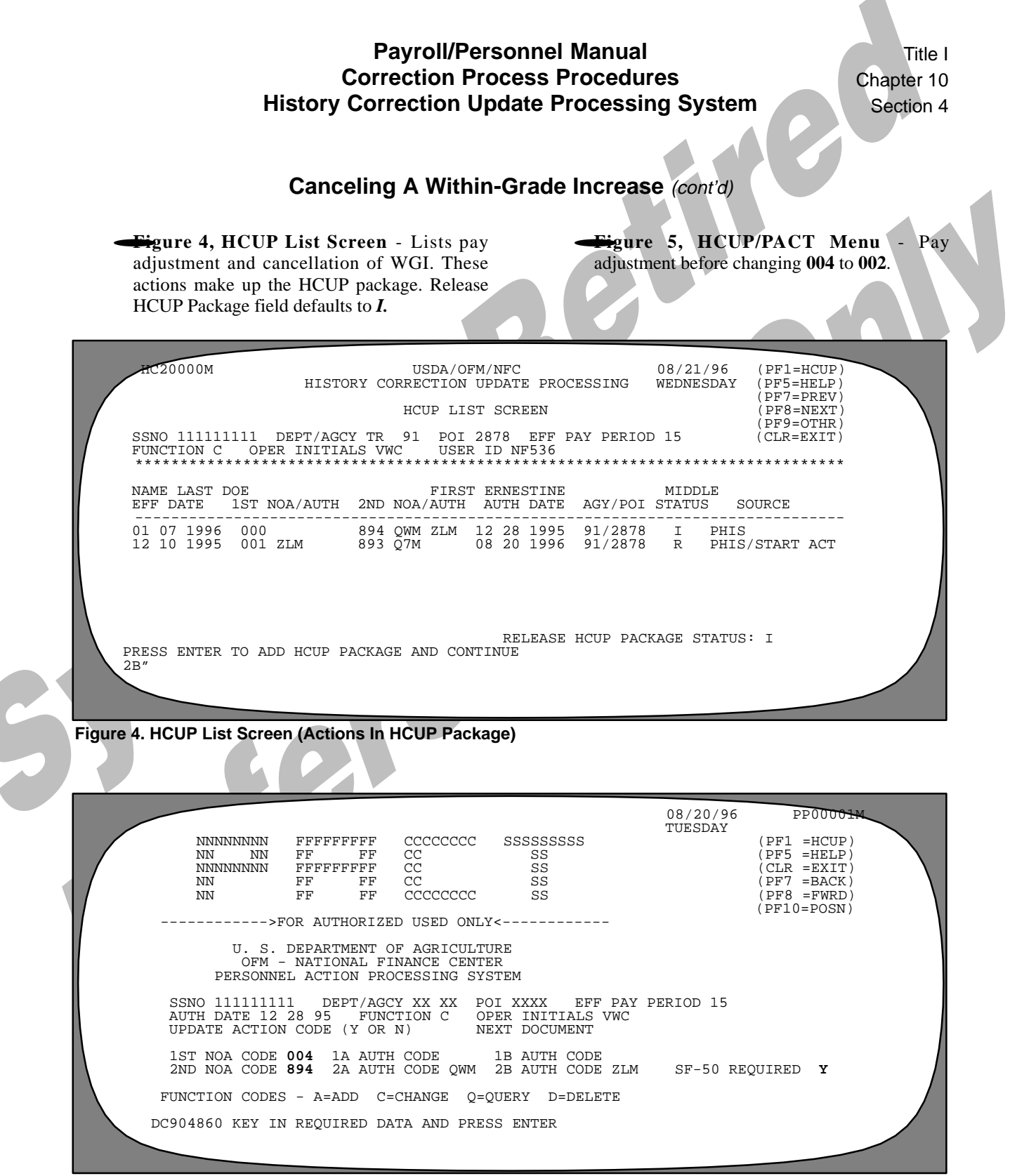

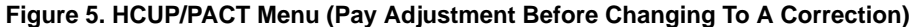

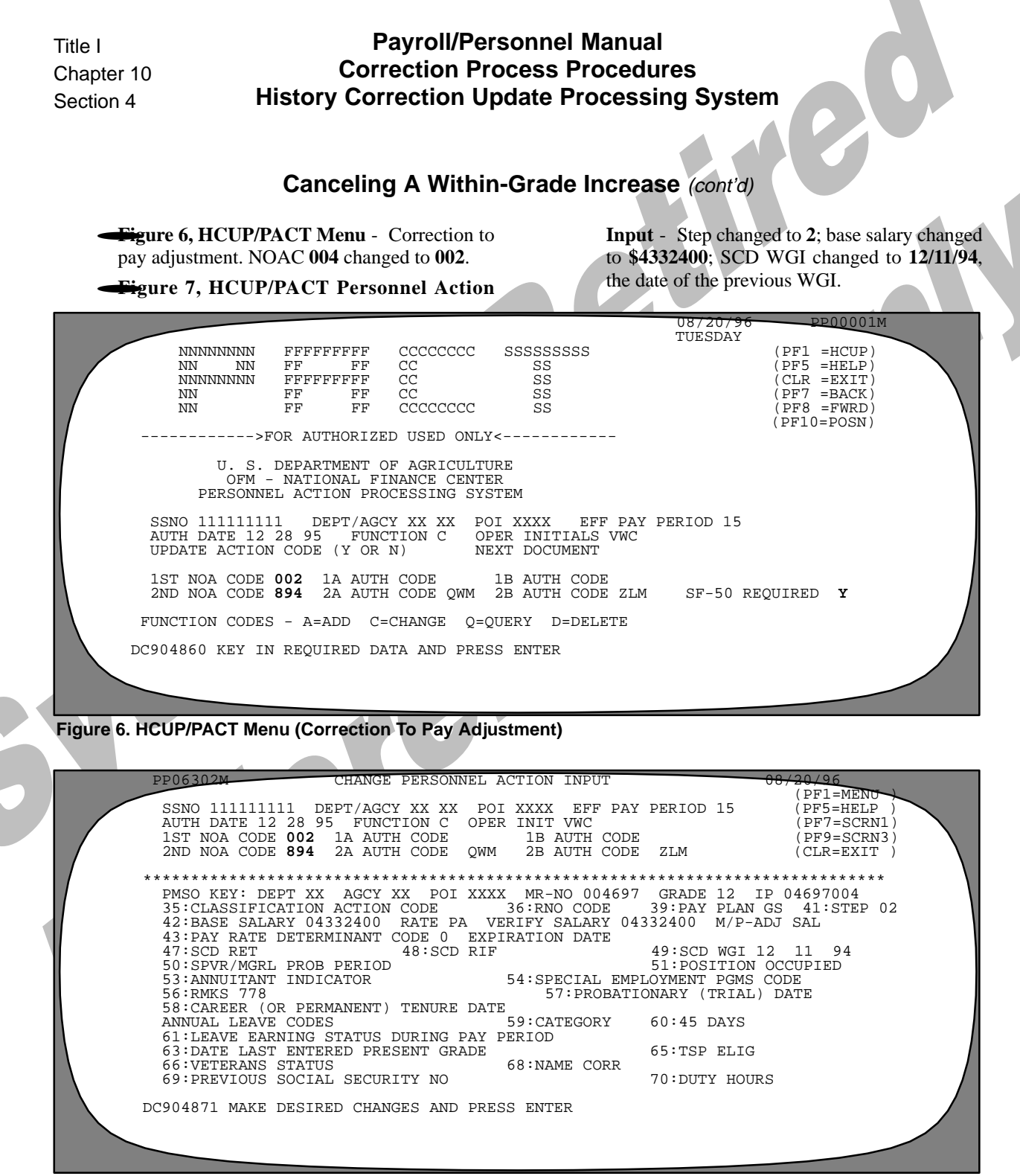

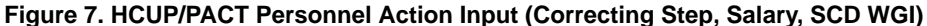

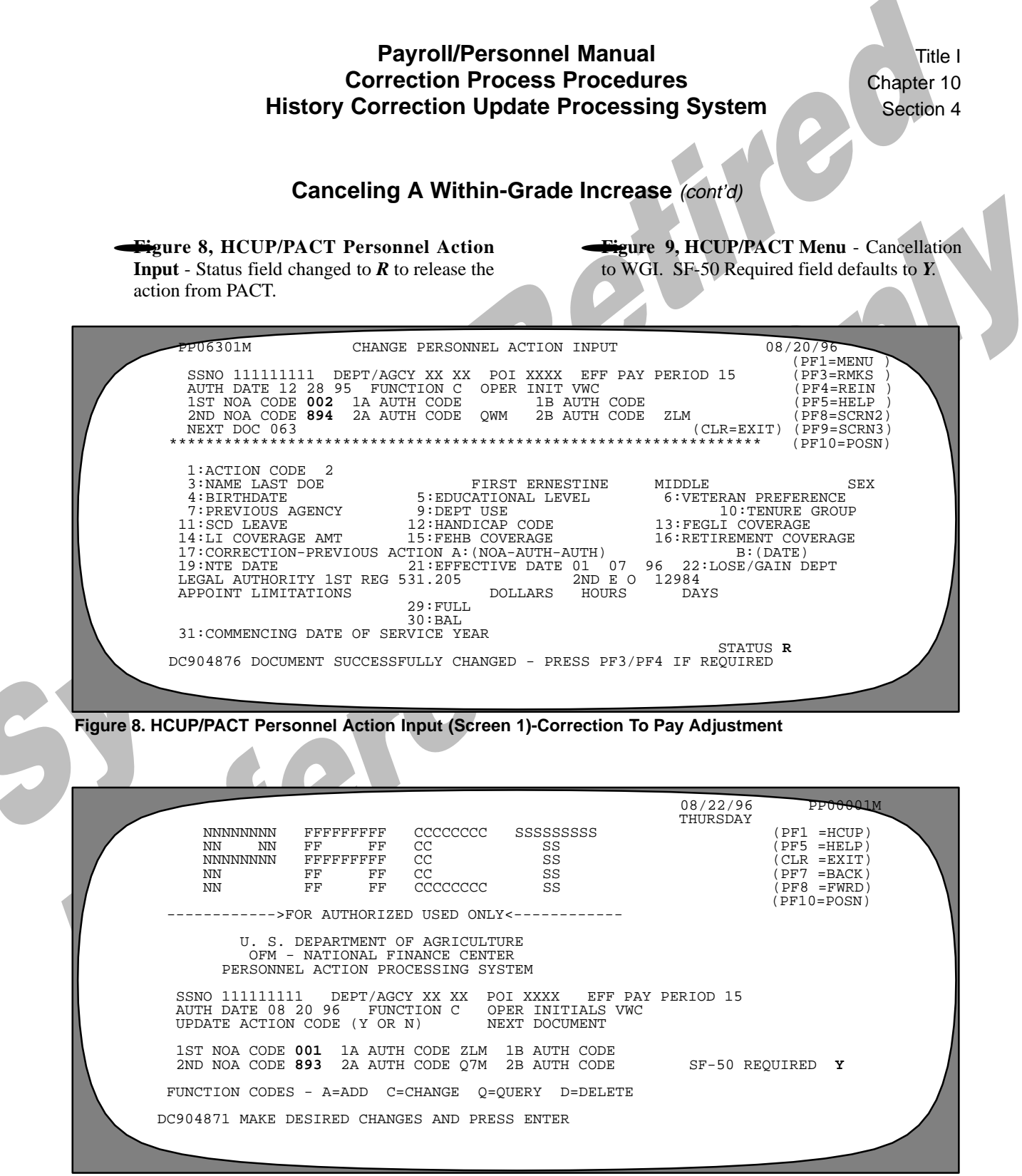

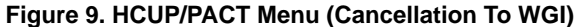

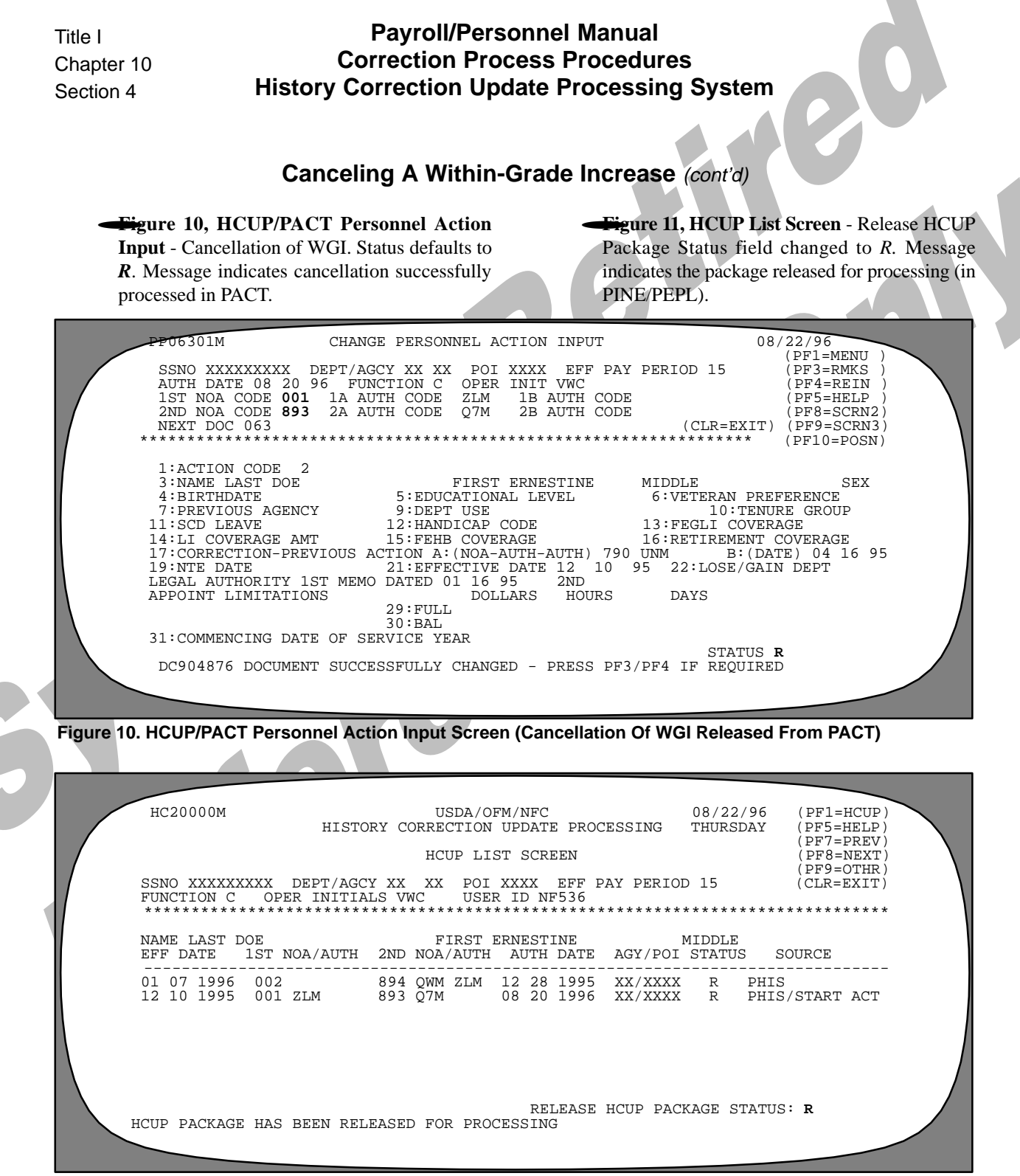

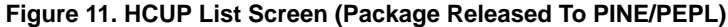

## **Correcting A Reassignment**

The employee's duty station should have been changed on a reassignment (NOAC 721) effective 7/9/95. A within-grade increase (WGI) (NOAC 893) effective 12/10/95, and a pay adjustment (NOAC 894) effective 1/7/96, were processed after the reassignment. The duty station has been corrected in PMSO for the current position.

Sequence of the Process

- Print IRIS screen IR525 (Figure 1). Note: The starting action is highlighted.
- HCUP Starting Action screen (**Figure 2**) Enter the data for the correction to the reassignment (**002/721**) effective 1/24/93.
- Press [Enter] at the HCUP List Screen (**Figure 3**) to display the HCUP/PACT menu for the correction to the reassignment (**Figure 4**).
- Press [PF10] to display the HCUP Position Data screen for the reassignment. Press [PF4] to retrieve the position data with the correct duty station code from PMSO (Figure 5). Press [Enter] to transfer the PMSO position data to HCUP.

Press [PF1] to display the HCUP/PACT menu for the reassignment. Press [Enter] to display the HCUP/PACT Personnel Action Input screen (**Figure 6**). Change the Status field to R and press [Enter] to release the action from PACT.

- Press [PF1] to display the HCUP/PACT menu for the reapplied WGI (NOAC 004/893) before 004 was changed to 002 (Figure 7). Change 004 to 002 and complete the SF-50 Required field (Figure 8). Press [Enter] to display the HCUP/PACT Personnel Action Input screen (Figure 9). Change the Status field to *R* and press [Enter] to release the action from PACT.
- Press [PF10] to display the position data for the WGI (**Figure 10**). Press [PF4] to retrieve the position data from PMSO. Press [Enter] to transfer the PMSO position data to HCUP.
- Press [PF1] to display the HCUP/PACT menu for the reapplied pay adjustment (NOAC 004/894) before 004 was changed to 002. The pay adjustment effective 1/7/96 is the last action on the database. The position data for this action is correct in PMSO. Change 004 to 002 and complete the SF-50 Required field (Figure 12). Press [Enter] to display the HCUP/PACT Personnel Action Input screen (Figure 13). Change the Status field to *R* and press [Enter] to release the action from PACT.
- Press [PF10] to display the position data for the pay adjustment. Press [PF4] to retrieve the position data from PMSO (**Figure 14**). Press [Enter] to transfer the PMSO position data to HCUP.
- Press [PF1] until the HCUP List Screen (**Figure 15**) is displayed. Key in *R* to release the package to PINE/PEPL.

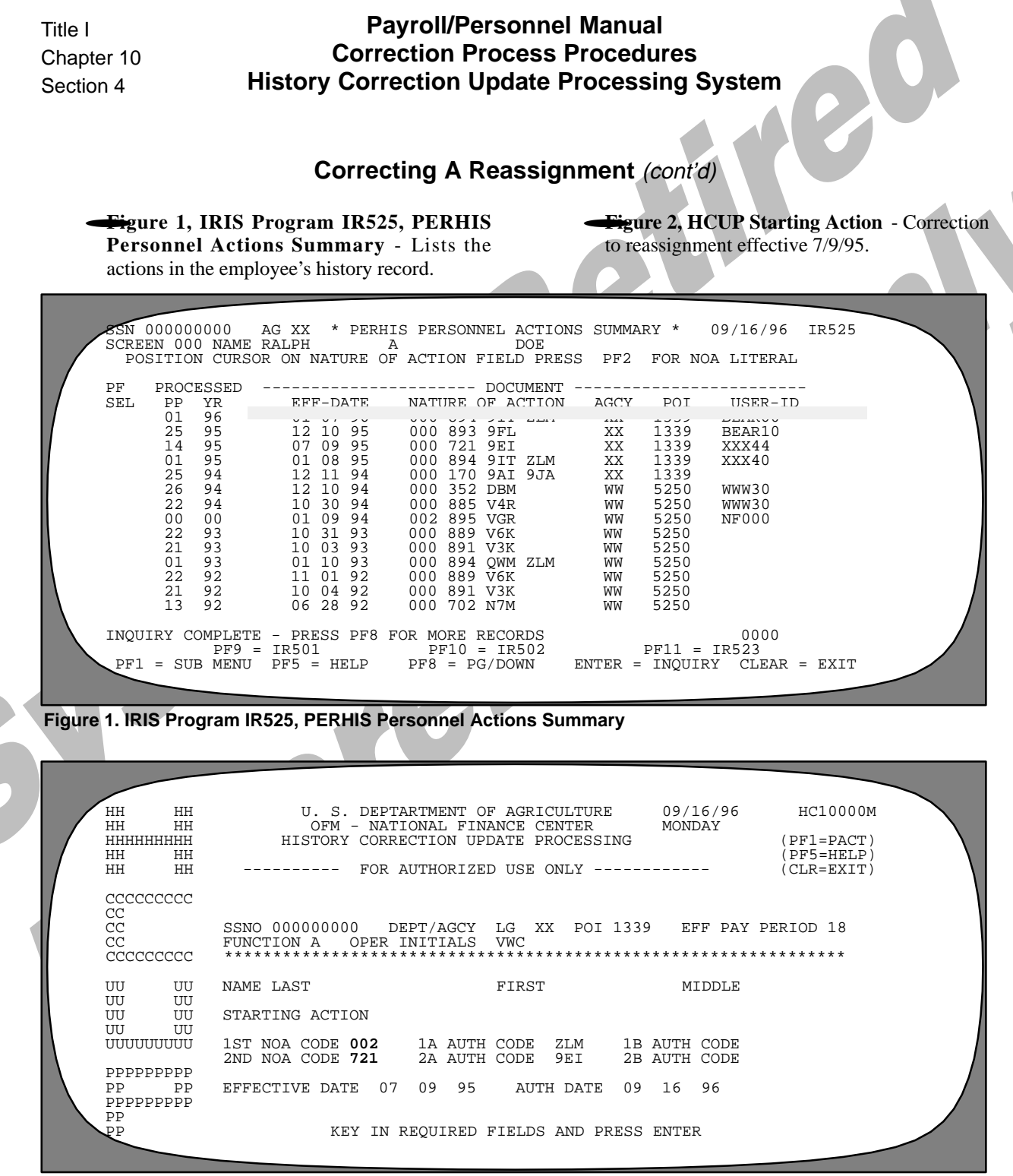

Figure 2. HCUP Starting Action (Correction To Reassignment)

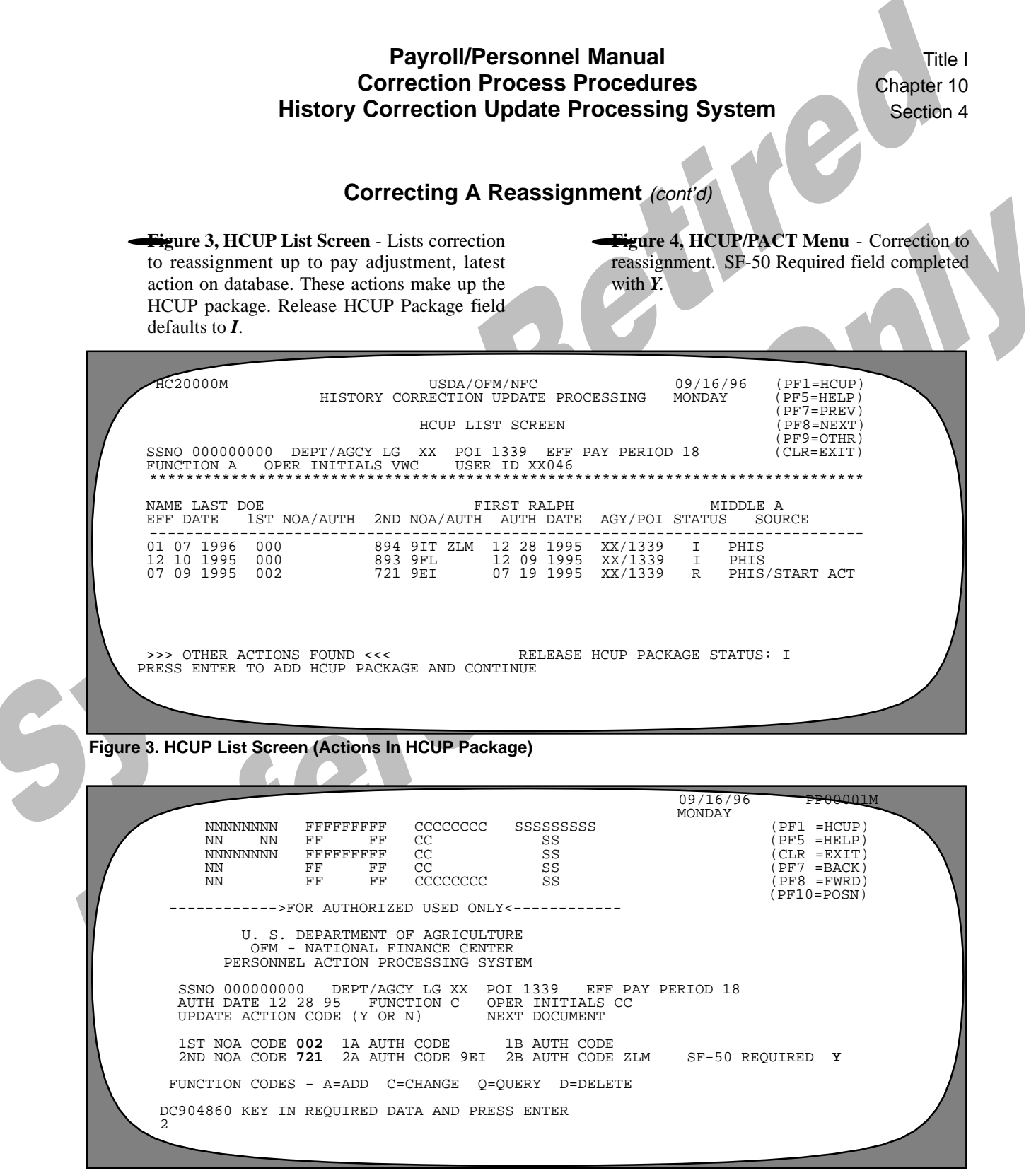

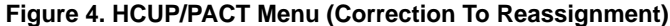

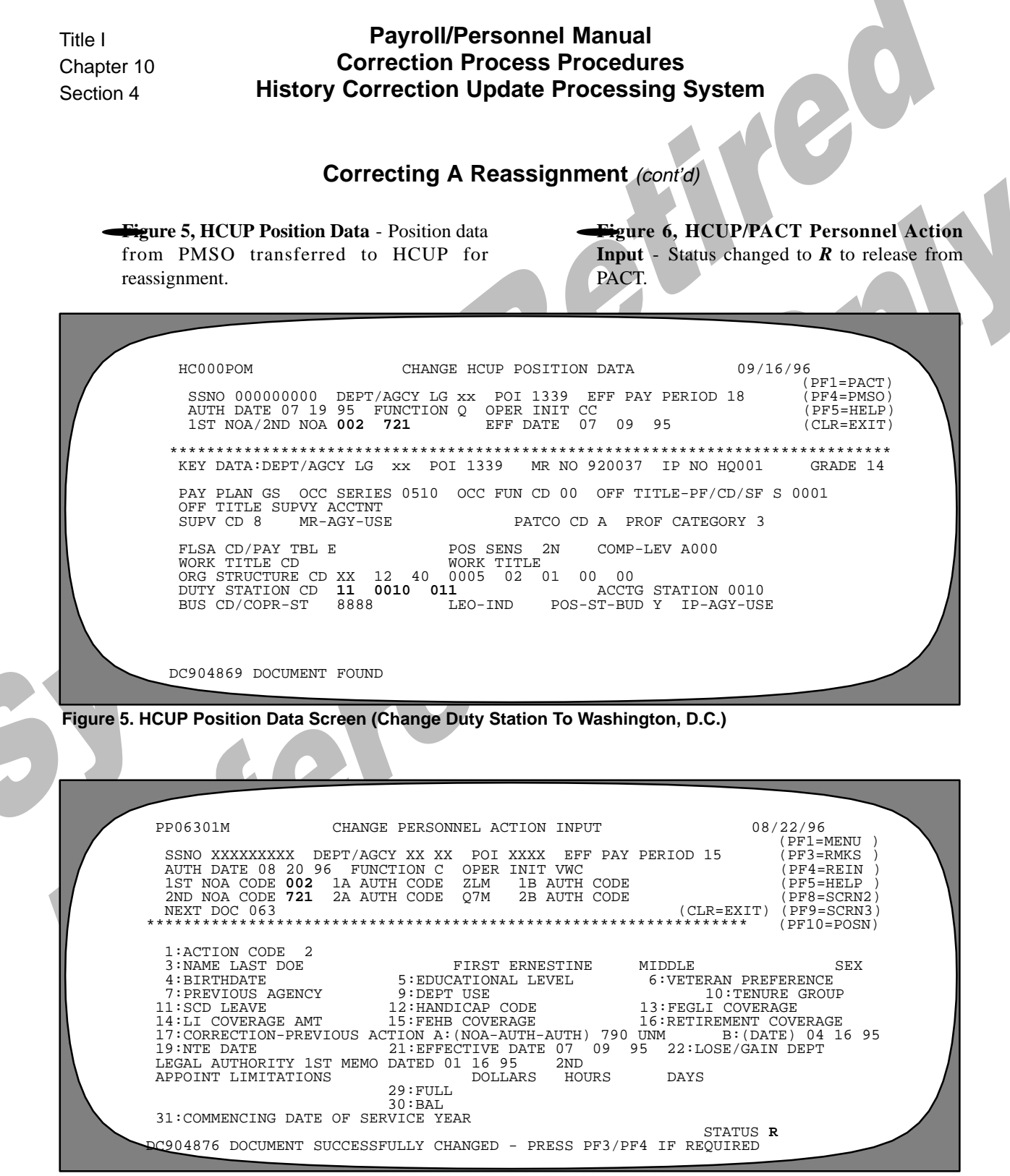

Figure 6. HCUP/PACT Personnel Action Input Screen (Correction Of Reassignment Released From PACT)

|      | Payroll/Personne<br>Correction Process<br>History Correction Update<br>Correcting A Reassig                                                                                                    | el Manual<br>Procedures<br>Processing Systen<br>Inment (cont'd)                         | Title I<br>Chapter 10<br>Section 4                                                                 |
|------|----------------------------------------------------------------------------------------------------|-----------------------------------------------------------------------------------------|----------------------------------------------------------------------------------------------------|
|      | <ul> <li>Figure 7, HCUP/PACT Menu - Before NOAC 004 was changed to 002 for the WGI.</li> <li>Figure 8, HCUP/PACT Menu - After NOAC</li> </ul>                                                                                                    | <b>004</b> was changed to <b>0</b> was changed to 002 Data screen.                      | <b>02</b> for the WGI. NOAC 004 to access HCUP Position                                            |
|      | NNNNNNNN FFFFFFFF CCCCCCCC SSSSSS<br>NN NN FF FF CC SS<br>NNNNNNN FFFFFFFF CC SS<br>NN FF FF CC SS<br>NN FF FF CC SS<br>>FOR AUTHORIZED USED ONLY<<br>U. S. DEPARTMENT OF AGRICULTURE<br>OFM - NATIONAL FINANCE CENTER                                                                                                    | 09/16/96<br>MONDAY<br>SSS                                                               | PP00001M<br>(PF1 =HCUP)<br>(PF5 =HELP)<br>(CLR =EXIT)<br>(PF7 =BACK)<br>(PF8 =FWRD)<br>(PF10=POSN) |
|      | SSNO 00000000 DEPT/AGCY LG XX POI 1339<br>AUTH DATE 12 09 95 FUNCTION C OPER INITI<br>UPDATE ACTION CODE (Y OR N) NEXT DOCUM<br>1ST NOA CODE 004 1A AUTH CODE 1B AUTH<br>2ND NOA CODE 893 2A AUTH CODE 9FL 2B AUTH<br>FUNCTION CODES - A=ADD C=CHANGE Q=QUERY D=<br>DC904860 KEY IN REQUIRED DATA AND PRESS ENTER                     | EFF PAY PERIOD 18<br>TALS CC<br>MENT<br>CODE<br>CODE SF-50 REQU<br>DELETE               | JIRED N                                                                                            |
| Figu | re 7. HCUP/PACT Menu (Reapplied WGI Before Changin<br>NNNNNNNN FFFFFFFF CCCCCCCC SSSSSSSS<br>NN NN FF FF CC SS<br>NNNNNNN FFFFFFFF CC SS<br>NN FF FF CC SS<br>NN FF FF CC SS<br>NN FF FF CCCSS<br>NN FF FF CCCSS<br>U. S. DEPARTMENT OF AGRICULTURE<br>OFM - NATIONAL FINANCE CENTER<br>PERSONNEL ACTION PROCESSING SYSTEM            | g To A Correction)<br>09/16/96<br>MONDAY<br>(P<br>(P)<br>(C<br>(P)<br>(P)<br>(P)<br>(P) | PP00001M<br>F1 =HCUP)<br>F5 =HELP)<br>LR =EXIT)<br>F7 =BACK)<br>F8 =FWRD)<br>F10=POSN)             |
|      | SSNO 000000000 DEPT/AGCY LG XX POI 1339 E<br>AUTH DATE 12 28 95 FUNCTION C OPER INITIAL<br>UPDATE ACTION CODE (Y OR N) NEXT DOCUMEN<br>1ST NOA CODE 002 1A AUTH CODE 1B AUTH CO<br>2ND NOA CODE 893 2A AUTH CODE 9IT 2B AUTH CO<br>FUNCTION CODES - A=ADD C=CHANGE Q=QUERY D=DE<br>DC904860 KEY IN REQUIRED DATA AND PRESS ENTER<br>2 | EFF PAY PERIOD 18<br>S CC<br>IT<br>DDE<br>DDE ZLM SF-50 REQUIN<br>LETE                  | RED Y                                                                                              |

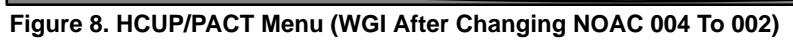

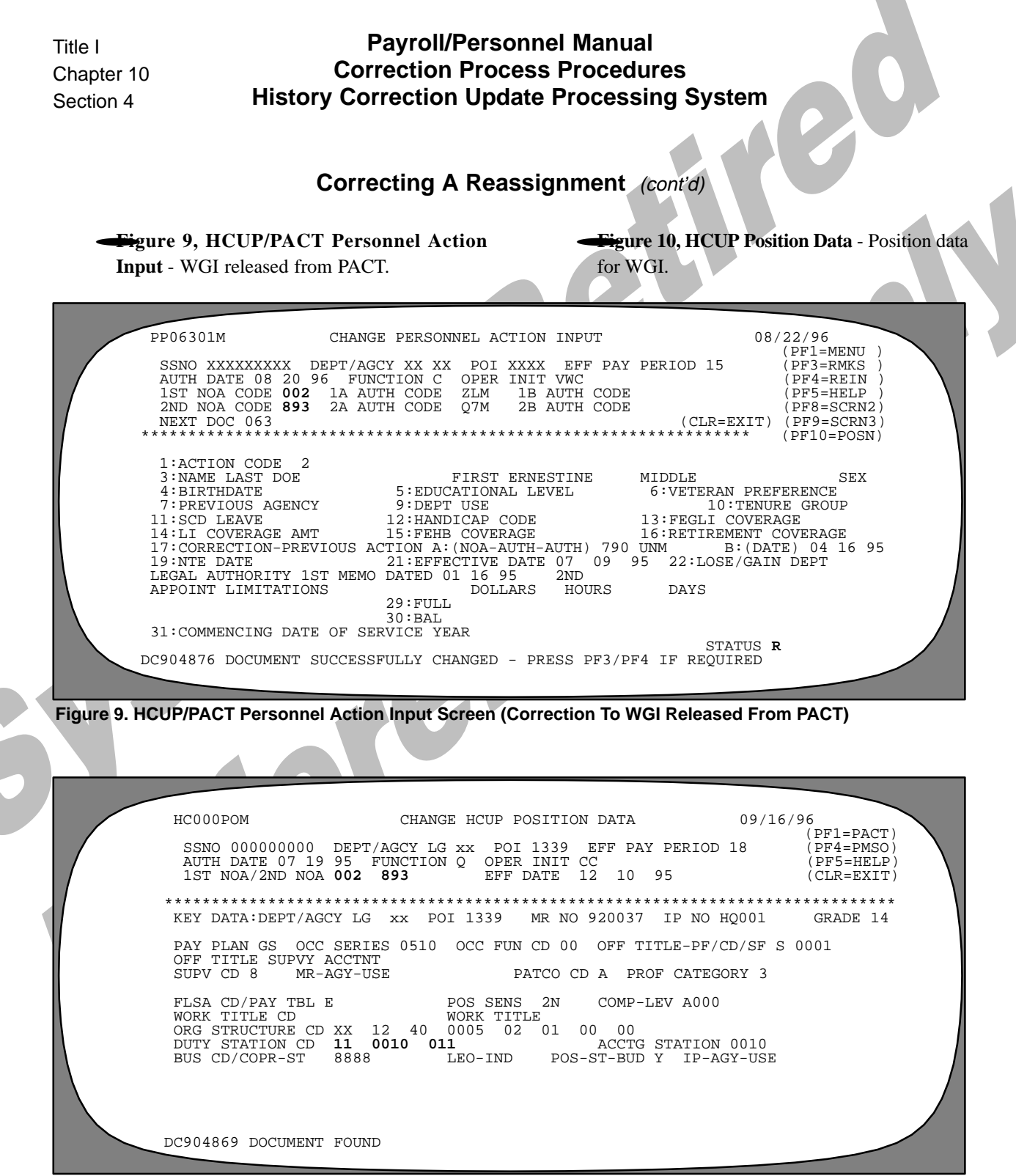

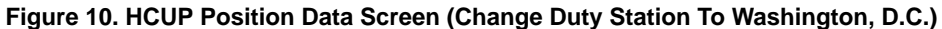

|      | Payroll/Personnel I<br>Correction Process Pr<br>History Correction Update Pr<br>Correcting A Reassign                                                                                                    | Manual<br>rocedures<br>ocessing System<br>ment (cont'd)                                                            | Title I<br>Chapter 10<br>Section 4 |
|------|----------------------------------------------------------------------------------------------------|----------------------------------------------------------------------------------------------------|------------------------------------|
|      | <ul> <li>Figure 11, HCUP/PACT Menu - Reapplied pay adjustment, last action on the database.</li> <li>Figure 12, HCUP List Screen - Release HCUP</li> </ul>                                                                                                    | Package Status field changed to<br>indicates package released for p<br>PINE/PEPL).                                 | <b>R. Message</b> processing (in   |
|      | NNNNNNN FFFFFFFF CCCCCCCC SSSSSSSS<br>NN NN FF FF CC SS<br>NNNNNNN FFFFFFF CC SS<br>NN FF FF CC SS<br>NN FF FF CC SS<br>NN FF FF CCCCCCCC SS<br>>FOR AUTHORIZED USED ONLY<<br>U. S. DEPARTMENT OF AGRICULTURE<br>OFM - NATIONAL FINANCE CENTER                                                                                                    | 09/16/96 PP00001M<br>MONDAY (PF1 =HCUP)<br>(PF5 =HELP)<br>(CLR =EXIT)<br>(PF7 =BACK)<br>(PF8 =FWRD)<br>(PF10=POSN) |                                    |
| Figu | SSNO 00000000 DEPT/AGCY LG XX POI 1339 EFF<br>AUTH DATE 12 28 95 FUNCTION C OPER INITIALS<br>UPDATE ACTION CODE (Y OR N) NEXT DOCUMENT<br>1ST NOA CODE 004 1A AUTH CODE 1B AUTH CODE<br>2ND NOA CODE 894 2A AUTH CODE 9IT 2B AUTH CODE<br>FUNCTION CODES - A=ADD C=CHANGE Q=QUERY D=DELE<br>C904860 KEY IN REQUIRED DATA AND PRESS ENTER<br>2<br>re 11. HCUP/PACT Menu (Reapplied Pay Adjustment Befor                         | PAY PERIOD 18<br>CC<br>ZLM SF-50 REQUIRED Y<br>TE<br>TE                                                            |                                    |
|      | NNNNNNN FFFFFFFF CCCCCCC SSSSSSSS<br>NN NN FF FF CC SS<br>NNNNNNN FFFFFFFF CC SS<br>NN FF FF CC SS<br>NN FF FF CCCCCCC SS<br>>FOR AUTHORIZED USED ONLY<                                                                                                    | 09/16/96 PP00001M<br>MONDAY (PF1 =HCUP)<br>(PF5 =HELP)<br>(CLR =EXIT)<br>(PF7 =BACK)<br>(PF8 =FWRD)<br>(PF10=POSN) |                                    |
|      | OFM - NATIONAL FINANCE CENTER<br>PERSONNEL ACTION PROCESSING SYSTEM<br>SSNO 00000000 DEPT/AGCY LG XX POI 1339 EFF<br>AUTH DATE 12 28 95 FUNCTION C OPER INITIALS<br>UPDATE ACTION CODE (Y OR N) NEXT DOCUMENT<br>1ST NOA CODE 002 1A AUTH CODE 1B AUTH CODE<br>2ND NOA CODE 894 2A AUTH CODE 9IT 2B AUTH CODE<br>FUNCTION CODES - A=ADD C=CHANGE Q=QUERY D=DELE <sup>2</sup><br>2DC904860 KEY IN REQUIRED DATA AND PRESS ENTER | PAY PERIOD 18<br>CC<br>ZLM SF-50 REQUIRED <b>Y</b><br>TE                                                           |                                    |

Figure 12. HCUP/PACT Menu (Pay Adjustment After Changing To A Correction)

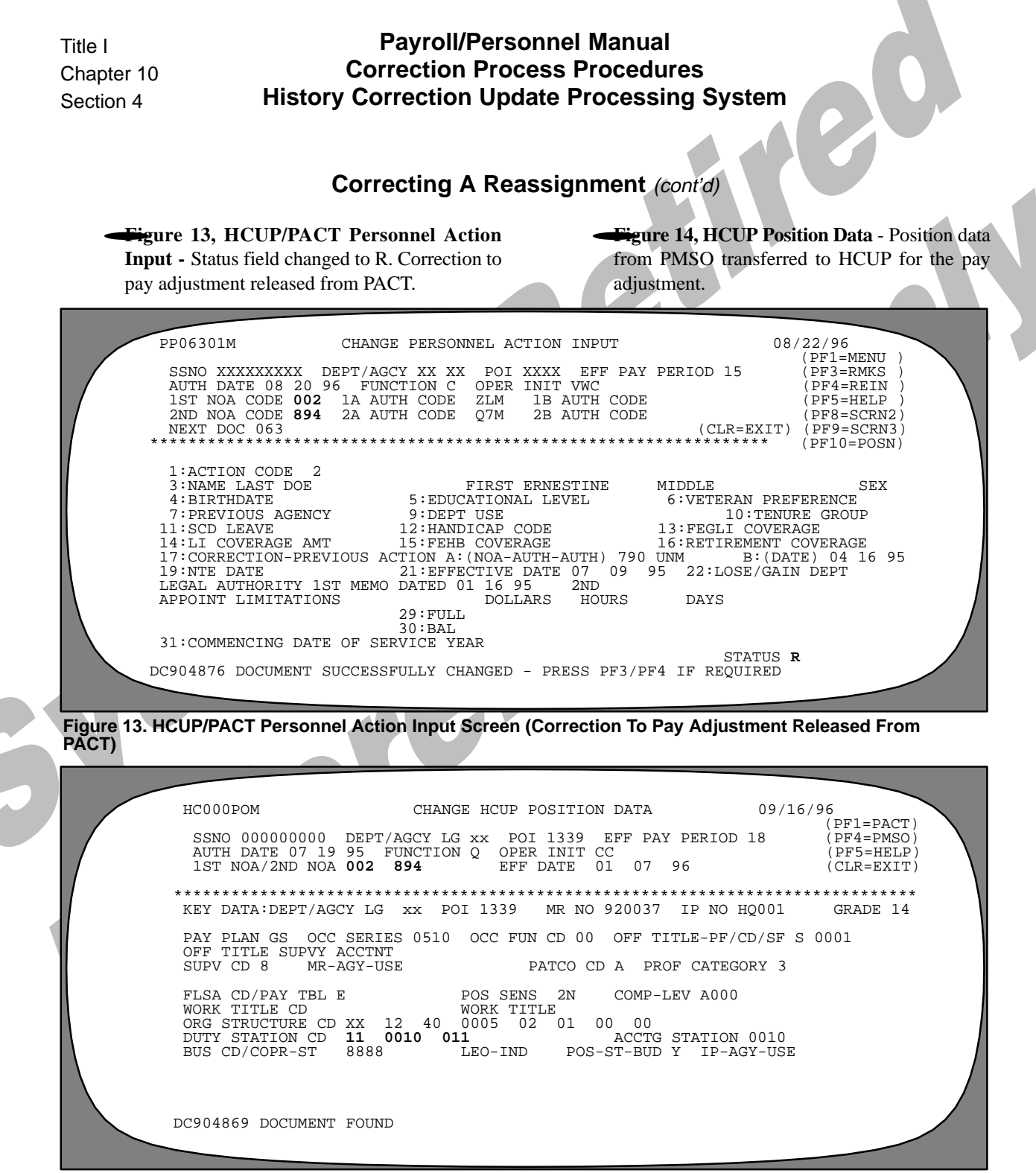

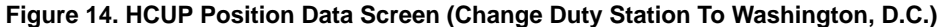

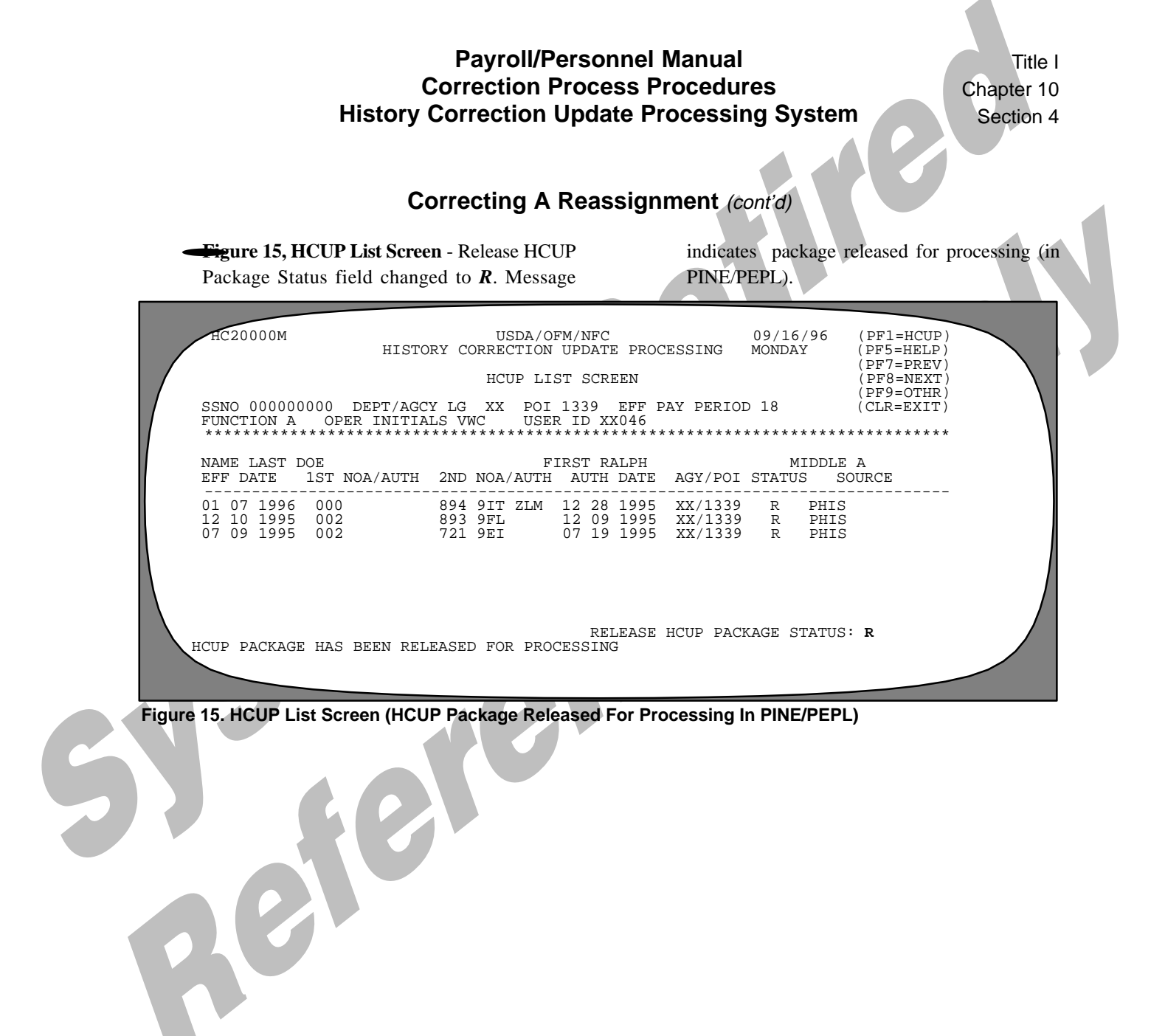

Payroll/Personnel Manual Correction Process Procedures History Correction Update Processing System

(reserved)

## Inserting A Leave Without Pay And Return To Duty

A retroactive leave without pay (LWOP) (NOAC 460) effective 9/19/95 and return to duty (RTD) (NOAC 292) effective 4/15/96 must be added to history.

Sequence of the Process

- Print IRIS screen IR525 (Figure 1).
- HCUP Starting Action screen (Figure 2) Enter the data for the LWOP effective 9/19/95.
- Press [Enter] at the HCUP List Screen (Figure 3) to display the HCUP/PACT menu for the LWOP (Figure 4).
- Press [Enter] to display the HCUP/PACT Leave Without Pay screen (Figure 5). Key in the required/optional data. Change the Status field to *R* and press [Enter] to release.
- Press [PF1] to return to the HCUP/PACT menu (**Figure 6**) and enter the RTD. Press [Enter].

- At the HCUP/PACT Add RTD screen (**Figure 7**), key in the required/optional data. Change the Status field to *R* and press [Enter] to release.
- Press [PF1] to return to the HCUP/PACT menu for the reapplied quality increase (Figure 8).
- Press [Enter] to display the HCUP/PACT Quality Increase screen (Figure 9). Change the Status field to *R* and press [Enter] to release.
- Press [PF1] to return to the HCUP/PACT menu (Figure 10) for the reapplied promotion.
- Press [Enter] to display the HCUP/PACT Promotion screen (Figure 11). Change the Status field to *R* and press [Enter] to release.
- Press [PF1] until the HCUP List screen (Figure 12) displays. Key in *R* to release the package to PINE/ PEPL.

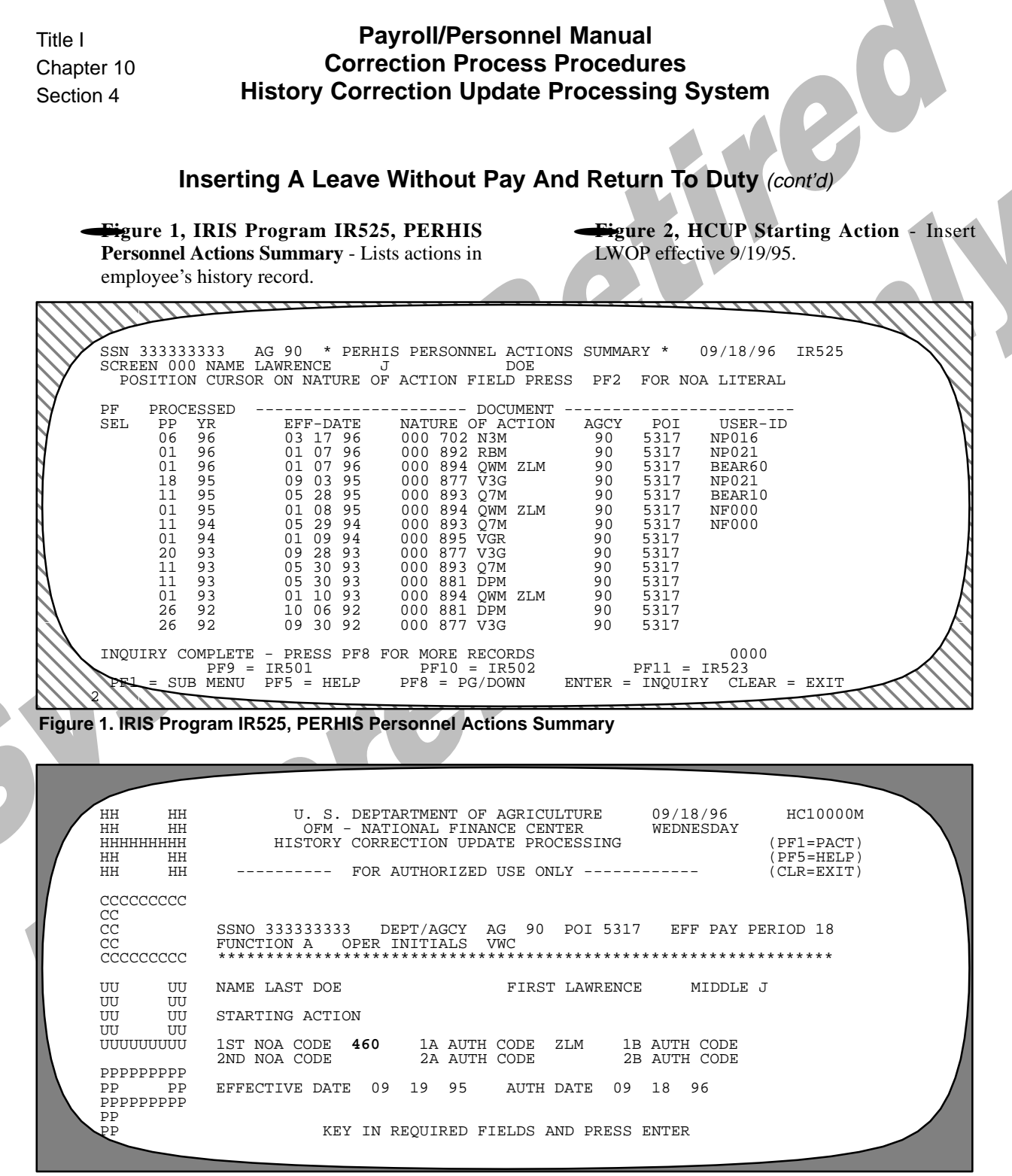

Figure 2. HCUP Starting Action (Inserting LWOP)

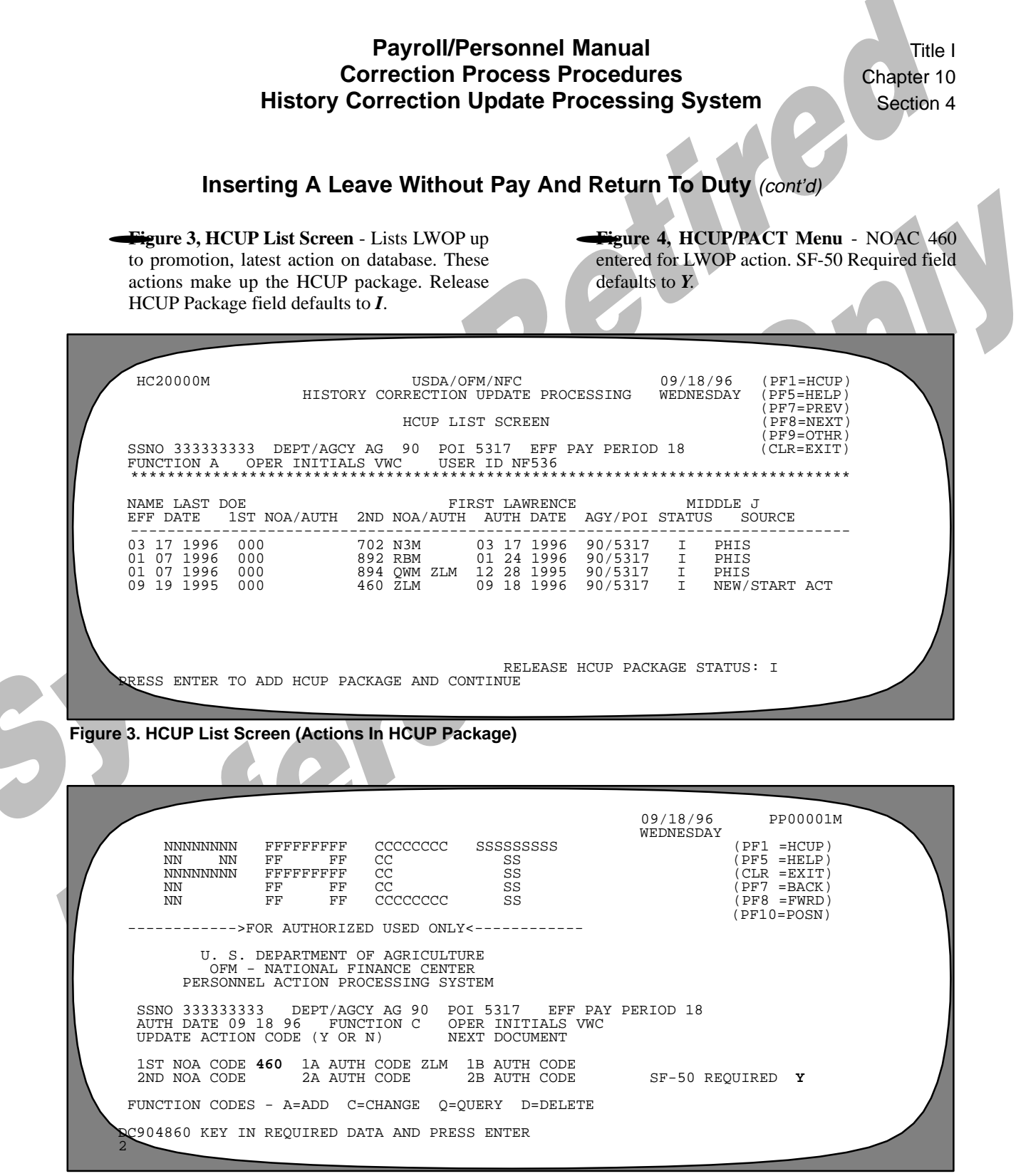

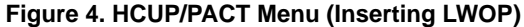

| Title I<br>Chapt<br>Sectio | Payroll/Personnel Manual<br>Correction Process Procedures<br>History Correction Update Processing System                                                                                                    |
|----------------------------|----------------------------------------------------------------------------------------------------|
|                            | Inserting A Leave Without Pay And Return To Duty (cont'd)                                                                                                    |
|                            | <b>Figure 5, HCUP/PACT Leave Without</b><br><b>Pay-NTE</b> - Status changed to <i>R</i> . Message<br>indicates action successfully processed in PACT. <b>Figure 6, HCUP/PACT Menu</b> - Inserting RTD<br>action. Function Code changed to <i>A</i> . SF-50<br>Required field reflects <i>Y</i> .                                                                                                    |
| Figure                     | PP46001M       CHANGE LEAVE WITHOUT PAY NTE       09/18/96<br>(PF1=MENU)         SNN 33333333       DEPT/AGCY AG 90       POI 5317       EFF PAY PERIOD 18<br>(PF1=MENU)         AUTH DATE 09 18 96       FUNCTION C OPER INIT VWC<br>(DEF3-RMKS)       (PF5=HELP)<br>(CLR=EXIT)         AUTH CODE       ZA AUTH CODE       NEXT DOC 063         NAME LAST DOE       FIRST LAWRENCE       MIDDLE J         EFFECTIVE DATE 09 19 95       FEHBA COVERAGE         NOT TO EXCEED DATE 09 18 96       LEAVE EARNING STATUS DURING PAY PERIOD         REMARKS       STATUS R         C2004876 DOCUMENT SUCCESSFULLY CHANGED - PRESS PF3/PF4 IF REQUIRED         5.PACT Leave Without Pay NTE Screen (LWOP Successfully Released From PACT) |
|                            | NNNNNNNNFFFFFFFFCCCCCCCCSSSSSSSS(PF1 =HCUP)NNNNFFFFCCSS(PF5 =HELP)NNNNNNNNFFFFCCSS(CLR =EXIT)NNFFFFCCSS(PF7 =BACK)NNFFFFCCCCCCCCSS(PF8 =FWRD)NNFFFFCCCCCCCCCSS(PF7 =BACK)NNFFFFCCCCCCCCCSS(PF8 =FWRD)>FOR AUTHORIZED USED ONLY<U. S. DEPARTMENT OF AGRICULTURE<br>OFM - NATIONAL FINANCE CENTER<br>PERSONNEL ACTION PROCESSING SYSTEM(PF10=POSN)                                                                                                    |
|                            | SSNO 333333333 DEPT/AGCY AG 90 POI 5317 EFF PAY PERIOD 18<br>AUTH DATE 09 18 96 FUNCTION A OPER INITIALS VWC<br>UPDATE ACTION CODE (Y OR N) NEXT DOCUMENT<br>1ST NOA CODE 292 1A AUTH CODE ZLM 1B AUTH CODE<br>2ND NOA CODE 2A AUTH CODE ZB AUTH CODE SF-50 REQUIRED Y<br>FUNCTION CODES - A=ADD C=CHANGE Q=QUERY D=DELETE<br>DC904871 MAKE DESIRED CHANGES AND PRESS ENTER                                                                                                    |

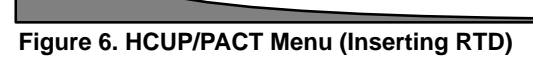

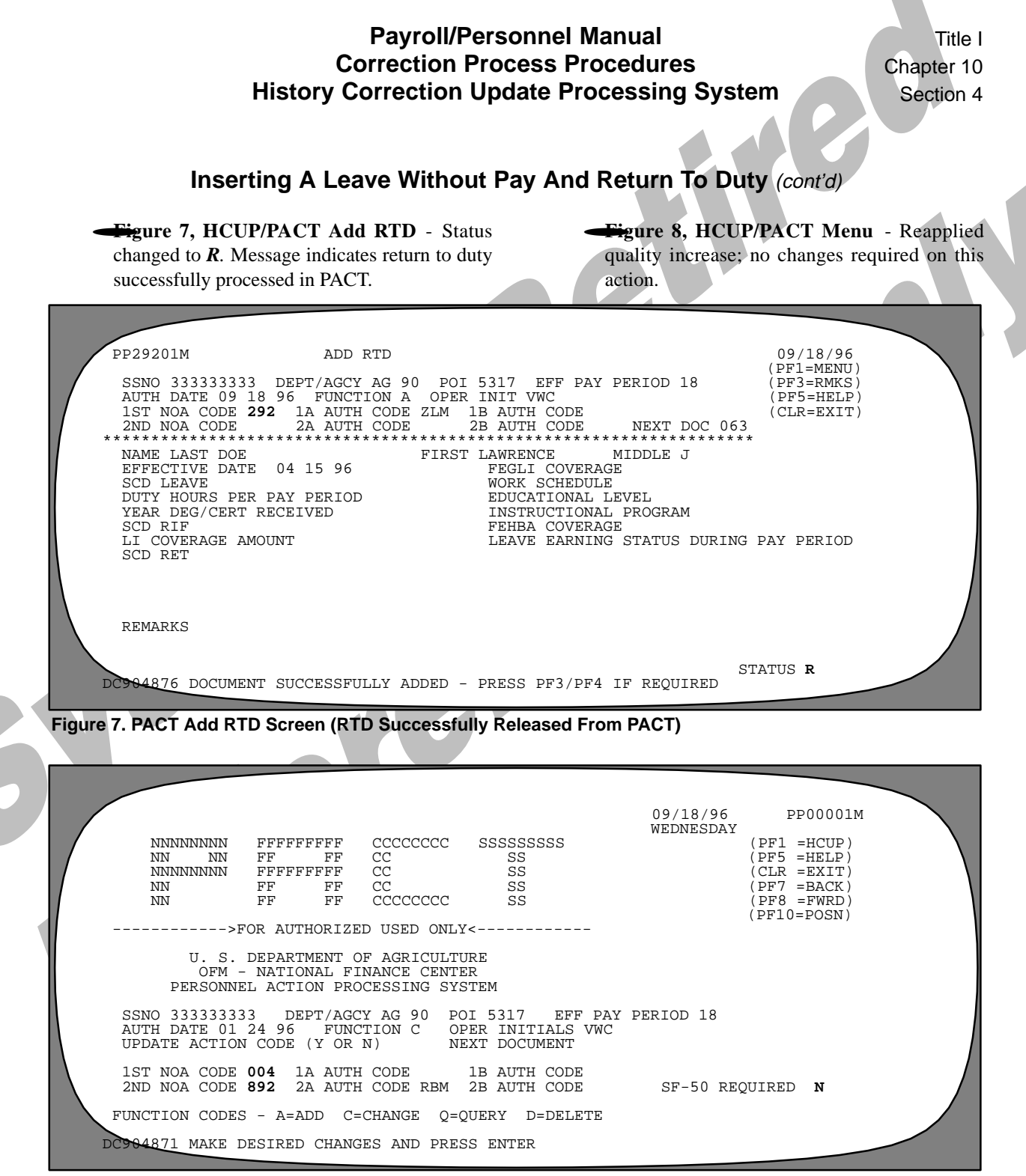

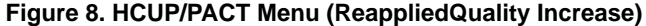

| Title I<br>Chapt<br>Sectio | Payroll/Personnel Manual<br>Correction Process Procedures<br>History Correction Update Processing System                                                                                                    |  |  |  |  |  |  |  |  |
|----------------------------|----------------------------------------------------------------------------------------------------|--|--|--|--|--|--|--|--|
|                            | Inserting A Leave Without Pay And Return To Duty (cont'd)                                                                                                    |  |  |  |  |  |  |  |  |
| -                          | <b>Figure 9, HCUP/PACT Quality Increase</b> - Status field changed to <i>R</i> . Message indicates quality increase successfully processed in PACT.                                                                                                    |  |  |  |  |  |  |  |  |
|                            | PF89201MCHANGE QUALITY INCREASE09/18/96<br>(PF1=MENU)<br>PF3=RMKS)<br>PF5=HELP)<br>(CLR=EXIT)SSNO 333333333DEPT/AGCY AG 90POI 5317EFF PAY PERIOD 18<br>(PF3=RMKS)<br>(PF5=HELP)<br>(CLR=EXIT)AUTH DATE 01 24 96FUNCTION C OPER INIT VWC<br>IST NOA CODE 004IA AUTH CODEIB AUTH CODE<br>IB AUTH CODEIST NOA CODE 8922A AUTH CODE REM 2B AUTH CODE<br>IST NOA CODE 892NATH CODE REM 2B AUTH CODE<br>NAME LAST DOENEXT DOC 063MAME LAST DOEFIRST LAWRENCE<br>IST NAME LAST DOEMIDDLE JEFFECTIVE DATE 01 07 96<br> |  |  |  |  |  |  |  |  |
| Figure                     | 9.HCUP/PACT Quality Increase Screen (Reapplied Quality Increase)                                                                                                    |  |  |  |  |  |  |  |  |

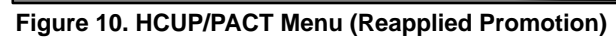

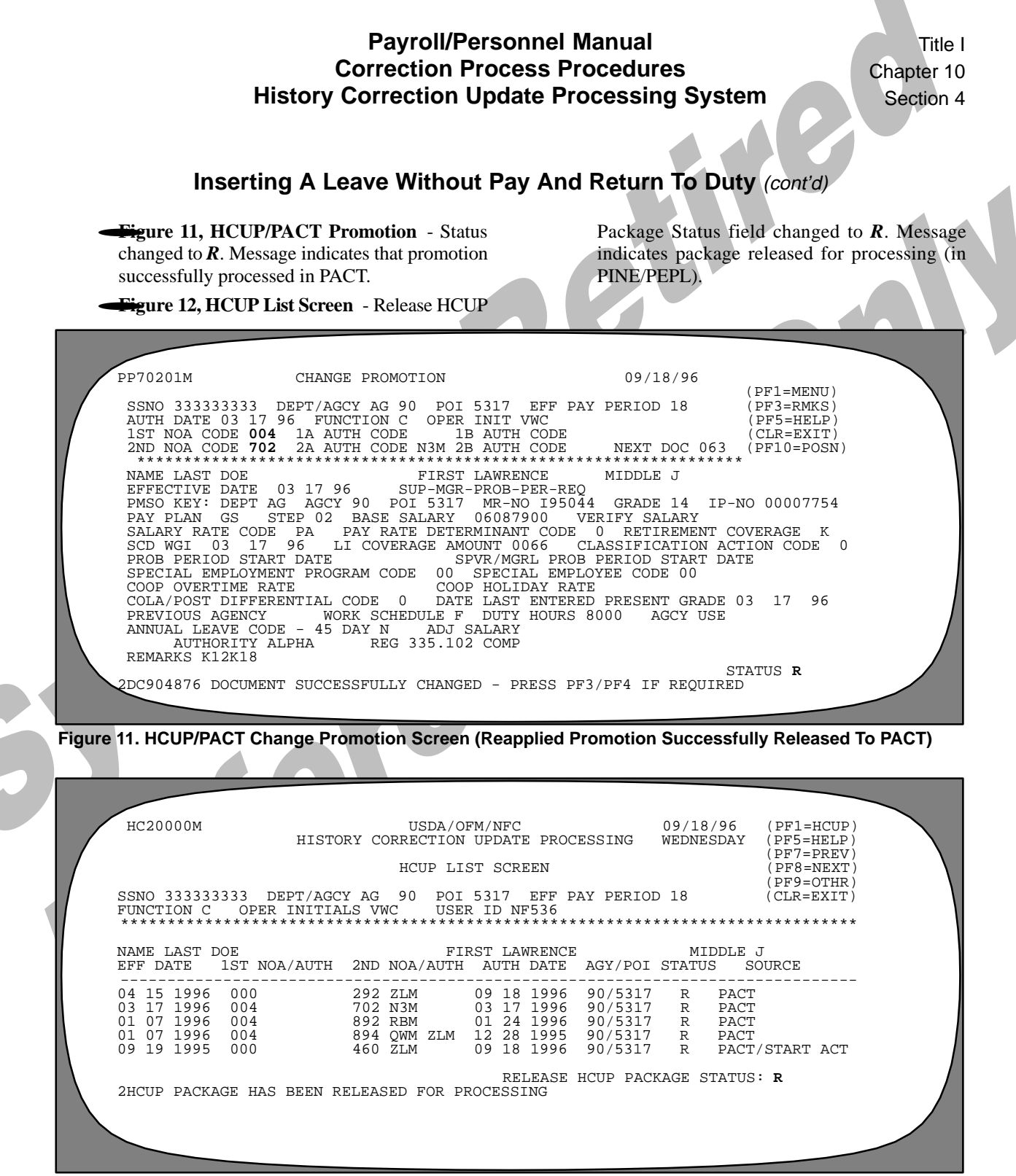

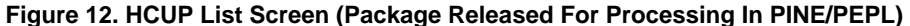

Payroll/Personnel Manual Correction Process Procedures History Correction Update Processing System

(reserved)

Title I Chapter 10 Section 4

Appendixes

Payroll/Personnel Manual Correction Process Procedures History Correction Update Processing System

Title I Chapter 10 Section 4

Appendix A Page 1

#### **HCUP Edit Messages**

Key In Required Data And Press Enter Error On Obtain Next PRES-Contact Info Center Error On Obtain First PRES-Contact Info Center Error On Delete Scratch-Contact Info Center **HCUP** Package Does Not Exist **HCUP** Package Successfully Deleted HCUP Package Does Not Exist-Other PACT Documents Found **HCUP** Package Already Exists Security Violation On First PHIS Record PHIS Employee Not Found Effective Date Less Thank Oldest PHIS Personnel Action Effective Date PHIS Personnel Action Not Found Major database Error-Contact Info Center SSNO Must Be Present SSNO Invalid Department Code Must Be Present Department Code Invalid Agency Code Must Be Present **POI Must Be Present** POI Invalid Agcy Code And POI Not Compatible Table Validation Temporarily Unavailable Agcy Not Found In Table Agcy Not Compatible With database-Signon To Correct database Eff Pay Period Invalid Function Must Be Present Function Invalid Oper Initials Must Be Present **Oper Initials Invalid** First NOA Must Be Present Invalid Starting Action 1st NOA Code Not Found In Table Second NOA Must Be Present Second NOA Should Not Be Present 2nd NOA Code Not Found In Table 1A Auth Code Not Found In Table 1B Auth Code Not Found In Table 2A Auth Code Not Found In Table 2B Auth Code Not Found In Table Per Actn Eff Must Be Present Auth Date Must Be Present Auth Date Invalid Pers Action Eff Has Invalid Month Pers Actn Eff Has Invalid Day For Month Entered Pers Actn Eff Has Invalid Year Auth Date Has Invalid Month

## Payroll/Personnel Manual Correction Process Procedures History Correction Update Processing System

Appendix A Page 2

## HCUP Edit Messages (cont'd)

Auth Date Has Invalid Day For Month Entered Auth Date Has Invalid Year HCUP Package Has Been Released For Processing **Contact Info Center** HCUP Package Has Not Been Released For Processing-HCUP Status Code Not Modified Get First Scratch-Contact Info Center Get Next Scratch-Contact Info Center **Request Denied-Security Violation** Error On Store PRES Document-Contact Info Center Error On Calc Scratch-Contact Info Center Error On Chkstat-Contact Info Center HCUP Status Code Invalid-Valid Values Are R & I All Actions Have Not Been Released HCUP Package Has Been Released For Processing-Recycle Document Added Error On Modify HCUP Status Code-Contact Info Center **HCUP Status Successfully Modified** HCUP Package Has Been Released, Change HCUP Status to 'I' To Continue Press Enter To Add HCUP Package And Continue Press Enter To Add HCUP Package And Continue-Other Actions Found HCUP Package Obtained-Review And Press Enter To Delete HCUP Package Obtained-Review And Press Enter To Delete-Other Actions Found HCUP Package Successfully Obtained-Press Enter To Continue HCUP Package Successfully Obtained-Other Actions Found

Title I Chapter 10 Section 4

Appendix B Page 1

## PACT Edit Messages In HCUP

Cannot Add A System Generated Action Cannot Add Or Delete HCUP Actions Within HCUP Package SF-50 Required Field Must Be Y Or N Cannot Change 2nd NOA Of HCUP Package Cannot Change Auth Date And Cancel Document Change Auth Date For Any Action Other Than Correction/Cancellation Cannot Find Generated Cancellation-Auth Date Changed Cannot Change Starting Action To Others 1st Nature Action Can Be Changed To 004 Only 1st Nature Action Can Be Changed To 002 Or 001 Only Cannot Change Cancellation Action To Others 1st Nature Action Can Be Changed To 002 Or 001 Started HCUP Package-Press PF1 To Go To HCUP

## Payroll/Personnel Manual Correction Process Procedures History Correction Update Processing System

Appendix C

Page 1

## **FOCUS Record Design Information**

**PHIS EMPLOYEE RECORD.** The **PHIS-EMPLOYEE record** is the root parent record and contains the following information. Another record is created whenever the organizational structure codes, Department, POI, or servicing agency fields change. If any other fields change, that field is overlaid.

| Record Name   | Field Name   | IDMS Name                  | Format  |
|---------------|--------------|----------------------------|---------|
| PHIS-Employee | ACTION       |                            | A12     |
|               | ACTION_LEV0  | H1-ACTION-SAC-LEV0         | A02     |
|               | ACTION_LEV1  | H1-ACTION-SAC-LEV1         | A02     |
|               | ACTION_LEV2  | H1-ACTION-SAC-LEV2         | A02     |
|               | ACTION_LEV3  | H1-ACTION-SAC-LEV3         | A02     |
|               | ACTION_LEV4  | H1-ACTION-SAC-LEV4         | A04     |
|               | ACTION_PATH2 |                            | A12     |
|               | ACTION2_LEV0 | H2-ACTION-SAC-LEV0         | A02     |
|               | ACTION2_LEV1 | H2-ACTION-SAC-LEV1         | A02     |
|               | ACTION2_LEV2 | H2-ACTION-SAC-LEV2         | A02     |
|               | ACTION2_LEV3 | H2-ACTION-SAC-LEV3         | A02     |
|               | ACTION2_LEV4 | H2-ACTION-SAC-LEV4         | A04     |
|               | BIRTH_DT     | DATE-OF-BIR TH             | A08YYMD |
|               | BIRTH_YMD    |                            | YYMD    |
|               | DEPT_CD      | DEPARTMENT-CODE            | A02     |
|               | EMP_STATUS   | CURRENT-EMPLOYMENT-ST ATUS | A01     |
|               | END_DT       | END-DATE                   | A08YYMD |
|               | END_YMD      |                            | YYMD    |
|               | NM_EMP_FST   | NAME-EMPLOYEE-FIRST        | A12     |
|               | NM_EMP_LST   | NAME-EMPLOYEE-LAST         | A17     |
|               | NM_EMP_MID   | NAME-EMPLOYEE-MIDDLE       | A12     |
|               | ORG_AGCY     | ORG-STRUCTURE-CODE-AGCY    | A02     |
|               | ORG_LEV2     | ORG-STRUCTURE-CODE-2ND-LEV | A02     |
|               | ORG_LEV3     | ORG-STRUCTURE-CODE-3RD-LEV | A02     |
|               | ORG_LEV4     | ORG-STRUCTURE-CODE-4TH-LEV | A04     |
|               | ORG_LEV5     | ORG-STRUCTURE-CODE-5TH-LEV | A02     |
|               | ORG_LEV6     | ORG-STRUCTURE-CODE-6TH-LEV | A02     |
|               | ORG_LEV7     | ORG-STRUCTURE-CODE-7TH-LEV | A02     |
|               | ORG_LEV8     | ORG-STRUCTURE-CODE-8TH-LEV | A02     |
|               | OWNER        |                            | A12     |
|               | OWNER_LEV0   | H1-OWNER-SAC-LEV0          | A02     |
|               | OWNER_LEV1   | H1-OWNER-SAC-LEV1          | A02     |
|               | OWNER_LEV2   | H1-OWNER-SAC-LEV2          | A02     |
|               | OWNER_LEV3   | H1-OWNER-SAC-LEV3          | A02     |

Title I Chapter 10 Section 4

Appendix C Page 2

# FOCUS Record Design Information (cont'd)

| Record Name   | Field Name  | IDMS Name              | Format  |
|---------------|-------------|------------------------|---------|
| PHIS-EMPLOYEE | OWNER_LEV4  | H1-OWNER-SAC-LEV4      | A04     |
|               | OWNER_PATH2 |                        | A12     |
|               | OWNER2_LEV0 | H2-OWNER-SAC-LEV0      | A02     |
|               | OWNER2_LEV1 | H2-OWNER-SAC-LEV1      | A02     |
|               | OWNER2_LEV2 | H2-OWNER-SAC-LEV2      | A02     |
|               | OWNER2_LEV3 | H2-OWNER-SAC-LEV3      | A02     |
|               | OWNER2_LEV4 | H2-OWNER-SAC-LEV4      | A04     |
|               | PHY_HCP_CD  | PHYSICAL-HANDICAP-CODE | A02     |
|               | POI         | POI-NUMBER             | A04     |
|               | RNO_CD      | RNO-CODE               | A01     |
|               | SEX_CD      | SEX-CODE               | A01     |
|               | SSNO        | SSNO                   | A09     |
|               | SSNO_OLD    | SSNO-OLD               | A09     |
|               | START_DT    | START-DA TE            | A08YYMD |
|               | START_YMD   |                        | YYMD    |
|               | SVC_AGCY    | SERVICING-AGENCY       | A02     |

**PHIS-FROM-ORG.** The **PHIS-FROM-ORG** record is a child to the **PHIS-EMPLOYEE** record and contains the following information. Another record is created whenever any of these fields are changed.

| Record Name   | Field Name   | IDMS Name                  | Format  |
|---------------|--------------|----------------------------|---------|
| PHIS-FROM-ORG | ACTN_DT_FR   | DATE-PERS-ACTN-EFF         | A08YYMD |
|               | ACTN_YMD_FR  |                            | YYMD    |
|               | CSC_AUTH_12A | CSC-AUTH-CODE-2ND-NOA      | A03     |
|               | CSC_AUTH_22A | CSC-AUTH-2ND-CODE-2ND-NOA  | A03     |
|               | FR_AGCY      | FROM-ORG-STRUCT-CODE-AGCY  | A02     |
|               | FR_DEPT_CD   | FROM-DEPARTMENT-CODE       | A02     |
|               | FR_ORG_LEV2  | FR-ORG-STRUCT-CODE-2ND-LEV | A02     |
|               | FR_ORG_LEV3  | FR-ORG-STRUCT-CODE-3RD-LEV | A02     |
|               | FR_ORG_LEV4  | FR-ORG-STRUCT-CODE-4TH-LEV | A04     |
|               | FR_ORG_LEV5  | FR-ORG-STRUCT-CODE-5TH-LEV | A02     |
|               | FR_ORG_LEV6  | FR-ORG-STRUCT-CODE-6TH-LEV | A02     |
|               | FR_ORG_LEV7  | FR-ORG-STRUCT-CODE-7TH-LEV | A02     |
|               | FR_ORG_LEV8  | FR-ORG-STRUCT-CODE-8TH-LEV | A02     |
|               | FR_POI       | FROM-POI-NUMBER            | A04     |
|               | FR_SVC_AGCY  | FROM-SVC-AGCY              | A02     |
|               | NAT_ACTN_FR  | NAT-ACT-2ND-3-POS          | A03     |

## Payroll/Personnel Manual Correction Process Procedures History Correction Update Processing System

Appendix C

Page 3

## FOCUS Record Design Information (cont'd)

| PHIS-T O-ORG. The PHIS-T O-ORG record i          | s a child to the PHI | S-EMPLOYEE       | record and | contains th | he |
|--------------------------------------------------|----------------------|------------------|------------|-------------|----|
| following information. Another record is created | d whenever any of    | these fields are | changed.   |             | ~  |

| Record Name  | Field Name   | IDMS Name                  | Format  |
|--------------|--------------|----------------------------|---------|
| PHIS-T O-ORG | ACTN_DT_TO   | DATE-PERS-ACTN-EFF         | A08YYMD |
|              | ACTN_YMD_TO  |                            | YYMD    |
|              | CSC_AUTH_12B | CSC-AUTH-CODE-2ND-NOA      | A03     |
|              | CSC_AUTH_22B | CSC-AUTH-2ND-CODE-2ND-NOA  | A03     |
|              | NAT_ACTN_TO  | NAT-ACT-2ND-3-POS          | A03     |
|              | TO_AGCY      | TO-ORG-STRUCT-CODE-AGCY    | A02     |
|              | TO_DEPT_CD   | TO-DEP ARTMENT-CODE        | A02     |
|              | TO_ORG_LEV2  | TO-ORG-STRUCT-CODE-2ND-LEV | A02     |
|              | TO_ORG_LEV3  | TO-ORG-STRUCT-CODE-3RD-LEV | A02     |
|              | TO_ORG_LEV4  | TO-ORG-STRUCT-CODE-4TH-LEV | A04     |
|              | TO_ORG_LEV5  | TO-ORG-STRUCT-CODE-5TH-LEV | A02     |
|              | TO_ORG_LEV6  | TO-ORG-STRUCT-CODE-6TH-LEV | A02     |
|              | TO_ORG_LEV7  | TO-ORG-STRUCT-CODE-7TH-LEV | A02     |
|              | TO_ORG_LÉV8  | TO-ORG-STRUCT-CODE-8TH-LEV | A02     |
|              | TO_POI       | TO-POI-NUMBER              | A04     |
|              | TO_SVC_AGCY  | TO-SVC-AGCY                | A02     |

**PHIS-ADDRESS.** The **PHIS-ADDRESS** record is a child to the **PHIS-EMPLOYEE** record and contains the following information. Another record is created whenever any of these fields are changed.

| Record Name  | Field Name   | IDMS Name                   | Format  |
|--------------|--------------|-----------------------------|---------|
| PHIS-ADDRESS | ACTN_DT_ADR  | DATE-PERS-ACTN-EFF          | A08YYMD |
|              | ACTN_YMD_ADR |                             | YYMD    |
|              | ADR_ADDL_1   | RESIDENCE-ADDITIONAL-ADR    | A25     |
|              | ADR_ADDL_2   | RESIDENCE-ADDITIONAL-ADR-2  | A25     |
|              | ADR_CITY     | RESIDENCE-ADR-CITY-NAME     | A20     |
|              | ADR_CITY_CD  | RESIDENCE-ADR-CITY-CODE     | A04     |
|              | ADR_CNTY     | RESIDENCE-ADR-CNTY-NAME     | A20     |
|              | ADR_CNTY_CD  | RESIDENCE-ADR-CNTY-CODE     | A03     |
|              | ADR_STATE    | RESIDENCE-ADR-ST-CTR Y-NAME | A02     |
|              | ADR_STATE_CD | RESIDENCE-ADR-ST-CTR Y-CODE | A02     |
|              | ADR_STREET   | RESIDENCE-ADR-1ST-LINE-ST   | A25     |
|              | ADR_ZIP_2    | RESIDENCE-ADR-ZIP-2         | A02     |
|              | ADR_ZIP_4    | RESIDENCE-ADR-ZIP-4         | A04     |
|              | ADR_ZIP_5    | RESIDENCE-ADR-ZIP-5         | A05     |

Title I Chapter 10 Section 4

Appendix C Page 4

| FOCUS Record Design Information (cont'd) |              |                             |        |  |  |
|------------------------------------------|--------------|-----------------------------|--------|--|--|
| Record Name                              | Field Name   | IDMS Name                   | Format |  |  |
| PHIS-ADDRESS                             | CK_ADR_CI_CD | CHECK-MAIL-ADDR-CITY-CODE   | A04    |  |  |
|                                          | CK_ADR_CITY  | CHECK-MAIL-ADDR-CITY-NAME   | A20    |  |  |
|                                          | CK_ADR_LINE1 | CHECK-MAIL-ADDR-LINE1       | A35    |  |  |
|                                          | CK_ADR_LINE2 | CHECK-MAIL-ADDR-LINE2       | A35    |  |  |
|                                          | CK_ADR_ST_CD | CHECK-MAIL-ADDR-ST ATE-CODE | A02    |  |  |
|                                          | CK_ADR_ST_NM | CHECK-MAIL-ADDR-ST ATE-NAME | A02    |  |  |
|                                          | CK_ADR_ZIP_2 | CHECK-MAIL-ADDR-ZIP-2       | A02    |  |  |
|                                          | CK_ADR_ZIP_4 | CHECK-MAIL-ADDR-ZIP-4       | A04    |  |  |
|                                          | CK_ADR_ZIP_5 | CHECK-MAIL-ADDR-ZIP-5       | A05    |  |  |
|                                          | CK_BANK_EFT  | CHECK-BANK-ACCT-EFT         | A17    |  |  |
|                                          | CK_BANK_RTE  | CHECK-BANK-R TE-NO          | A09    |  |  |
|                                          | CK_BANK_TYPE | CHECK-BANK-TYPE-ACCT        | A01    |  |  |
|                                          | CK_DO_CD     | CHECK-MAIL-DO-CODE          | A01    |  |  |
|                                          | CK_DSGT_AGT  | CHECK-MAIL-DESIGNA TED-AGN  | A05    |  |  |

**Note:** Data elements not previously found in PHIS will be stored when a residence or check mailing address document is processed.

**PHIS-EDUC-CERT**. The **PHIS-EDUC-CERT** record is a child to the **PHIS-EMPLOYEE** record and contains the following information. Another record is created whenever any of these fields are changed.

| Record Name    | Field Name   | IDMS Name                 | Format |
|----------------|--------------|---------------------------|--------|
| PHIS-EDUC-CERT | CERT_RCV_YR  | DATE-DEGREE-CER T-RCVD-YR | P02    |
|                | ED_LEVEL     | EDUCATION-LEVEL           | A02    |
|                | INSTR_PROG   | INSTRUCTIONAL-PROGRAM     | A06    |
|                | LAW_MBR_CD   | LAW-BAR-MEMBERSHIP-CODE   | A01    |
|                | PROF_CERT_NM | PROF-CER T-NAME           | A15    |
| V              | PROF_CERT_NR | PROF-CER T-NO             | A02    |
|                | PROF_CERT_ST | PROF-CER T-ST ATE         | A02    |
|                | PROF_CERT_YR | PROF-CER T-YR             | P02    |
|                | SCHOOL_CD    | SCHOOL-CODE               | A05    |
|                | SCHOOL_NAME  | SCHOOL-NAME               | A32    |
|                | SCHOOL_ST    | SCHOOL-STATE              | A02    |

**Note 1:** This record will only exist if your agency currently uses the Education/Certificate record on the NFC system. If not, educational data will be found in the **PHIS-PERS-ACTION** record. **Note 2:** Data elements not previously found in PHIS will be stored when an education document is processed.

## Payroll/Personnel Manual Correction Process Procedures History Correction Update Processing System

Appendix C

Page 5

### FOCUS Record Design Information (cont'd)

**PHIS-HEAL TH-BEN.** The **PHIS-HEAL TH-BEN** record is a child to the **PHIS-EMPLOYEE record** and contains the following information. Another record is created whenever a new health benefit document is processed.

| Record Name      | Field Name  | IDMS Name           | Format  |
|------------------|-------------|---------------------|---------|
| PHIS-HEAL TH-BEN | HB_BEN_TYPE | HB-BENEFIT-TYPE     | P01L    |
|                  | HB_COV_CD   | HB-COVERAGE-CODE    | A01     |
|                  | HB_EFF_DT   | HB-DATE-EFF         | A08YYMD |
|                  | HB_EFF_YMD  |                     | YYMD    |
|                  | HB_OPT_CD   | HB-OPTION-CODE      | A01     |
|                  | HB_PLN_CD   | HB-PLAN-CODE        | A02     |
|                  | LT_063_ID   | LT-063-USER-ID      | A08     |
|                  | PP_DT_HB    | DATE-PROC-PP-BEGINS | A08YYMD |
|                  | PP_YMD_HB   | PART-TIME-FEHB-COV  | YYMD    |
|                  | PT_FEHB_COV |                     | A01     |
|                  | HB_BEN_TYPE | HB-BENEFIT-TYPE     | P01L    |
|                  | HB_COV_CD   | HB-COVERAGE-CODE    | A01     |
|                  | HB_EFF_DT   | HB-DATE-EFF         | A08YYMD |
|                  | HB_EFF_YMD  |                     | YYMD    |
|                  | HB_OPT_CD   | HB-OPTION-CODE      | A01     |
|                  | HB_PLN_CD   | HB-PLAN-CODE        | A02     |
|                  | LT_063_ID   | LT-063-USER-ID      | A08     |
|                  | PP_DT_HB    | DATE-PROC-PP-BEGINS | A08YYMD |
|                  | PP_YMD_HB   |                     | YYMD    |
|                  | PT_FEHB_COV | PART-TIME-FEHB-COV  | A01     |

**PHIS-THRIFT-SA V.** The **PHIS-THRIFT-SA V record** is a child to the **PHIS-EMPLOYEE record** and contains the following information. Another record is created whenever a new thrift savings document is processed.

| Record Name      | Field Name   | IDMS Name           | Format  |
|------------------|--------------|---------------------|---------|
| PHIS-THRIFT-SA V | ACTN_DT_TSP  | DATE-PERS-ACTN-EFF  | A08YYMD |
|                  | ACTN_YMD_TSP |                     | YYMD    |
|                  | PP_DT_TSP    | DATE-PROC-PP-BEGINS | A08YYMD |
|                  | PP_YMD_TSP   |                     | YYMD    |
|                  | SCD_TSP_DT   | DATE-SCD-TSP        | A08YYMD |
|                  | SCD_TSP_YMD  |                     | YYMD    |
|                  | TSP_ACTN_CD  | TS-ACTION-CODE      | A01     |
|                  | TSP_AMT_1    | TSP-EMP-DIST-AMT-1  | P05.2L  |
|                  | TSP_AMT_2    | TSP-EMP-DIST-AMT-2  | P05.2L  |
|                  | TSP_AMT_3    | TSP-EMP-DIST-AMT-3  | P05.2L  |

Appendix C Page 6

## FOCUS Record Design Information (cont'd)

| Record Name                                                                                       | Field Name   | IDMS Name                | Format  |
|---------------------------------------------------------------------------------------------------|--------------|--------------------------|---------|
| PHIS-THRIFT-SA V                                                                                  | TSP_BNFT_TY  | TS-BENEFIT-TYPE          | A01     |
|                                                                                                   | TSP_COV_CD   | TS-COVERAGE-CODE         | A01     |
|                                                                                                   | TSP_DED_FED  | TS-DEDUCT-F ACT-DEF-FED  | P08.4   |
|                                                                                                   | TSP_DED_NFED | TS-DED-F ACT-DEF-NON-FED | P08.4   |
|                                                                                                   | TSP_PLAN_CD  | TS-PLAN-CODE             | A02     |
|                                                                                                   | TSP_RATE_1   | TSP-EMP-DIST-RA TE-1     | P04.2L  |
|                                                                                                   | TSP_RATE_2   | TSP-EMP-DIST-RA TE-2     | P04.2L  |
|                                                                                                   | TSP_RATE_3   | TSP-EMP-DIST-RA TE-3     | P04.2L  |
|                                                                                                   | TSP_STAT_CD  | TSP-STATUS-CODE          | A01     |
|                                                                                                   | TSP_STAT_DT  | TSP-ST ATUS-DA TE        | A08YYMD |
|                                                                                                   | TSP_STAT_YMD |                          | YYMD    |
| Note: Data elements not previously found in PHIS will be stored when a TSP document is processed. |              |                          |         |

**PHIS-UNION-DUES.** The **PHIS-UNION-DUES** record is a child to the **PHIS-EMPLOYEE** record and contains the following information. Another record is created whenever a new union dues document is processed.

| Record Name     | Field Name   | IDMS Name           | Format  |
|-----------------|--------------|---------------------|---------|
| PHIS-UNION-DUES | ACTN_DT_UNI  | DATE-PERS-ACTN-EFF  | A08YYMD |
|                 | ACTN_YMD_UNI |                     | YYMD    |
|                 | PP_DT_UNI    | DATE-PROC-PP-BEGINS | A08YYMD |
|                 | PP_YMD_UNI   |                     | YYMD    |
|                 | UNI_AUTH_DT  | DATE-OF-UNION-AUTH  | A08YYMD |
|                 | UNI_AUTH_YMD |                     | YYMD    |
|                 | UNI_CD       | UNION-CODE          | A02     |
|                 | UNI_LOCAL_CD | UNION-LOCAL-CODE    | A04     |
|                 | UNI_TXN_CD   | UNION-TRANS-CODE    | A02     |

Note: Data elements not previously found in PHIS will be stored when a union dues document is processed.

**PHIS-PERS-ACTION.** The **PHIS-PERS-ACTION** record is a child to the **PHIS-EMPLOYEE** record and is the largest record in the database. The **PHIS-PERS-ACTION** record is a parent to the following records (which makes the **PHIS-EMPLOYEE** record their grandparent):

| Record Name   | Field Name      | IDMS Name        | Format |
|---------------|-----------------|------------------|--------|
| PHIS-FROM-POS | PHIS-ACCESSION  | PHIS-SEP ARATION |        |
| PHIS-A WARDS  | PHIS-PERF-EV AL | PHIS-SR-EXEC     |        |
### Payroll/Personnel Manual Correction Process Procedures History Correction Update Processing System

Appendix C Page 7

#### FOCUS Record Design Information (cont'd)

The **PHIS-PERS-ACTION** record contains the information pertinent to action processing and contains more than 200 fields. It contains all of the fields not found in other records. However, it does duplicate some of the data found in other records. This record will be essential to the History Correction And Cancellation Update Processing System (HCUP) correction processing. A **PHIS-PERS-ACTION** record is created whenever a new action is processed.

| Record Name      | Field Name    | IDMS Name                  | Format  |
|------------------|---------------|----------------------------|---------|
| PHIS-PERS-ACTION | ON ACC_RCD_CD | ACCESSION-REC-CODE         | A01     |
|                  | ACCT_STN_CD   | ACCOUNTING-STATION-CODE    | A04     |
|                  | ACTN_CD       | ACTION-CODE                | A01     |
|                  | ACTN_DT       | DATE-PERS-ACTN-EFF         | A08YYMD |
|                  | ACTN_YMD      |                            | YYMD    |
|                  | AGCY_EOD_DT   | DATE-AGENCY-EOD            | A08YYMD |
|                  | AGCY_EOD_YMD  |                            | YYMD    |
|                  | AGCY_INFO_1   | AGENCY-INFO-1              | A20     |
|                  | AGCY_INFO_2   | AGENCY-INFO-2              | A20     |
|                  | AGCY_INFO_3   | AGENCY-INFO-3              | A20     |
|                  | AGCY_INFO_4   | AGENCY-INFO-4              | A20     |
|                  | AGCY_INFO_5   | AGENCY-INFO-5              | A20     |
|                  | AGCY_USE      | AG-USE                     | A10     |
|                  | AGCY_USE_2    | AGENCY-USE                 | A12     |
|                  | ANN_LV_CATEG  | ANNUAL-LEA VE-CA TEGORY    | A01     |
|                  | ANN_LV_45_CD  | ANNUAL-LEA VE-45-DA Y-CODE | A01     |
|                  | ANNUIT_IND    | ANNUITANT-INDICA TOR       | A01     |
|                  | APNT_\$_BAL   | APPNT-LIMIT-DOLR-BALANCE   | P08.2   |
|                  | APNT_\$_TOT   | APPNT-LIMIT-DOLR-T OTAL    | P08.2   |
|                  | APNT_AUTH_1   | APPNT-1ST-AUTH-CODE        | A03     |
|                  | APNT_AUTH_2   | APPNT-2ND-AUTH-CODE        | A03     |
|                  | APNT_CD       | APPOINTMENT-LIMIT-CODE     | A01     |
|                  | APNT_DAY_BAL  | APPNT-LIMIT-DA YS-BALANCE  | P03L    |
|                  | APNT_DAY_TOT  | APPNT-LIMIT-DA YS-T OTAL   | P03L    |
|                  | APNT_DT       | DATE-APPNT-EFFECTIVE       | A08YYMD |
|                  | APNT_HRS_BAL  | APPNT-LIMIT-HOURS-BALANCE  | P07.2   |
|                  | APNT_HRS_TOT  | APPNT-LIMIT-HOURS-T OTAL   | P07.2   |
|                  | APNT_NA_ACTN  | APPNT-NAT-OF-ACTN-CODE     | A03     |
|                  | APNT_YMD      |                            | YYMD    |
|                  | AWD_RCD_CD    | AWARDS-REC-CODE            | A01     |
|                  | BASE_SALARY   | BASE-CONTRACT-SALAR Y      | P09.2   |
|                  | BONUS_AMOUNT  | BONUS-AMOUNT               | P08.2   |
|                  | BUS           | BARGAINING-UNIT-ST ATUS    | A04     |
|                  | CAR_P_TEN_DT  | DATE-CAR-PERM-TEN-ST ART   | A08YYMD |
|                  | CAR_P_TENYMD  |                            | YYMD    |

Appendix C

Page 8

| Record Name      | Field Name   | IDMS Name                   | Format  |
|------------------|--------------|-----------------------------|---------|
| PHIS-PERS-ACTION | CERT_RCV_YRA | DATE-DEGREE-CER T-RCVD-YR   | P02     |
|                  | CITIZENSP_CD | CITIZENSHIP-CODE            | A01     |
|                  | CLR_ER_CD_1  | CLEAR-ERROR-CODE-1          | A01     |
|                  | CLR_ER_CD_2  | CLEAR-ERROR-CODE-2          | A01     |
|                  | CLR_ER_CD_3  | CLEAR-ERROR-CODE-3          | A01     |
|                  | CLR_ER_CD_4  | CLEAR-ERROR-CODE-4          | A01     |
|                  | CLR_ER_CD_5  | CLEAR-ERROR-CODE-5          | A01     |
|                  | CLR_ER_CD_6  | CLEAR-ERROR-CODE-6          | A01     |
|                  | CLR_ER_CD_7  | CLEAR-ERROR-CODE-7          | A01     |
|                  | CLR_ER_CD_8  | CLEAR-ERROR-CODE-8          | A01     |
|                  | CLR_ER_CD_9  | CLEAR-ERROR-CODE-9          | A01     |
|                  | CMPT_LV_CD   | COMPETITIVE-LV-CD           | A04     |
|                  | CMSA_CD      | CMSA-CODE                   | A02     |
|                  | CNSC_RCD_CD  | CONSECUTIVE-RECORD-CODE     | A02     |
|                  | COLA_DIF_CD  | COLA-POST-DIFF-CODE         | A01     |
|                  | COLA_PCT     | COLA-PERCENT                | P04     |
|                  | COOP_ANNU_CD | COOP-ANNUIT-SHARE-CODE      | A01     |
|                  | COOP_EMP_CCD | COOP-EMPLOYEE-CONTROL-CODE  | A01     |
|                  | COOP_EMP_HRT | COOP-EMP-HOL-RA TE-FURNISH  | P05.2   |
|                  | COOP_EMP_OT  | COOP-EMP-OT-RA TE-FURNISHED | P05.2   |
|                  | COOP_ST_SAL  | COOP-STATE-SHARE-SALAR Y    | P08.2   |
|                  | COR_PP       | CORR-PAY-PERIOD-NUMBER      | P02     |
|                  | COR_PP_DT    | DATE-CORR-PROC-PP-BEG       | A08YYMD |
|                  | COR_PP_YMD   |                             | YYMD    |
|                  | CRED_MIL_SVC | CRED-MILIT ARY-SER VICE     | P04L    |
|                  | CS_ANNU_SHR  | CIVIL-SER-ANNUIT ANT-SHARE  | P08.2   |
|                  | CSC_AUTH_11  | CSC-AUTH-CODE-1ST-NOA       | A03     |
|                  | CSC_AUTH_12  | CSC-AUTH-CODE-2ND-NOA       | A03     |
|                  | CSC_AUTH_21  | CSC-AUTH-2ND-CODE-1ST-NOA   | A03     |
|                  | CSC_AUTH_22  | CSC-AUTH-2ND-CODE-2ND-NOA   | A03     |
|                  | CSC_OTH_AUTH | CSC-OTHER-LEGAL-AUTH        | A20     |
|                  | CSC_OTH_AU2  | CSC-OTHER-LEGAL-AUTH-2ND    | A20     |
|                  | CSRS_COV     | CSRS-COVERAGE-A T-APPNT     | A01     |
|                  | DTL_AGCY     | DETL-AGCY                   | A02     |
|                  | DTL_DEPT_CD  | DETL-DEPT-CODE              | A02     |
|                  | DTL_EXP_DT   | DATE-DETL-EXPIR             | A08YYMD |
|                  | DTL_EXP_YMD  |                             | YYMD    |

### Payroll/Personnel Manual **Correction Process Procedures** History Correction Update Processing System

| Page 9           |                |                            |        |
|------------------|----------------|----------------------------|--------|
|                  | FOCUS Record D | esign Information (cont'd) |        |
| Record Name      | Field Name     | IDMS Name                  | Format |
| PHIS-PERS-ACTION | DTL_GRADE      | DETL-GRADE                 | P02L   |
|                  | DTL_MST_NBR    | DETL-MASTER-RECORD-NUMBER  | A06    |
|                  | DTL_POI        | DETL-SON                   | A04    |
|                  | DTL_POS_NBR    | DETL-POSITION-NUMBER       | A08    |
|                  | DTY_CITY_CD    | DUTY-ST ATION-CITY-CODE    | A04    |
|                  | DTY_CNTY_CD    | DUTY-STATION-CNTY-CODE     | A03    |
|                  | DTY_HRS        | TOUR-OF-DUTY-HOURS         | P05.2  |
|                  | DTY_ST_CD      | DUTY-STATION-STATE-CODE    | A02    |
|                  | EARN_LMT_CD    | EARNINGS-LIMIT ATION-CODE  | A01    |
|                  | ED_LEVELA      | EDUCATION-LEVEL            | A02    |
|                  | EMP_RCD_CD     | EMPLOYEE-REC-CODE          | A01    |
|                  | EMP_STATUSA    | CURRENT-EMPLOYMENT-ST ATUS | A01    |
|                  | EMPLY_TYPE     | EMPLY-TYPE                 | A01    |
|                  | ENT_GRADE_DT   | DATE-ENTERED-PRES-GRADE    | A08YYM |
|                  | ENT_GRADEYMD   |                            | YYMD   |
|                  | ENT_POI_DT     | DATE-ENTERED-POI           | A08YYM |
|                  | ENT_POI_YMD    |                            | YYMD   |
|                  | ENV_DIFF_RAT   | ENVIRONMENTAL-DIFF-RA TE   | P05.2  |
|                  | FEGLI_COV      | FEGLI-COVERAGE-CODE        | A01    |
|                  | FEHBA_COV_CD   | FEHB-COVERAGE-CODE         | A01    |
|                  | FERS_COV_CD    | FERS-COVERAGE-CODE         | A01    |
|                  | FGN_LANG_ALO   | FOREIGN-LANG-ALLOW ANCE    | P08.2  |
|                  | FGN_LANG_PCT   | FOREIGN-LANG-PERCENT       | P04.2  |
|                  | FLSA           | FAIR-LABOR-ST ANDARDS-CODE | A01    |
|                  | FMHA_TVL_ALO   | FMHA-COMMITTEE-TRA V-ALLOW | P05.2  |
|                  | FREQ_PD_CD     | FREQUENCY-PAID-CODE        | A01    |
|                  | FROM_ORG_RCD   | FROM-ORG-REC-CODE          | A01    |
|                  | FROZ_CSRS_SR   | FROZEN-CSRS-SER VICE       | P04L   |
|                  | GA_LO_N_USDA   | GAIN-LOSE-DEPT-NON-USDA    | A02    |
|                  | GEO_ADJ_PCT    | GEOGRAPHIC-ADJ-PERCENT     | P05.4  |
|                  | GEO_ADJ_RT     | GEOGRAPHIC-ADJ-RA TE       | P09.2  |
|                  | GRADE          | GRADE                      | P02L   |
|                  | HQ_FLD_CD      | HEADQUARTERS-FIELD-CODE    | A01    |
|                  | INSTR_PROGA    | INSTRUCTIONAL-PROGRAM      | A06    |
|                  | LEO_IND        | LEO-IND                    | A01    |
|                  | LI_COV_AMT     | LI-COVERAGE-AMOUNT         | P04    |

Appendix C

Page 10

| Record Name      | Field Name   | IDMS Name                  | Format  |
|------------------|--------------|----------------------------|---------|
| PHIS-PERS-ACTION | LOCAL_TBL_CD | LOCALITY-TABLE-CODE        | A06     |
|                  | LONG_DT      | DATE-LONGEVITY             | A08YYMD |
|                  | LONG_PCT     | LONGEVITY-PERCENT          | P04.2   |
|                  | LONG_YMD     |                            | YYMD    |
|                  | LPAY_STAT_DT | DATE-LAST-P AY-STAT-RET    | A08YYMD |
|                  | LPAY_STATYMD |                            | YYMD    |
|                  | LT_063_IDA   | LT-063-USER-ID             | A08     |
|                  | LV_STAT_PP   | LEAVE-EARNING-ST ATUS-PP   | A01     |
|                  | MERIT_INC_AM | MERIT-INCREASE-AMOUNT      | P08.2   |
|                  | MR_NBR       | MASTER-RECORD-NUMBER       | A06     |
|                  | NAT_ACTN_1_3 | NAT-ACT-1ST-3-POS          | A03     |
|                  | NAT_ACTN_2_3 | NAT-ACT-2ND-3-POS          | A03     |
|                  | NON_P_NTE_DT | DATE-NON-P AY-NTE          | A08YYMD |
|                  | NON_P_NTEYMD |                            | YYMD    |
|                  | NTE_DT       | DATE-APPOINTMENT-NTE       | A08YYMD |
|                  | NTE_SF50_DT  | DATE-NTE-SF50              | A08YYMD |
|                  | NTE_SF50_YMD |                            | YYMD    |
|                  | NTE_YMD      |                            | YYMD    |
|                  | OCC_FN_CD    | OCCUPATIONAL-FUNCTION-CODE | A02     |
|                  | OCC_SER      | OCCUPATIONAL-SERIES-CODE   | A04     |
|                  | OFF_TTL_CD   | OFFICIAL-TITLE-CODE        | A04     |
|                  | OFF_TTL_PRE  | OFFICIAL-TITLE-PREFIX      | A01     |
|                  | OFF_TTL_SUF  | OFFICIAL-TITLE-SUFFIX      | A01     |
|                  | PATCO_CD     | PATCO-CODE                 | A01     |
|                  | PAY_PLAN     | PAY-PLAN                   | A02     |
|                  | PAY_RAISE_SL | PAY-RAISE-ST ALE-ACTN-SAL  | P09.2   |
|                  | PAY_RAISE_VE | PAY-RAISE-VERIFY-SALAR Y   | P09.2   |
|                  | PAY_RT_DTER  | PAY-RATE-DETERMINANT-CODE  | A01     |
|                  | PAY_TBL_CD   | PAY-T ABLE-CODE            | A06     |
|                  | PMRS_BONUS   | PMRS-BONUS-AMOUNT          | P06.2   |
|                  | PMSA_CD      | PMSA-CODE                  | A04     |
|                  | POS_NBR      | POSITION-NUMBER            | A08     |
|                  | POS_OFF_TTL  | POSITION-OFFICIAL-TITLE    | A38     |
|                  | POS_RCD_CD   | POSITION-REC-CODE          | A01     |
|                  | POS_SENS_CD  | POSITION-SENSITIVITY-CODE  | A02     |
|                  | POS_SPVS_CD  | POSITION-SUPER VISORY-CODE | A01     |

### Payroll/Personnel Manual **Correction Process Procedures** History Correction Update Processing System

| Page 11          | FOCUS Record D | esign Information (cont'd) |        |
|------------------|----------------|----------------------------|--------|
| Record Name      | Field Name     | IDMS Name                  | Format |
| PHIS-PERS-ACTION | POS_STAT_CSC   | POSITION-STATUS-CSC        | A01    |
|                  | POS_STATUS     | POSITION-STATUS-BUDGET     | A01    |
|                  | POS_WORK_TTL   | POSITION-WORKING-TITLE     | A38    |
|                  | PP_DT          | DATE-PROC-PP-BEGINS        | A08YYM |
|                  | PP_NBR         | PAY-PERIOD-NUMBER          | P02L   |
|                  | PP_YMD         |                            | YYMD   |
|                  | PRB_PRD_DT     | DATE-PROB-PERIOD-ST ART    | A08YYM |
|                  | PRB_PRD_YMD    |                            | YYMD   |
|                  | PREV_AGCY_CD   | PREVIOUS-AGENCY-CODE       | A02    |
|                  | PROF_CAT       | PROFESSIONAL-CATEGORY      | A01    |
|                  | PROM_NTE_DT    | DATE-PROMOTION-NTE         | A08YYM |
|                  | PROM_NTE_YMD   |                            | YYMD   |
|                  | PROM_PLAN_CD   | PROMOTION-PLAN-CODE        | A01    |
|                  | QTRS_DED_CD    | QUARTERS-DEDUCTION-CODE    | A01    |
|                  | QTRS_DED_RT    | QUARTERS-DEDUCTION-RA TE   | P06.2  |
|                  | RECRUIT_BON    | RECRUITMENT-BONUS          | P09.2  |
|                  | RECRUIT_PCT    | RECRUITMENT-PERCENT        | P04.2  |
|                  | REMARKS_CD     | REMARK-CODES               | A30    |
|                  | RET_RT_XP_DT   | DATE-RET AIN-RA TE-EXPIR   | A08YYM |
|                  | RET_RT_XPYMD   |                            | YYMD   |
|                  | RETN_ALOW      | RETENTION-ALLOW ANCE       | P08.2  |
|                  | RETN_END_DT    | DATE-RETEN-RIGHTS-END      | A08YYM |
|                  | RETN_END_YMD   |                            | YYMD   |
|                  | RETN_PCT       | RETENTION-PERCENT          | P04.2  |
|                  | RLOC_BONUS     | RELOCATION-BONUS           | P09.2  |
|                  | RLOC_PCT       | RELOCATION-PERCENT         | P04.2  |
|                  | RTRE_COV_CD    | RETIREMENT-COVERAGE-CODE   | A01    |
|                  | RTRE_MIL_DT    | DATE-RETIRED-MILIT ARY     | A08YYM |
|                  | RTRE_MIL_YMD   |                            | YYMD   |
|                  | RTRE_6C_DT     | DATE-6C-RET                | A08YYM |
|                  | RTRE_6C_YMD    |                            | YYMD   |
|                  | SALARY_RT      | SALARY-RATE-CODE           | A02    |
|                  | SAV_GR_FN_CD   | SAV-GR-OCC-FUN-CODE        | A02    |
|                  | SAV_GR_GRADE   | SAV-GR-GRADE               | P02L   |
|                  | SAV_GR_PLAN    | SAV-GR-P AY-PLAN           | A02    |
|                  | SAV GR SER     | SAV-GR-OCC-SERIES          | A04    |

Title I Chapter 10 Section 4

Appendix C

Page 12

| ] | Record Name      | Field Name   | IDMS Name                 | Format  |
|---|------------------|--------------|---------------------------|---------|
|   | PHIS-PERS-ACTION | SCD_CSR_DT   | DATE-SCD-CSR              | A08YYMD |
|   |                  | SCD_CSR_YMD  |                           | YYMD    |
|   |                  | SCD_LV_DT    | DATE-SCD-LEA VE           | A08YYMD |
|   |                  | SCD_LV_YMD   |                           | YYMD    |
|   |                  | SCD_RIF_DT   | DATE-SCD-RIF              | A08YYMD |
|   |                  | SCD_RIF_YMD  |                           | YYMD    |
|   |                  | SCD_TSP_DTA  | DATE-SCD-TSP              | A08YYMD |
|   |                  | SCD_TSP_YMDA |                           | YYMD    |
|   |                  | SCD_WGI_DT   | DATE-SCD-WGI              | A08YYMD |
|   |                  | SCD_WGI_YMD  |                           | YYMD    |
|   |                  | SCHD_SALARY  | SCHEDULED-SALAR Y         | P09.2   |
|   |                  | SEA_STAT_QUO | SEASONAL-STATUS-QUO-CODE  | A01     |
|   |                  | SEP_RCD_CD   | SEPARATION-REC-CODE       | A01     |
|   |                  | SL_XP_RET_DT | DATE-SICK-LEA VE-EXP-RET  | A08YYMD |
|   |                  | SL_XP_RETYMD |                           | YYMD    |
|   |                  | SPCL_EMP_CD  | SPECIAL-EMPLOYEE-CODE     | A02     |
|   |                  | SPCL_EMP_PGM | SPEC-EMPLOYMENT-PGMS-CODE | A02     |
|   |                  | SPVS_DIF_RT  | SUPVY-DIFF-RA TE          | P09.2   |
|   |                  | SPVS_PCT     | SUPVY-PERCENT             | P04.2   |
|   |                  | SPVS_PROB_DT | DATE-SUPV-MGR-PROB        | A08YYMD |
|   |                  | SPVS_PROBYMD |                           | YYMD    |
|   |                  | STAFFING_PCT | STAFFING-PERCENT          | P04.2   |
|   |                  | STBY_AUO_PCT | STANDBY-AUO-PERCENT       | P03     |
|   |                  | STEP         | STEP                      | P02L    |
|   |                  | STF_DIFF_RT  | STAFFING-DIFF-RA TE       | P09.2   |
|   |                  | SVC_EXP_DT   | DATE-SER V-AGREE-EXPIR    | A08YYMD |
|   |                  | SVC_EXP_YMD  |                           | YYMD    |
|   |                  | SVC_STAR_DT  | DATE-SER VICE-YEAR-ST ART | A08YYMD |
|   |                  | SVC_STAR_YMD |                           | YYMD    |
|   |                  | TENURE_GROUP | TENURE-GROUP              | A01     |
|   |                  | TO_ORG_RCD   | TO-ORG-REC-CODE           | A01     |
|   |                  | TSP_ELG_CD   | TSP-ELIGIBILITY-CODE      | A01     |
|   |                  | TYPE_APNT    | TYPE-APPOINTMENT-CODE     | A02     |
|   |                  | TYPE_EMP     | TYPE-OF-EMPLOYMENT        | A01     |
|   |                  | UNIFORM_STAT | UNIFORM-SER VICE-STATUS   | A01     |
|   |                  | VALID_DT     | DATE-PERS-ACTN-V ALID     | A08YYMD |

#### Payroll/Personnel Manual Correction Process Procedures History Correction Update Processing System

Appendix C

Page 13

#### FOCUS Record Design Information (cont'd)

| Record Name      | Field Name   | IDMS Name                  | Format |
|------------------|--------------|----------------------------|--------|
| PHIS-PERS-ACTION | VALID_YMD    |                            | YYMD   |
|                  | VET_PREF_CD  | VETERAN-PREF-CODE          | A01    |
|                  | VET_PREF_RIF | VETERAN-PREF-RIF           | A01    |
|                  | VET_STATUS   | VETERANS-STATUS            | A01    |
|                  | WB_AREA_CD   | WAGE-BOARD-AREA-CODE       | A04    |
|                  | WB_SHFT_RT_V | WAGE-BOARD-SHIFT-RA TE-VAR | P05.2  |
|                  | WB_SHFT_RT_2 | WAGE-BOARD-SHIFT-RA TE-2ND | P05.2  |
|                  | WB_SHFT_RT_3 | WAGE-BOARD-SHIFT-RA TE-3RD | P05.2  |
|                  | WORK_SCHD    | WORK-SCHEDULE              | A01    |
|                  | WORK_TTL_CD  | WORKING-TITLE-CODE         | A04    |

**PHIS-FROM-POS**. The **PHIS-FROM-POS** record is a child to the **PHIS-PERS-ACTION** record and contains the following information. A **PHIS-PERS-ACTION** record is created whenever any of these fields change with a personnel action.

| Record Name   | Field Name   | IDMS Name                   | Format |
|---------------|--------------|-----------------------------|--------|
| PHIS-FROM-POS | FR_BASE_SAL  | FROM-BASE-CONTRACT-SALAR Y  | P09.2  |
|               | FR_BUS       | FR-BARGAINING-UNIT-ST ATUS  | A04    |
|               | FR_DTY_CNTY  | FROM-DUTY-ST ATION-CNTY-CD  | A03    |
|               | FR_DTY_CTY   | FROM-DUTY-ST ATION-CITY-CD  | A04    |
|               | FR_DTY_HRS   | FROM-T OUR-OF-DUTY-HOURS    | P05.2L |
|               | FR_DTY_ST_CD | FROM-DUTY-ST ATION-STATE-CD | A02    |
|               | FR_GRADE     | FROM-GRADE                  | P02L   |
|               | FR_OCC_SER   | FR-OCCUPATIONAL-SERIES-CD   | A04    |
|               | FR_PAY_PLAN  | FROM-PAY-PLAN               | A02    |
|               | FR_POS_SPVS  | FROM-POSITION-SUPVR Y-CODE  | A01    |
|               | FR_SCHD_SAL  | FROM-SCHEDULED-SALAR Y      | P09.2  |
|               | FR_STEP      | FROM-STEP                   | P02L   |
|               | FR_TYPE_APNT | FR-TYPE-APPOINTMENT-CODE    | A02    |
|               | FR_WORK_SCHD | FROM-WORK-SCHEDULE          | A01    |

**PHIS-ACCESSION.** The **PHIS-ACCESSION record** is a child to the **PHIS-PERS-ACTION record** and contains the following information pertinent to the employee's accession processing. A **PHIS-ACCESSION record** is created whenever a 100 series, 500 series, or 900 accession nature of action is processed (i.e., 902. 906, 907, 911, 953, 955, or 928).

| Record Name    | Field Name   | IDMS Name            | Format  |
|----------------|--------------|----------------------|---------|
| PHIS-ACCESSION | ACC_PAY_PD   | ACCESSION-PAY-PERIOD | A02     |
| 0              | ACC_YR       | ACCESSION-YEAR       | A02     |
| 0              | ACTN_DT_ACC  | DATE-PERS-ACTN-EFF   | A08YYMD |
| 0              | ACTN_YMD_ACC |                      | YYMD    |

Appendix C

Page 14

#### FOCUS Record Design Information (cont'd)

| Record Name    | Field Name   | IDMS Name         | Format |  |
|----------------|--------------|-------------------|--------|--|
| PHIS-ACCESSION | NAT_ACTN_ACC | NAT-ACT-2ND-3-POS | A03    |  |
|                |              |                   |        |  |

**Note:** If an accession action has not processed against an employee record, the employee record will not have a **PHIS-ACCESSION record**. For example, employee records added to the NFC database via NOA 900 Conversion to NFC.

**PHIS-SEP ARATION.** The **PHIS-SEP ARATION record** is a child to the **PHIS-PERS-ACTION** record and contains the following information pertinent to the employee's separation. A **PHIS-SEP ARATION record** is created whenever a 300 series or 929 nature of action is processed.

| Record Name      | Field Name   | IDMS Name                   | Format  |
|------------------|--------------|-----------------------------|---------|
| PHIS-SEP ARATION | ACTN_DT_SEP  | DATE-PERS-ACTN-EFF          | A08YYMD |
|                  | ACTN_YMD_SEP |                             | YYMD    |
|                  | NAT_ACTN_SEP | NAT-ACT-2ND-3-POS           | A03     |
|                  | SEP_PROC_PP  | SEPARATION-PROCESSED-PP     | A02     |
|                  | SEP_PROC_YR  | SEPARATION-PROCESSED-YEAR   | A02     |
|                  | SEP_RCD_STAT | SEPARATION-RCD-ST ATUS-CODE | A01     |

PHIS-A WARDS. The PHIS-A WARDS record is a child to the PHIS-PERS-ACTION record and contains information pertinent to the employee's awards. A PHIS-A WARDS record is created whenever an award nature of action is processed. The following NOA's will create a PHIS-A WARDS record: 872, 873, 874, 875, 876, 877, 878, 879, 885, 889, 892, 825, 970, and 994.

| Record Name  | Field Name   | IDMS Name                  | Format  |
|--------------|--------------|----------------------------|---------|
| PHIS-A WARDS | ACTN_DT_AWD  | DATE-PERS-ACTN-EFF         | A08YYMD |
|              | ACTN_YMD_AWD |                            | YYMD    |
|              | AWD_ACCT     | CASH-A WARD-ACCT-ST A-CHG  | A04     |
|              | AWD_ACCT_CD  | CA-ACC-DIST-APPN-CODE      | A02     |
|              | AWD_ACCT_FY  | CA-ACC-DIST-FISCAL-YR-CODE | A01     |
|              | AWD_ACCT_SCD | CA-ACC-DIST-SUB-LEVEL-CODE | A24     |
|              | AWD_AGCY_CHR | CASH-A WARD-AGCY-CHARGED   | A02     |
|              | AWD_CASE_NBR | AWARDS-CASE-NUMBER         | A08     |
|              | AWD_CD       | CASH-A WARD-CODE           | A04     |
|              | AWD_FR_DT    | DATE-CASH-A WARD-FROM      | A08YYMD |
|              | AWD_FR_YMD   |                            | YYMD    |
|              | AWD_NBR_PRSN | NO-PERSONS-CASH-A WARD     | P03     |
|              | AWD_TO_DT    | DATE-CASH-A WARD-T O       | A08YYMD |
|              | AWD_TO_YMD   |                            | YYMD    |
|              | AWD_TYPE_CD  | CASH-A WARD-TYPE-CODE      | A01     |
|              | CUR_AWARD    | CURRENT-CASH-A WARD        | P08.2   |
|              | FIRST_YR_SAV | FIRST-YEAR-SA VINGS        | P11.2   |
|              | INTANG_BNFT  | INTANGIBLE-BENEFITS        | A01     |

#### Payroll/Personnel Manual Correction Process Procedures History Correction Update Processing System

Appendix C

Page 15

## FOCUS Record Design Information (cont'd)

| Record Name | Field Name   | IDMS Name         | Format |
|-------------|--------------|-------------------|--------|
|             | NAT_ACTN_AWD | NAT-ACT-2ND-3-POS | A03    |
|             | TNGBLE_BNFT  | TANGIBLE-BENEFITS | A01    |

Note: Data elements not previously found in PHIS will be stored when an awards document is processed.

**PHIS-PERF-EV AL.** The **PHIS-PERF-EV AL record** is a child to the **PHIS-PERS-ACTION** record and contains the following information pertinent to the employee's performance evaluation. A **PHIS-PERF-EV AL** record is created whenever a performance evaluation document is processed.

| Record Name     | Field Name   | IDMS Name              | Format  |
|-----------------|--------------|------------------------|---------|
| PHIS-PERF-EV AL | PERF_EVAL_CD | PERF-EVAL-RA TING-CODE | A02     |
|                 | PERF_EVAL_DT | DATE-PER-EV AL-ANNIV   | A08YYMD |
|                 | PERF_EVALYMD |                        | YYMD    |
|                 | PP_DT_EVAL   | DATE-PROC-PP-BEGINS    | A08YYMD |
|                 | PP_YMD_EVAL  |                        | YYM     |
|                 |              |                        |         |

**PHIS-SR-EXEC.** The **PHIS-SR-EXEC** record is a child to the **PHIS-PERS-ACTION** record and contains the following information. A **PHIS-SR-EXEC** record is created whenever a performance evaluation document (Doc 075, 076, or 770) for a senior executive is processed.

| Record Name  | Field Name   | IDMS Name           | Format  |
|--------------|--------------|---------------------|---------|
| PHIS-SR-EXEC | ACTN_DT_SES  | DATE-PERS-ACTN-EFF  | A08YYMD |
|              | ACTN_YMD_SES |                     | YYMD    |
|              | PP_DT_SES    | DATE-PROC-PP-BEGINS | A08YYMD |
|              | PP_YMD_SES   |                     | YYMD    |
|              | SES_APPRA_YR | SES-APPRAISAL-YR    | P02L    |
|              | SES_PERF_BON | SES-PERF-BONUS      | P08.2   |
|              | SES_PERF_SCA | SES-PERF-SCALE      | A02     |

**Note:** If Doc 075, 076, or 770 is processed and pay plan equals "ES", then this record is established. Otherwise, **PHIS-PERF-EV AL** is established. **SES-PERF-BONUS** will be blank unless the user enters the amount on Doc 770. It will not be updated from the award record.

Title I Chapter 10 Section 4

Appendix D Page 1

#### **Departments' Databases**

Database 5

- CVA, U. S. Court of Veterans Appeals
- FMSHRC, Federal Mine Safety and Health Review Commission
- MLKHC, Martin Luther King, Jr. Federal Holiday Commission
- USDA Department of Agriculture

Database 6

- ACTION, ACTION
- AoC, Architect of the Capitol
- ARC, Appalachian Region Commission
- BG, Botanic Garden
- CBO, Congressional Budget Office
- CCR, U.S. Commission on Civil Rights
- CFTC, Commodity Futures Trading Commission
- CNCS, Corporation for National and Community Service
- CRT, Copyright Royalty Tribunal
- CSCE, Commission on Security and Cooperation in Europe
- DoC, Department of Commerce
- DoJ, Department of Justice
- DoS, Department of State
- ED, Department of Education
- FCA, Farm Credit Administration
- FCC, Federal Communications Commission
- FDIC, Federal Deposit Insurance Corporation
- FEMA, Federal Emergency Management Agency
- GAO, General Accounting Office
- GPO, Government Printing Office
- HUD, Department of Housing and Urban Development
- ICH, Interagency Council on the Homeless
- JSC, John C. Stennis Center for the Public Service Training and Development
- LoC, Library of Congress
- MSPB, Merit Systems Protection Board
- NEA, National Endowment for the Arts

### Payroll/Personnel Manual Correction Process Procedures History Correction Update Processing System

#### Appendix D Page 2

### Departments' Databases (cont'd)

Database 6 (cont'd)

- NGA, National Gallery of Art
- NLRB, National Labor Relations Board
- NPS, National Park Service
- OGE, Office of Government Ethics
- OSC, U.S. Office of Special Counsel
- OSHRC, Occupational Safety and Health Review Commission
- OTA, Office of Technology Assessment
- SBA, Small Business Administration
- SI, Smithsonian Institution

#### Database 7

TREA, Department of the Treasury

Title I Chapter 10 Section 4

# Heading Index

This index provides an alphabetical list of all headings in the procedure. When a heading is referenced, you can use this index to locate the page number.

## Α

About This Procedure, 1 Adding HCUP/PACT History Actions, 33 Appendixes, 93

## С

Canceling A Separation, 45 Canceling A Within-Grade Increase, 69 Canceling An Accession, 39 Canceling HCUP/PACT History Actions, 33 Cancellation Actions, 19 Correcting A Realignment, 49 Correcting A Reassignment, 75 Correcting Grade Retention Actions, 29 Correcting HCUP/PACT History Actions, 32 Correction Actions, 20

Definitions, 4 Departments' Databases, 113

## F

D

FOCUS Record Design Information, 98 Function Keys, 12

## Η

HCUP Edit Messages, 95 HCUP List Screen, 26 HCUP Position Data Screen, 32 HCUP Processing Instructions, 23 HCUP Starting Action, 25 HCUP/PACT Menu, 32 Help Screens, 12 Helpful Hints, 36 How This Procedure Is Organized, 1

Inserting A FEGLI Change, 63 Inserting A Leave Without Pay And Return To Duty, 85 Inserting A Retroactive, Replacement, Or Newly Required Action In HCUP, 21

## 0

I

Operating Features, 11 Other List Screen, 28

## Ρ

PACT Edit Messages In HCUP, 97 PEP51 Pullers For Payroll/Personnel Documents, 30

## R

<u>Releasing History Actions</u>, 34 <u>Remote Terminal Usage And Security</u>, 7 <u>Reporting</u>, 5

## S

Sample Cases, 37 Security Access, 7 Sign-Off, 9 Sign-On, 8

### Payroll/Personnel Manual Correction Process Procedures History Correction Update Processing System

Special Processing, 15 System Access, 7 System Capabilities, 3 System Design, 11 System Edits, 12 System Interface, 3 System Overview, 3

Types Of Actions, 17

U

Т

Using HCUP, PEP51, And PACT, 3